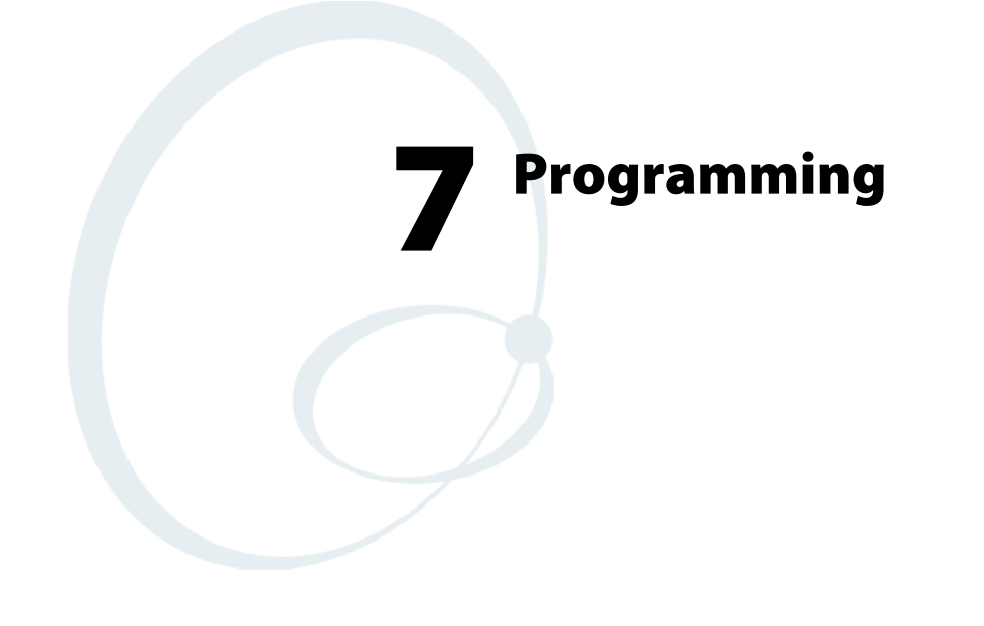

The following programming information pertains to the 700 Series Color Mobile Computer:

- Creating CAB Files (page 208)
- Customization and Lockdown (page 225)
- FTP Server (page 227)
- Kernel I/O Control Functions (page 239)
- Network Selection APIs (page 255)
- Notifications (page 301)
- Reboot Functions (page 303)
- Remapping the Keypad (page 304)

# **Creating CAB Files**

The Windows CE operating system uses a .CAB file to install an application on a Windows CE-based device. A .CAB file is composed of multiple files that are compressed into one file. Compressing multiple files into one file provides the following benefits:

- All application files are present.
- A partial installation is prevented.
- The application can be installed from several sources, such as a desktop computer or a Web site.

Use the CAB Wizard application (CABWIZ.EXE) to generate a .CAB file for your application.

# **Creating Device-Specific CAB Files**

Do the following to create a device-specific .CAB file for an application, *in the order provided*:

- 1 Create an .INF file with Windows CE-specific modifications (*page 208*).
- **2** *Optional* Create a SETUP.DLL file to provide custom control of the installation process (*page 220*).
- **3** Use the CAB Wizard to create the .CAB file, using the .INF file, the optional SETUP.DLL file, and the device-specific application files as parameters (*page 223*).

### **Creating an .INF File**

An .INF file specifies information about an application for the CAB Wizard. Below are the sections of an .INF file:

### [Version]

This specifies the creator of the file, version, and other relevant information.

#### Required? Yes

- Signature: "signature\_name" "\$Windows NT\$"
- **Provider**: *"INF\_creator"* The company name of the application, such as "Microsoft."
- CESignature "\$Windows CE\$"

#### Example

```
[Version]
Signature = "$Windows NT$"
Provider = "Intermec"
CESignature = "$Windows CE$"
```

### [CEStrings]

This specifies string substitutions for the application name and the default installation directory.

#### Required? Yes

- AppName: *app\_name* Name of the application. Other instances of %AppName% in the .INF file are replaced with this string value, such as RP32.
- InstallDir: *default\_install\_dir* Default installation directory on the device. Other instances of %Install-Dir% in the .INF file are replaced with this string value. Example: \SDMMC\_Disk\%AppName%

#### Example

[CEStrings] AppName="Game Pack" InstallDir=%CE1%\%AppName%

### [Strings]

This section is optional and defines one or more string keys. A string key represents a string of printable characters.

#### Required? No

• string\_key: value

String consisting of letters, digits, or other printable characters. Enclose *value* in double quotation marks """" if the corresponding string key is used in an item that requires double quotation marks. No string\_keys is okay.

#### Example

[Strings]

reg\_path = Software\Intermec\My Test App

### [CEDevice]

Describes the platform for the targeted application. All keys in this section are optional. If a key is nonexistent or has no data, Windows CE does not perform any checking with the exception being *UnsupportedPlatforms*. If the *UnsupportedPlatforms* key exists but no data, the previous value is not overridden.

### Required? Yes

- **ProcessorType** : *processor\_type* The value that is returned by **SYSTEMINFO**.dwProcessorType.For example, the value for the ARM CPU is 2577
- UnsupportedPlatforms: *platform\_family\_name* This lists known unsupported platform family names. If the name specified in the [CEDevice.xxx] section is different from that in the [CEDevice] section, both *platform\_family\_name* values are unsupported for the microprocessor specified by xxx. That is, the list of unsupported platform family names is appended to the previous list of unsupported names. Application Manager will not display the application for an unsupported platform. Also, a user will be warned during the setup process if the .CAB file is copied to an unsupported device.

### Example

```
[CEDevice]
UnsupportedPlatforms = pltfrm1 ; pltfrm1 is unsupported
[CEDevice.SH3]
UnsupportedPlatforms = ; pltfrm1 is still unsupported
```

- VersionMin: *minor\_version* Numeric value returned by OSVERSIONINFO.dwVersionMinor. The .CAB file is valid for the currently connected device if the version of this device is greater than or equal to VersionMin.
- VersionMax: *major\_version* Numeric value returned by OSVERSIONINFO.dwVersionMajor. The .CAB file is valid for the currently connected device if the version of this device is less than or equal to VersionMax.
- BuildMin: *build\_number* Numeric value returned by OSVERSIONINFO.dwBuildNumber. The .CAB file is valid for the currently connected device if the version of this device is greater than or equal to BuildMin.
- BuildMax: *build\_number* Numeric value returned by OSVERSIONINFO.dwBuildNumber. The .CAB file is valid for the currently connected device if the version of this device is less than or equal to BuildMax.

#### Example

The following code example shows three [CEDevice] sections: one that gives basic information for any CPU and two that are specific to the SH3 and the MIPS microprocessors.

[CEDevice] ; A "template" for all platforms UnsupportedPlatforms = pltfrm1 ; Does not support pltfrm1 ; The following specifies version 1.0 devices only. VersionMin = 1.0VersionMax = 1.0[CEDevice.ARM] ; Inherits all [CEDevice] settings ; This will create a .CAB file specific to ARM devices. ProcessorType = 2577 ; ARM .cab file is valid for ARM microprocessors. UnsupportedPlatforms = ; pltfrm1 is still unsupported ; The following overrides the version settings so that no version checking is performed. VersionMin = VersionMax = [CEDevice.MIPS] ; Inherits all [CEDevice] settings ; This will create a .CAB file specific to "MIPS" devices. ProcessorType = 4000 ; MIPS .CAB file is valid for MIPS microprocessor. UnsupportedPlatforms =pltfrm2 ; pltfrm1, pltfrm2 unsupported for MIPs .CAB

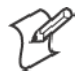

file.

Note: To create the two CPU-specific .CAB files for the SETUP.INF file in the previous example, run the CAB Wizard with the "/cpu arm mips" parameter.

### [DefaultInstall]

This describes the default installation of your application. Note that under this section, you will list items expanded upon later in this description.

#### Required? Yes

- Copyfiles: *copyfile\_list\_section* Maps to files defined later in the .INF file, such as Files.App, Files.Font, and Files.Bitmaps.
- AddReg: *add\_registry\_section* Example: RegSettings.All
- CEShortcuts: *shortcut\_list\_section* String that identifies one more section that defines shortcuts to a file, as defined in the [CEShortcuts] section.
- CESetupDLL: *setup\_DLL* Optimal string that specifies a SETUP.DLL file. It is written by the Independent Software Vendor (ISV) and contains customized functions for operations during installation and removal of the application. The file must be specified in the [SourceDisksFiles] section.
- CESelfRegister: *self\_reg\_DLL\_filename* String that identifies files that self-register by exporting the DllRegister-Server and DllUnregisterServer Component Object Model (COM) functions. Specify these files in the [SourceDiskFiles] section. During installation, if installation on the device fails to call the file's exported DllRegisterServer function, the file's exported DllUnregisterServer function will not be called during removal.

#### Example

[DefaultInstall] AddReg = RegSettings.All CEShortcuts = Shortcuts.All

### [SourceDiskNames]

This section describes the name and path of the disk on which your application resides.

#### Required? Yes

- disk\_ordinal: disk\_label,, path 1=, "App files", C:\Appsoft\RP32\... 2=, "Font files",, C:\RpTools\... 3=, "CE Tools",, C:\windows ce tools...
- CESignature: "\$Windows CE\$"

#### Example

| [SourceDisksNames]                    | ; | Required section       |
|---------------------------------------|---|------------------------|
| 1 = , "Common files", , C:\app\common | ; | Using an absolute path |
| [SourceDisksNames.SH3]                |   |                        |
| 2 = ,"SH3 files",,sh3                 | ; | Using a relative path  |
| [SourceDisksNames.MIPS]               |   |                        |
| 2 = ,"MIPS files",,mips               | ; | Using a relative path  |

### [SourceDiskFiles]

This describes the name and path of the files in which your application resides.

#### Required? Yes

 filename: disk\_number[,subdir] RPM.EXE = 1,c:\appsoft\... WCESTART.INI = 1 RPMCE212.INI = 1 TAHOMA.TTF = 2

Note: [,subdir] is relative to the location of the INF file.

#### Example

```
[SourceDisksFiles] ; Required section
begin.wav = 1
end.wav = 1
sample.hlp = 1
[SourceDisksFiles.SH3]
sample.exe = 2 ; Uses the SourceDisksNames.SH3 identification of 2.
[SourceDisksFiles.MIPS]
sample.exe = 2 ; Uses the SourceDisksNames.MIPS identification of 2.
```

### [DestinationDirs]

This describes the names and paths of the destination directories for the application on the target device. *Note Windows CE does not support directory identifiers.* 

#### Required? Yes

• file\_list\_section: 0, subdir

String that identifies the destination directory. The following list shows the string substitutions supported by Windows CE. Use these only for the beginning of the path. \

- %CE1% \Program Files
- %CE2% \Windows
- %CE3% \My Documents
- %CE4% \Windows\Startup
- %CE5% \My Documents
- %CE6% \Program Files\Accessories
- %CE7% \Program Files\Communication
- %CE8% \Program Files\Games
- %CE9% \Program Files\Pocket Outlook
- %CE10% \Program Files\Office
- %CE11% \Windows\Start Menu\Programs
- %CE12% \Windows\Start Menu\Programs\Accessories
- %CE13% \Windows\Start Menu\Programs\Communications
- %CE14% \Windows\Start Menu\Programs\Games
- %CE15% \Windows\Fonts
- %CE16% \Windows\Recent
- %CE17% \Windows\Start Menu

%InstallDir%

Contains the path to the target directory selected during installation. It is declared in the [CEStrings] section

%AppName%

Contains the application name defined in the [CEStrings] section.

### Example

[DestinationDirs]
Files.Common = 0,%CE1%\My Subdir ; \Program Files\My Subdir
Files.Shared = 0,%CE2% ; \Windows

### [CopyFiles]

This section, under the [DefaultInstall] section, describes the default files to copy to the target device. Within the [DefaultInstall] section, files were listed that must be defined elsewhere in the INF file. This section identifies that mapping and may contain flags.

#### Required? Yes

- copyfile\_list\_section: destination\_filename, [source\_filename] The source\_filename parameter is optional if it is the same as destination\_filename.
- copyfile\_list\_section: *flags* The numeric value that specifies an action to be done while copying files. The following table shows values supported by Windows CE.

| Flag                      | Value      | Description                                                                                                 |
|---------------------------|------------|----------------------------------------------------------------------------------------------------|
| COPYFLG_WARN_IF_SKIP      | 0x00000001 | Warn user if skipping a file is attempted after error.                                                      |
| COPYFLG_NOSKIP            | 0x0000002  | Do not allow a user to skip copying a file.                                                                 |
| COPYFLG_NO_OVERWRITE      | 0x00000010 | Do not overwrite files in destination directory.                                                            |
| COPYFLG_REPLACEONLY       | 0x00000400 | Copy the source file to the destination directory only if the file is already in the destination directory. |
| CE_COPYFLG_NO_DATE_DIALOG | 0x20000000 | Do not copy files if the target file is newer.                                                              |
| CE_COPYFLG_NODATECHECK    | 0x40000000 | Ignore date while overwriting the target file.                                                              |
| CE_COPYFLG_SHARED         | 0x80000000 | Create a reference when a shared DLL is counted.                                                            |

Example
[DefaultInstall.SH3]
CopyFiles = Files.Common, Files.SH3
[DefaultInstall.MIPS]
CopyFiles = Files.Common, Files.MIPS

### [AddReg]

This section, under the [DefaultInstall] section, is optional and describes the keys and values that the .CAB file adds to the device registry. Within the [DefaultInstall] section, a reference may have been made to this section, such as "AddReg=RegSettings.All". This section defines the options for that setting.

#### Required? No

- add\_registry\_section: registry\_root\_string String that specifies the registry root location. The following list shows the values supported by Windows CE.
  - HKCR Same as HKEY\_CLASSES\_ROOT
  - HKCU Same as HKEY\_CURRENT\_USER
  - HKLM Same as HKEY LOCAL MACHINE
- add\_registry\_section: value\_name Registry value name. If empty, the "default" registry value name is used.
- add\_registry\_section: *flags* Numeric value that specifies information about the registry key. The following table shows the values that are supported by Window CE.

| Flag                     | Value      | Description                                                                                                    |
|--------------------------|------------|----------------------------------------------------------------------------------------------------|
| FLG_ADDREG_NOCLOBBER     | 0x00000002 | If the registry key exists, do not overwrite it. Can be used<br>with any of the other flags in this table.                                                                          |
| FLG_ADDREG_TYPE_SZ       | 0x00000000 | REG_SZ registry data type.                                                                                                    |
| FLG_ADDREG_TYPE_MULTI_SZ | 0x00010000 | REG_MULTI_SZ registry data type. Value field that follows can be a list of strings separated by commas.                                                                             |
| FLG_ADDREG_TYPE_BINARY   | 0x00000001 | REG_BINARY registry data type. Value field that follows<br>must be a list of numeric values separated by commas, one<br>byte per field, and must not use the 0x hexadecimal prefix. |
| FLG_ADDREG_TYPE_DWORD    | 0x00010001 | REG_DWORD data type. The noncompatible format in the Win32 Setup .INF documentation is supported.                                                                                   |

### Example

AddReg = RegSettings.All

#### [RegSettings.All]

 HKLM,%reg\_path%,,0x0000000,alpha
 ; <default> = "alpha"

 HKLM,%reg\_path%,test,0x00010001,3
 ; Test = 3

 HKLM,%reg\_path%\new,another,0x00010001,6
 ; New\another = 6

#### [CEShortCuts]

This section, a Windows CE-specific section under the [**DefaultInstall**] section, is optional and describes the shortcuts that the installation application creates on the device. Within the [**DefaultInstall**] section, a reference may have been made to this section, such as "ShortCuts.All". This section defines the options for that setting.

#### Required? No

- shortcut\_list\_section: shortcut\_filename String that identifies the shortcut name. It does not require the .LNK extension.
- shortcut\_list\_section: shortcut\_type\_flag Numeric value. Zero or empty represents a shortcut to a file; any nonzero numeric value represents a shortcut to a folder.
- shortcut\_list\_section: target\_file\_path
   String value that specifies the destination location. Use the target file
   name for a file, such as MyApp.exe, that must be defined in a file copy
   list. For a path, use a file\_list\_section name defined in the [Destination-Dirs] section, such as DefaultDestDir, or the %InstallDir% string.
- shortcut\_list\_section: standard\_destination\_path Optional string value. A standard %CEx% path or %InstallDir%. If no value is specified, the shortcut\_list\_section name of the current section or the DefaultDestDir value from the [DestinationDirs] section is used.

#### Example

```
CEShortcuts = Shortcuts.All
[Shortcuts.All]
Sample App,0,sample.exe ; Uses the path in DestinationDirs. Sample
App,0,sample.exe,%InstallDir% ; The path is explicitly specified.
```

#### Sample .INF File

[Version] ; Required section Signature = "\$Windows NT\$" Provider = "Intermec Technologies Corporation" CESignature = "\$Windows CE\$"

```
;[CEDevice]
;ProcessorType =
```

[DefaultInstall] ; Required section CopyFiles = Files.App, Files.Fonts, Files.BitMaps, Files.Intl, Files.TelecomNcsCE, Files.Windows, Files.Import, Files.Export, Files.Work, Files.Database, Files.WinCE AddReg = RegSettings.All ;CEShortcuts = Shortcuts.All

```
[SourceDisksNames] ; Required section
1 = ,"App files" ,,c:\appsoft\...
2 = ,"Font files" ,,c:\WinNT\Fonts
3 = ,"CE Tools" ,,c:\windows ce tools\wce400\700ie\mfc\lib\x86
```

```
[SourceDisksFiles] ; Required section
rpm.exe = 1,C:\Appsoft\program\wce400\WCEX86Rel700
wcestart.ini = 1
```

```
rpmce212.ini = 1
intermec.bmp = 1
rpmlogo.bmp = 1
rpmname.bmp = 1
import.bmp = 1
export.bmp = 1
clock.bmp = 1
printer.bmp = 1
filecopy.bmp = 1
readme.txt = 1
lang_eng.bin = 1
rpmdata.dbd = 1,database\wce1
tahoma.ttf = 2
mfcce212.dll = 3
olece212.dll = 3
olece211.dll = 1,c:\windows ce tools\wce400\NMSD61102.11\mfc\lib\x86
rdm45wce.dll = 1,c:\rptools\rdm45wce\4_50\lib\wce400\wcex86rel
picfmt.dll = 1,c:\rptools\picfmt\1_00\wce400\wcex86rel6110
fmtctrl.dll = 1,c:\rptools\fmtctrl\1_00\wce400\wcex86rel6110
ugrid.dll = 1,c:\rptools\ugrid\1_00\wce400\wcex86rel6110
simple.dll = 1,c:\rptools\pspbm0c\1_00\wce400\wcex86rel
psink.dll = 1,c:\rptools\psink\1_00\wce400\WCEX86RelMinDependency
pslpwce.dll =1,c:\rptools\pslpm0c\1_00\wce400\WCEX86RelMinDependency
npcpport.dll = 1,c:\rptools\cedk\212_03\installable drivers\printer\npcp
;dexcom.dll = 1,c:\rptools\psdxm0c\1_00\x86
ncsce.exe = 1,c:\rptools\ncsce\1_04
nrinet.dll = 1,c:\rptools\ncsce\1_04
[DestinationDirs] ; Required section
;Shortcuts.All = 0,%CE3% ; \Windows\Desktop
Files.App= 0,%InstallDir%Files.DataBase= 0,%InstallDir%\DataBaseFiles.BitMaps= 0,%InstallDir%\BitmapsFiles.Fonts= 0,%InstallDir%\FontsFiles.Intl= 0,%InstallDir%\Intl
Files.TelecomNcsCE = 0,%InstallDir%\Telecom\NcsCE
Files.Windows = 0,%InstallDir%\Windows
Files.Import = 0,%InstallDir%\Import
Files.Export = 0,%InstallDir%\Export
Files.Work = 0,%InstallDir%\Work
Files.WinCE = 0,\storage_card\wince
[CEStrings]
                    ; Required section
AppName = Rp32
InstallDir = \storage_card\%AppName%
[Strings]
                    ; Optional section
;[Shortcuts.All]
;Sample App, 0, sample.exe
                                            ; Uses the path in DestinationDirs.
;Sample App,0,sample.exe,%InstallDir% ; The path is explicitly specified.
[Files.App]
rpm.exe,,,0
rpm.ini,rpmce212.ini,,0
mfcce212.dll,,,0
olece212.dll,,,0
olece211.dll,,,0
rdm45wce.dll,,,0
picfmt.dll,,,0
```

```
fmtctrl.dll,,,0
ugrid.dll,,,0
simple.dll,,,0
psink.dll,,,0
pslpwce.dll,,,0
npcpport.dll,,,0
;dexcom.dll,,,0
[Files.DataBase]
rpmdata.dbd,,,0
[Files.Fonts]
tahoma.ttf,,,0
[Files.BitMaps]
intermec.bmp,,,0
rpmlogo.bmp,,,0
rpmname.bmp,,,0
import.bmp,,,0
export.bmp,,,0
clock.bmp,,,0
printer.bmp,,,0
filecopy.bmp,,,0
[Files.Intl]
lang_eng.bin,,,0
[Files.TelecomNcsCE]
ncsce.exe,,,0
nrinet.dll,,,0
[Files.Windows]
readme.txt,,,0
[Files.Import]
readme.txt,,,0
[Files.Export]
readme.txt,,,0
[Files.Work]
readme.txt,,,0
[Files.WinCE]
wcestart.ini,,,0
[ReqSettings.All]
HKLM, "SOFTWARE\Microsoft\Shell\AutoHide",,0x00010001,1
; Autohide the taskbar HKLM, "SOFTWARE\Microsoft\Shell\OnTop",,0x00010001,0
 ; Shell is not on top
HKLM, "SOFTWARE\Microsoft\Clock", SHOW_CLOCK, 0x00010001,0
```

```
; Clock is not on taskbar
```

# **Using Installation Functions in SETUP.DLL**

SETUP.DLL is an optional file that enables you to perform custom operations during installation and removal of your application. The following list shows the functions that are exported by SETUP.DLL.

• Install\_Init

Called before installation begins. Use this function to check the application version when reinstalling an application and to determine if a dependent application is present.

• Install\_Exit

Called after installation is complete. Use this function to handle errors that occur during application installation.

• Uninstall\_Init

Called before the removal process begins. Use this function to close the application, if the application is running.

• Uninstall\_Exit

Called after the removal process is complete. Use this function to save database information to a file and delete the database and to tell the user where the user data files are stored and how to reinstall the application.

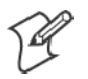

**Note**; Use [**DefaultInstall**] > **CESelfRegister** (page 212) in the .INF file to point to SETUP.DLL.

## **After the CAB File Extraction**

Cab files that need to cause a warm reset after cab extraction will need to create the \_\_\_RESETMEPLEASE\_\_\_.TXT file in the "\Windows" directory. The preferred method to create this file is within the DllMain portion of the SETUP.DLL file. It looks like this:

```
#include <windows.h>
#include <Tlhelp32.h>
#include <winioctl.h>
                    // in the public SDK dir
#include <ce_setup.h>
#define IOCTL TERMINAL RESET CTL CODE (FILE DEVICE UNKNOWN, FILE ANY ACCESS,
2050, METHOD_NEITHER)
BOOL APIENTRY DllMain( HANDLE h, DWORD reason, LPVOID lpReserved )
 return TRUE;
} // DllMain
// $DOCBEGIN$
// BOOL IsProcessRunning( TCHAR * pname );
11
// Description: Get process table snapshot, look for pname running.
11
// Arguments: pname - pointer to name of program to look for.
// for example, app.exe.
11
// Returns: TRUE - process is running.
```

```
FALSE - process is not running.
11
// $DOCEND$
BOOL IsProcessRunning( TCHAR * pname )
ł
  HANDLE hProcList;
  PROCESSENTRY32 peProcess;
  DWORD thDeviceProcessID;
 TCHAR lpname[MAX_PATH];
  if ( !pname || !*pname ) return FALSE;
  _tcscpy( lpname, pname );
  _tcslwr( lpname );
 hProcList = CreateToolhelp32Snapshot( TH32CS_SNAPPROCESS, 0 );
  if ( hProcList == INVALID_HANDLE_VALUE ) {
    return FALSE;
  } // end if
  memset( &peProcess, 0, sizeof(peProcess) );
  peProcess.dwSize = sizeof(peProcess);
  if ( !Process32First( hProcList, &peProcess ) ) {
    CloseToolhelp32Snapshot( hProcList );
    return FALSE;
  } // end if
  thDeviceProcessID = 0;
  do {
    _tcslwr( peProcess.szExeFile );
    if ( _tcsstr( peProcess.szExeFile, lpname ) ) {
      thDeviceProcessID = peProcess.th32ProcessID;
      break;
    \} // end if
  } while ( Process32Next( hProcList, &peProcess ) );
  if ( ( GetLastError() == ERROR_NO_MORE_FILES ) && ( thDeviceProcessID == 0
)){
    CloseToolhelp32Snapshot( hProcList );
    return FALSE;
  } // end if
  CloseToolhelp32Snapshot( hProcList );
  return TRUE;
} // IsProcessRunning
codeINSTALL_INIT Install_Init(
 HWND hwndParent,
 BOOL fFirstCall,
 BOOL fPreviouslyInstalled,
 LPCTSTR pszInstallDir )
{
 return codeINSTALL_INIT_CONTINUE;
}
```

```
codeINSTALL EXIT Install Exit (
  HWND hwndParent,
  LPCTSTR pszInstallDir,
  WORD cFailedDirs,
  WORD cFailedFiles,
  WORD cFailedRegKeys,
  WORD cFailedRegVals,
  WORD cFailedShortcuts )
{
  HANDLE h;
  TCHAR srcfile[MAX_PATH];
  TCHAR dstfile[MAX_PATH];
  if (cFailedDirs || cFailedFiles || cFailedRegKeys ||
    cFailedRegVals || cFailedShortcuts)
    return codeINSTALL_EXIT_UNINSTALL;
  if ( IsProcessRunning( L"autocab.exe" ) )
  {
    h = CreateFile( L"\\Windows\\__resetmeplease__.txt",
      (GENERIC_READ | GENERIC_WRITE), 0, NULL, CREATE_ALWAYS,
      FILE_ATTRIBUTE_HIDDEN, NULL );
    if ( h != INVALID_HANDLE_VALUE )
      CloseHandle( h );
    else
      // Couldn't create the file. If it failed because the file already
exists, it is not fatal.
      // Otherwise, notify user of the inability to reset the device and they
will have to
      // perform it manually after all of the installations are complete.
    } // end if
  }
  else
  {
    DWORD dret;
    h = CreateFile( L"SYI1:",
      (GENERIC WRITE | GENERIC READ), 0, NULL, OPEN EXISTING,
      FILE_ATTRIBUTE_NORMAL, NULL );
    // Force a warm start NOW.
    if ( h != INVALID_HANDLE_VALUE )
    {
      DeviceIoControl( h, IOCTL_TERMINAL_RESET, NULL, 0, NULL, 0, &dret,
NULL);
      // Won't return, but we'll show clean up anyway
      CloseHandle( h );
    }
    else
      // Couldn't access SYSIO. Notify user.
    \} // end if
  } // end if
  return codeINSTALL_EXIT_DONE;
}
```

```
codeUNINSTALL_INIT
Uninstall_Init(
   HWND hwndParent,
   LPCTSTR pszInstallDir ) {
    // TODO: Perform the reverse of INSTALL_INIT here
    return codeUNINSTALL_INIT_CONTINUE;
}
codeUNINSTALL_EXIT
Uninstall_Exit(HWND hwndParent) {
    // TODO: Perform the reverse of INSTALL_EXIT here
    return codeUNINSTALL_EXIT_DONE;
}
```

The system software looks for the following directory structure and files on the installed media card whether it be an SD card or CF card or embedded flash file system. No other folders need exist.

```
\2577\autorun.exe
\2577\autorun.dat
\2577\autocab.exe
\2577\autocab.dat
\cabfiles\*.cab
```

### **Creating CAB Files with CAB Wizard**

After you create the .INF file and the optional SETUP.DLL file, use the CAB Wizard to create the .CAB file. The command-line syntax for the CAB Wizard is as follows:

```
cabwiz.exe "inf_file" [/dest dest_directory] [/err error_file] [/cpu cpu_type
[cpu_type]]
```

A batch file, located in <program> directory, with the following commands, works well:

```
cabwiz.exe c:\appsoft\<program>\<inf_file_name>
cd \appsoft\<program>
```

- "inf\_file" The SETUP.INF file path.
- *dest\_directory*

The destination directory for the .CAB files. If no directory is specified, the .CAB files are created in the "inf\_file" directory.

• error\_file

The file name for a log file that contains all warnings and errors that are encountered when the .CAB files are compiled. If no file name is specified, errors are displayed in message boxes. If a file name is used, the CAB Wizard runs without the user interface (UI); this is useful for automated builds. • cpu\_type

Creates a .CAB file for each specified microprocessor tag, which is a label used in the Win32 SETUP.INF file to differentiate between different microprocessor types. The */cpu* parameter, followed by multiple *cpu\_type* values, must be the last qualifier in the command line.

#### Example

This example creates .CAB files for the ARM and MIPS microprocessors, assuming the Win32 SETUP.INF file contains the ARM and MIPS tags:

cabwiz.exe "c:\myfile.inf" /err myfile.err /cpu arm mips

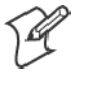

Note: CABWIZ.EXE, MAKECAB.EXE, and CABWIZ.DDF (Windows CE files available on the Windows CE Toolkit) must be installed in the same directory on the desktop computer. Call CABWIZ.EXE using its full path for the CAB Wizard application to run correctly.

## **Troubleshooting the CAB Wizard**

To identify and avoid problems that might occur when using the CAB Wizard, follow these guidelines:

- Use %% for a percent sign (%) character when using this character in an .INF file string, as specified in Win32 documentation. This will not work under the [Strings] section.
- Do not use .INF or .CAB files created for Windows CE to install applications on Windows-based desktop platforms.
- Ensure the MAKECAB.EXE and CABWIZ.DDF files, included with Windows CE, are in the same directory as CABWIZ.EXE.
- Use the full path to call CABWIZ.EXE.
- Do not create a .CAB file with the MAKECAB.EXE file included with Windows CE. You must use CABWIZ.EXE, which uses MAKECAB.EXE to generate the .CAB files for Windows CE.
- Do not set the read-only attribute for .CAB files.

# **Customization and Lockdown**

Pocket PC (Windows Mobile) is a hardware specification created by Microsoft Corporation. Devices that wish to carry the Pocket PC logo must meet the minimum hardware requirements set in the Pocket PC specification. Manufacturers are free to add extra hardware functionality.

Pocket PC devices also use a specialized version of the CE operating system. This OS is built from Windows CE 3.0 but contains customizations, most notably the lack of a desktop and the addition of the Today Screen.

To carry the Pocket PC logo, all devices must be tested at an Independent Test Laboratory. The ITL testing is done based on Microsoft requirements. The test lab then reports the findings back to Microsoft Corporation and Intermec Technologies. If the 700 Series Computer passed all tests, Intermec is allowed to ship the device with the Pocket PC logo. Each time the operating system is modified, Intermec must resubmit to ITL testing.

This means we cannot change the operating system much and still be a Pocket PC device. For example, if we remove Word from the Start menu, the device would fail ITL testing and we would not be able to ship devices with the Pocket PC logo.

Although many customers want a Pocket PC device, some customers would prefer that their users not have access to all of the Pocket PC features. Intermec cannot customize the operating system in any way but a custom application can:

- Delete items from the Start menu, and Programs folder. These items are just shortcuts in the file system so the application is not really being deleted. Cold booting the device will bring these items back so the application will need to be run on every cold boot.
- Use the RegFlushKey() API to save a copy of the registry to a storage device. See the 700 Color Management Tools portion of the *Intermec Developer's Library CD* for more information on how to do this. Saving a copy of the registry restores most system settings in a cold boot situation.
- Use the SHFullScreen() API in conjunction with other APIs to make the application take up the entire display and prevent the start menu from being available.
- Remap keys and disable keys on the keypad.
- Create a custom SIP.
- Make changes to the registry to configure the device.

Should you want your 700 Series Computer to display a full screen, keep in mind that your computer is Pocket-PC certified by Microsoft Corporation. Check out resources on programming for the Pocket PC, using the following links. These instructions give full instructions on how to display full screen.

- Instructions on how to create a full screen application for eVC++ applications using an SHFullScreen() API: http://support.microsoft.com/support/kb/articles/Q266/2/44.ASP
- Instructions on how to create a full screen application for eVB applications also using the SHFullScreen() API: http://support.microsoft.com/support/kb/articles/Q265/4/51.ASP

# **FTP Server**

FTP support is provided through the FTP Server application FTPDCE.EXE (MS Windows CE Versions) which is provided as part the base system.

FTPDCE is the Internet File Transfer Protocol (FTP) server process. The server can be invoked from an application or command line. Besides servicing FTP client requests the FTP Server also send a "network announcement" to notify prospective clients of server availability.

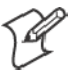

Note: You should consult the RFC959 specification for proper use of some of these commands at the following URL:

- http://www.ietf.org/rfc/rfc959.txt for the text version, or
- http://www.w3.org/Protocols/rfc959/ for an html version

Do the following to send commands:

- 1 Start an FTP client and connect to the device FTP server.
- **2** Log in with "intermec" as the user name and "cr52401" for the password.
- **3** From the FTP client, send the command.
- 4 Wait for a response.

### **Synopsis**

ftpdce [ options ]

### **Options**

- -Aaddr (where addr is in the form of a.b.c.d) Sets the single target address to which to send the network announcement. Default is broadcast.
- *-Bbyte* Sets the FTP data block size. Smaller sizes may be useful over slower links. *Default is 65536*.
- *-Cname* Sets the device name. Used by Intermec management software.
- *-Fvalue*

Disables the default Intermec account. A value of "0" disables the account. *Default is "1"*.

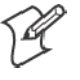

**Note:** Disabling the default account without providing a working access control list on the server will result in a device that will not accept any FTP connections.

• –Hsec

Sets the interval between network announcements in seconds. A value of "0" turns the network announcement off. *Default is 30 seconds.* 

- *-laddr* (where *addr* is in the form of a.b.c.d) Sets the preferred 6920 Communications Server *(optional)*.
- *-Llog* (where *log* is either "0" or "1") Sets the state of logging. *Default is 0 (disabled).*
- –Nsec

Specifies the number of seconds to wait before initially starting FTP server services.

- *-Pport* Sets the UDP port on which the network announcement will be sent. *Default port is 52401.*
- -*Qport* Sets the port on which the FTP Server will listen for connections. *Default port is 21.*

• *-Rdir* Sets the FTP mount point to this directory. Default is the root folder of the object store.

- *-Tscript* Sets the script name for the 6920 Communications Server to process.
- *-Uurl* Sets the default URL for this device.
- *-Z"parms"* Sets extended parameters to be included in the network announcement.

# **Configurable Parameters Via the Registry Editor**

The following parameters receive default values during the installation of the Intermec FTP Server components. A few of the parameters are visible in the registry by default, but most must be created in order to modify the default behavior of the FTP server.

### BlockSize

Setting this parameter configures the Intermec FTP Server to transmit and receive Ethernet packets using the specified data block size. By default, the FTP server transmits and receives data using a 64K data block size. Adjusting this value may be useful in certain wireless TCP/IP installations.

### Key

HKLM\Software\Intermec\IFTP

### **Value Type**

REG\_DWORD - data block size, in bytes.

### Valid Range

0x100-0x10000 (256-65536 decimal).

### Default

65536

### DeviceName

This parameter configures the Intermec FTP Server to include the specified device name in the Intermec Device Network Announcement (IDNA). Adjusting this value may be useful in assigning a symbolic name to this device for asset tracking.

### Key

HKLM\Software\Intermec\IFTP

### **Value Type**

REG\_SZ

### **Valid Range**

None.

### Default

None.

### DeviceURL

This parameter configures the Intermec FTP Server to transmit the specified URL in the IDNA. This can be used by Intermec management software for asset management.

### Key

HKLM\Software\Intermec\IFTP

### Value Type

REG\_SZ

### **Valid Range**

None.

### Default

None.

### **IDNATarget**

This parameter configures the Intermec FTP Server to transmit the IDNA to a specific destination instead of a general UDP broadcast. This parameter is useful on networks that do not allow UDP broadcasts to be routed between subnets. The use of this parameter will restrict the reception of the IDNA to the target destination only.

### Key

HKLM\Software\Intermec\IFTP

### **Value Type**

REG\_SZ

### **Valid Range**

None.

### Default

None.

### ManifestName

This parameter configures the Intermec FTP Server to transmit the specified manifest name in the IDNA. This parameter is used by the Intermec 6920 Communications Server for communication transactions. See the 6920 Communications Server documentation for proper use of this parameter.

### Key

HKLM\Software\Intermec\IFTP

### Value Type

REG\_SZ

### Valid Range

None.

### Default

iftp.ini

### PauseAtStartup

This parameter configures the Intermec FTP Server to sleep for the specified number of seconds before making the FTP service available on the device.

### Key

HKLM\Software\Intermec\IFTP

#### **Value Type**

REG\_DWORD - stored in seconds.

### **Valid Range**

None.

### Default

0

### Root

This parameter configures the Intermec FTP Server to set the root of the FTP mount point to the specified value. *Note that this must map to an existing directory or you will not be able to log into the FTP Server.* 

### Key

HKLM\Software\Intermec\IFTP

# Value Type

REG\_SZ

### Valid Range

None.

### Default

\

# **Transferring Files Over TCP/IP Networks**

The File Transfer Protocol (FTP) server transfers files over TCP/IP networks. The FTPDCE.EXE program is a version that does not display a window, but can run in the background.

FTPDCE is the Internet File Transfer Protocol (FTP) server process. The server can be invoked from an application or command line. Besides servicing FTP client requests, the FTP Server also sends a "network announcement" to notify prospective clients of server availability.

### Remarks

The FTP Server currently supports the following FTP requests:

- CDUP Changes to the parent directory of the current working directory.
- CWD Changes working directory.
- DELE Deletes a file.
- HELP Gives help information.
- LIST (*This FTP request is the same as the ls -lgA command*). Gives list files in a directory.
- MKD

Makes a directory.

- MODE (Always Uses Binary). Specifies data transfer mode.
- NLST (*Not supported*) Gives a name list of files in directory (this FTP request is the same as the *ls* command).
- NOOP Does nothing.
- PASS Specifies a password.
- **PWD** Prints the current working directory.
- QUIT Terminates session.
- **RETR** Retrieves a file.
- **RMD** Removes a directory.
- **RNFR** Specifies rename-from file name.

• **RNTO** Specifies rename-to file name.

• STOR

Stores a file.

• SYST

Shows the operating system type of server system.

- **TYPE** (*Binary transfers only.*) Specifies the data transfer type with the Type parameter.
- USER Specifies user name.
- XCUP (*Not Normally Used*) Changes the parent directory of the current working directory.
- XCWD (*Not Normally Used*) Changes the current directory.
- XMKD (Not Normally Used) Creates a directory.
- **XPWD** (*Not Normally Used*) Prints the current working directory.
- XRMD (Not Normally Used) Removes a directory.
- SITE

The following extended OEM commands are supported by the SITE request. For Microsoft FTP clients, you can send site commands by preceding the command with "quote" such as "quote site status."

### • ATTRIB

Gets or sets the attributes of a given file. (SITE ATTRIB)

Usage: QUOTE SITE ATTRIB [+R | -R] [+A | -A] [+S | -S]

[+H|-H] [[path] filename]

- + Sets an attribute.
- Clears an attribute.
- *R* Read-only file attribute.
- *A* Archive file attribute.
- *S* System file attribute.
- *H* Hidden file attribute.

To retrieve the attributes of a file, only specify the file. The server response will be: *200-AD SHRCEIX filename* 

If the flag exists in its position shown above, it is set. Also, in addition to the values defined above, there is also defined:

- *C* Compressed file attribute.
- *E* Encrypted file attribute.
- *I* INROM file attribute.
- X XIP file attribute (execute in ROM, not shadowed in RAM).

#### • BOOT

Reboots the server OS. This will cause the system on which the server is executing to reboot. The FTP Server will shut down cleanly before reboot. All client connections will be terminated. Cold boot is default except for the PocketPC build in which the default is warm boot. (SITE BOOT)

Usage: QUOTE SITE BOOT [WARM | COLD]

#### • COPY

Copies a file from one location to another. (SITE COPY)

Usage: QUOTE SITE COPY [source] [destination]

### Example

QUOTE SITE COPY '\Storage Card\one.dat' '\Storage Card\two.dat'

• EXIT

Exits the FTP Server. This command will shut down the FTP Server thus terminating all client connections. (SITE EXIT)

Usage: QUOTE SITE EXIT

```
• HELP
```

Gives site command help information. (SITE HELP)

*Usage:* QUOTE SITE HELP [command]

• KILL

Terminates a running program. (SITE KILL)

Usage: QUOTE SITE KILL [program | pid]

• LOG

Opens or closes the program log. (SITE LOG)

*Usage:* QUOTE SITE LOG [open [filename] | close]

• PLIST

Lists the running processes (SITE PLIST)

Usage: QUOTE SITE PLIST

• RUN

Starts a program running. If the program to run has spaces in path or filename, wrapping the name with single quotes is required.

*Usage*: QUOTE SITE RUN [*program*]

### Example

QUOTE SITE RUN '\Storage Card\app.exe'

• STATUS

Returns the current settings of the FTP Server. MAC, serial number, model, IP address, network announcement information as well as OS memory usage are returned. (SITE STATUS)

Usage: QUOTE SITE STATUS

• TIMEOUT

Toggles idle timeout between 120 to 1200 seconds (2 to 20 minutes). If this timer expires with no activity between the client and the server, the client connection will be disconnected. If the optional seconds argument is supplied, the server will set the connection timeout to the number of seconds specified. *Default is 120 seconds or 2 minutes.* (SITE TIMEOUT)

Usage: QUOTE SITE TIMEOUT [seconds]

• EKEY

Gives site command electronic key information. (SITE HELP)

*Usage:* QUOTE SITE EKEY [command]

• EVAL

Gives site command electronic value information. (SITE HELP)

Usage: QUOTE SITE EVAL [command]

• GVAL

Gives site command general value information. (SITE HELP)

*Usage:* QUOTE SITE GVAL [command]

• PVAL

Gives site command value information. (SITE HELP)

*Usage:* QUOTE SITE PVAL [command]

The remaining FTP requests specified in RFC 959 are recognized, but not implemented.

The banner returned in the parenthetical portion of its greeting shows the version number of the FTP Server as well as the MAC address, serial number and OS of the machine hosting the server.

The FTP Server supports browsing from the latest Netscape and Microsoft web browsers. Drag-and-drop capability is available using this environment.

The FTPDCMDS subdirectory contains commands that can be used from the web browser.

- Click EXITME.BIN to execute a SITE EXIT command.
- Click REBOOTME.BIN to execute SITE BOOT command.

- Use the GET command on these files to have the FTP Server execute these commands.
  - Security:

A customer configurable access control list may be installed on the 700 Series Computer. This list will allow customers to restrict access via the FTP Server to the users they wish. This is in addition to the default Intermec account which can be disabled using the -F0 option at runtime.

The access control list is named FTPDCE.TXT and is placed in the same directory on the 700 Series Computer as the FTPDCE.EXE server. The FTP Server will encrypt this file to keep the information safe from unauthorized users. This file is encrypted when the FTP Server is started so a file that is placed onto the 700 Series Computer after the FTP Server starts will require a restart of the FTP Server to take effect.

The format of the FTPDCE.TXT is as follows:

FTPDCE:user1!passwdl<cr><lf>user2!passwd2<cr><lf>user3!pas swd3<cr><lf>...

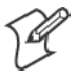

Note: The user accounts and passwords are case sensitive.

Once the access control list is encrypted on the 700 Series Computer, the FTP Server hides this file from users. Once an access control list is installed on the 700 Series Computer, a new one is not accepted by the FTP Server until the previous one is removed. Encrypted access control lists are not portable between 700 Series Computers.

## **Stopping the FTP Server from Your Application**

To allow application programmers the ability to programmatically shut down the FTP Server, the FTP Server periodically tests to see if a named event is signaled. The name for this event is "ITC\_IFTP\_STOP" (no quotes).

For examples on how to use events, consult the Microsoft Developer Network Library at http://www.msdn.com. The MSDN Library is an essential resource for developers using Microsoft tools, products, and technologies. It contains a bounty of technical programming information, including sample code, documentation, technical articles, and reference guides.

## **Autostart FTP**

4

This automatically starts the FTP Server (FTPDCE.EXE) when the 700 Series Computer is powered on. This is provided with the NDISTRAY program (the Network Driver Interface Specification tray application), which displays the popup menu that currently allows you to load and unload the network drivers. Tap the antenna icon in the System Tray of the Today screen (*a sample antenna icon is circled below*) to get this pop-up menu.

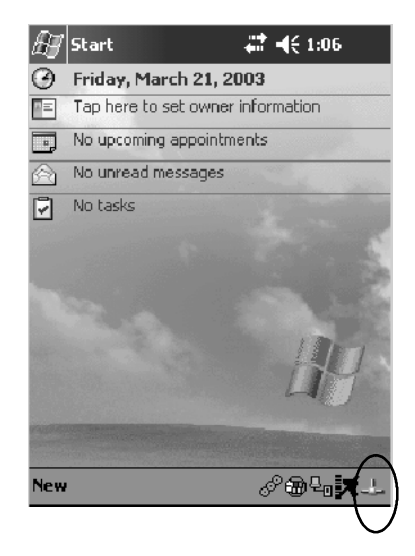

The default is to start the FTP Server at boot time, unless the following registry entry is defined and set to "0" which disables AutoFTP. "1" enables the AutoFTP. The entry can be set from the NDISTRAY pop-up menu by selecting either AutoFTP On or AutoFTP Off.

HKEY\_LOCAL\_MACHINE\Software\Intermec\Ndistray\StartupIFTP

These new entries are located below the selections to load the network drivers. If the StartupIFTP registry key is not defined, the FTP Server is loaded by default, to provide "out-of-the-box" capability for customers who want to begin loading files to the 700 Series Computer without any prior configuration.

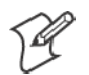

**Note:** If a network driver is unloaded using the NDISTRAY popup menu, and the FTP Server is running, the FTP Server is stopped.

On a resume, if AutoFTP is enabled and the FTP Server is running, it is stopped and restarted. NDISTRAY uses a helper application named RESE-TIFTP to implement the restart on resume feature. To do an AutoFTP Installation Check:

- 1 Ensure the FTP Server is running "out-of-the-box" the first time.
- 2 Tap Start > Today to access the Today screen, then tap the antenna icon in the System Tray to bring up the NDISTRAY pop-up menu. Select AutoFTP Off to disable AutoFTP. Do a warm boot and confirm the FTP Server is not running.

| Built-in Ethernet |  |
|-------------------|--|
| • Wireless 802.11 |  |
| No networking     |  |
| AutoFTP On        |  |
| AutoFTP Off       |  |

3 Tap Start > Today to access the Today screen, then tap the antenna icon in the System Tray to bring up the NDISTRAY pop-up menu. Select AutoFTP On to enable AutoFTP, reboot, confirm it is running.

| Built-in Ethernet |
|-------------------|
| • Wireless 802.11 |
| No networking     |
| • AutoFTP On      |
| AutoFTP Off       |

- **4** Unload the network driver when the FTP Server is running and confirm that it is not running any more.
- **5** Load the FTP Server, establish a connection, then suspend and resume. The server should still run, but the FTP connection to the client should be dropped.

# Kernel I/O Controls

This describes the KernelIoControl() functions available to application programmers. Most C++ applications will need to prototype the function as the following to avoid link and compile errors.

extern "C" BOOL KernelIoControl(DWORD dwIoControlCode, LPVOID lpInBuf, DWORD nInBufSize, LPVOID lpOutBuf, DWORD nOutBufSize, LPDWORD lpBytesReturned);

## IOCTL\_HAL\_GET\_DEVICE\_INFO

This IOCTL returns either the platform type or the OEMPLATFORM name based on an input value.

#### **Syntax**

BOOL KernelioControl( IOCTL\_HAL\_GET\_DEVICE\_INFO, LPVOID lpInBuf, DWORD nInBufSize, LPVOID lpOutBuf, DWORD nOutBufSize, LPDWORD lpBytesReturned );

#### Parameters

| lpInBuf         | Points to a DWORD containing either the SPI_GETPLAT-<br>FORMTYPE or SPI_GETOEMINFO value.                                                                                                    |
|-----------------|----------------------------------------------------------------------------------------------------|
| lpInBufSize     | Must be set to sizeof(DWORD).                                                                                                    |
| lpOutBuf        | Must point to a buffer large enough to hold the return data of the function. If SPI_GETPLATFORMTYPE is specified in <i>lpInBuf</i> , then the "PocketPC\0" Unicode string is returned. If SPI_GE-TOEMINFO is specified in <i>lpInBuf</i> , then the "Intermec 700\0" Unicode string is returned. |
| nOutBufSize     | The size of <i>lpOutBuf</i> in bytes. Must be large enough to hold the string returned.                                                                                                    |
| lpBytesReturned | The actual number of bytes returned by the function for the data requested.                                                                                                    |

### **Return Values**

Returns TRUE if function succeeds. Returns FALSE if the function fails. GetLastError() may be used to get the extended error value.

# IOCTL\_HAL\_ITC\_READ\_PARM

#### Usage

#include "oemioctl.h"

#### **Syntax**

```
BOOL KernelIoControl( IOCTL_HAL_ITC_READ_PARM,LPVOID
lpInBuf,DWORD nInBufSize,LPVOID lpOutBuf,DWORD
nOutBufSize,LPDWORD lpBytesReturned );
```

#### Parameters

| lpInBuf         | <pre>Points to this structure. See "ID Field Values" below. struct PARMS {   BYTE id;   BYTE ClassId; };</pre>                                                                                                    |
|-----------------|----------------------------------------------------------------------------------------------------|
| nInBufSize      | Must be set to the size of the PARMS structure.                                                                                                    |
| lpOutBuf        | Must point to a buffer large enough to hold the return data of the function. If this field is set to NULL and <i>nOutBufSize</i> is set to zero when the function is called the function will return the number bytes required by the buffer. |
| nOutBufSize     | The size of <i>lpOutBuf</i> in bytes.                                                                                                    |
| lpBytesReturned | Number of bytes returned by the function for the data requested.                                                                                                    |

#### **Return Values**

Returns TRUE if function succeeds. Returns FALSE if the function fails. GetLastError() may be used to get the error value. Either ERROR\_INVALID\_PARAMETER or ERROR\_INSUFFICIENT\_BUFFER may be returned when this function is used to get the error.

#### **ID Field Values**

The *id* field of the PARMS structure may be one of the following values:

#### **ID Field Values**

#### ITC\_NVPARM\_ETHERNET\_ID

This IOCTL returns the Ethernet 802.11 MAC Address. Six bytes are returned in the buffer pointed to by the *lpOutBuffer* parameter.

#### ITC\_NVPARM\_SERIAL\_NUM

This IOCTL returns the serial number of the device in BCD format. Six bytes are returned in the buffer pointed to by the *lpOutBuffer* parameter.

#### ITC\_NVPARM\_MANF\_DATE

This IOCTL returns the device date of manufacture in the BCD YYYY/MM/DD format. Four bytes are returned in the buffer pointed to by the *lpOutBuffer* parameter.

#### ITC\_NVPARM\_SERVICE\_DATE

This IOCTL returns the device's date of last service in BCD YYYY/MM/DD format. Four bytes are returned in the buffer pointed to by the *lpOutBuffer* parameter.

#### ID Field Values (continued)

#### ITC\_NVPARM\_DISPLAY\_TYPE

This IOCTL returns the device's display type. One byte is returned in the buffer pointed to by the *lpOutBuffer* parameter.

#### ITC\_NVPARM\_EDG\_IP

This IOCTL returns the device Ethernet debug IP address. Four bytes are returned in the buffer pointed to by the *lpOutBuffer* parameter.

#### ITC\_NVPARM\_EDBG\_SUBNET

This IOCTL returns the device Ethernet debug subnet mask. Four bytes are returned in the buffer pointed to by the *lpOutBuffer* parameter.

#### ITC\_NVPARM\_ECN

This IOCTL returns ECNs applied to the device in a bit array format. Four bytes are returned in the buffer pointed to by the *lpOutBuffer* parameter.

#### ITC\_NVPARM\_CONTRAST

This IOCTL returns the device default contrast setting. Two bytes are returned in the buffer pointed to by the *lpOutBuffer* parameter.

#### ITC\_NVPARM\_MCODE

This IOCTL returns the manufacturing configuration code for the device. Sixteen bytes are returned in the buffer pointed to by the *lpOutBuffer* parameter.

#### ITC\_NVPARM\_VERSION\_NUMBER

This IOCTL returns the firmware version for various system components. These values for the *ClassId* field of the PARMS structure are allowed when ITC\_NVPARM\_VERSION\_NUMBER is used in the *id* field:

• VN\_CLASS\_KBD Returns a five-byte string, including null terminator, that contains an ASCII value which represents the keypad microprocessor version in the system. The format of the string is *x.xx* with a terminating null character.

• VN\_CLASS\_ASIC Returns a five-byte string, including null terminator, that contains an ASCII value which represents the version of the FPGA firmware in the system. The format of the string is *x.xx* with a terminating null character.

• VN\_CLASS\_BOOTSTRAP Returns a five-byte string, including null terminator, that contains an ASCII value which represents the version of the Bootstrap Loader firmware in the system. The format of the string is *x.xx* with a terminating null character.

#### ITC\_NVPARM\_INTERMEC\_SOFTWARE\_CONTENT

This IOCTL reads the manufacturing flag bits from the non-volatile data store that dictates certain software parameters. A BOOLEAN DWORD is returned in the buffer pointed to by *lpOutBuffer* that indicates if Intermec Content is enabled in the XIP regions. TRUE indicates that it is enabled. FALSE indicates that it is not enabled.

#### ITC\_NVPARM\_ANTENNA\_DIVERSITY

This IOCTL reads the state of the antenna diversity flag. A BOOLEAN DWORD is returned in the buffer pointed to by *lpOutBuffer* that indicates if there is a diversity antenna installed. TRUE indicates that it is installed. FALSE indicates that it is not installed.

#### ITC\_NVPARM\_WAN\_RI

This IOCTL reads the state of the WAN ring indicator flag. A BOOLEAN DWORD is returned in the buffer pointed to by *lpOutBuffer* that indicates the polarity of the WAN RI signal. TRUE indicates active high. FALSE indicates active low.

#### ID Field Values (continued)

#### ITC\_NVPARM\_RTC\_RESTORE

This IOCTL reads the state of the real-time clock restore flag. A BOOLEAN DWORD is returned in the buffer pointed to by *lpOutBuffer*. TRUE indicates that the RTC is restored upon a cold boot. FALSE indicates that the RTC is not restored.

#### ITC\_NVPARM\_INTERMEC\_DATACOLLECTION\_SW

This IOCTL reads the state of the data collection software enabled flag. A BOOLEAN DWORD is returned in the buffer pointer to by *lpOutBuffer* that indicates the data collection software is to install at boot time. FALSE indicates the data collection software should not install.

#### ITC\_NVPARM\_INTERMEC\_DATACOLLECTION\_HW

This IOCTL reads the data collection hardware flags. A BYTE is returned in the buffer pointer to by *lpOutBuffer* that indicates the type of data collection hardware installed. The maximum possible value returned is ITC\_DEVID\_SCANHW\_MAX.

• ITC\_DEVID\_SCANHW\_NONE No scanner hardware is installed.

- ITC\_DEVID\_OEM2D\_IMAGER OEM 2D imager is installed.
- ITC\_DEVID\_INTERMEC2D\_IMAGER Intermec 2D imager is installed.
- ITC\_DEVID\_SE900\_LASER SE900 laser is installed.
- ITC\_DEVID\_SE900HS\_LASER SE900HS laser is installed.

• ITC DEVID INTERMEC EVIO EVIO linear imager is installed.

The high bit indicates whether the S6 scanning engine is installed. The bit mask for this is

ITC\_DEVID\_S6ENGINE\_MASK. A non-zero value indicates that the S6 scanning engine is installed.

#### ITC\_NVPARM\_WAN\_INSTALLED

This IOCTL reads the state of the WAN radio installed flag. A BOOLEAN DWORD is returned in the buffer pointed to by *lpOutBuffer*. TRUE indicates that the WAN radio is installed. FALSE indicates that no WAN radio is installed.

#### ITC\_NVPARM\_WAN\_FREQUENCY

This IOCTL reads the state of the WAN radio frequency flag. A BOOLEAN DWORD is returned in the buffer pointed to by *lpOutBuffer*. TRUE indicates that the WAN radio frequency is United States. FALSE indicates that the WAN radio frequency is European.

#### ITC\_NVPARM\_WAN\_RADIOTYPE

This IOCTL reads the WAN radio ID installed by manufacturing. A BYTE is returned in the buffer pointer to by *lpOutBuffer* which indicates the type of WAN radio hardware installed. The maximum possible value returned is ITC\_DEVID\_WANRADIO\_MAX. The current definitions are:

• ITC DEVID WANRADIO NONE No WAN radio installed.

- ITC\_DEVID\_WANRADIO\_SIERRA\_SB555 CDMA Sierra Wireless radio.
- ITC\_DEVID\_WANRADIO\_XIRCOM\_GEM3503 GSM/GPRS Intel (Xircom) radio.
- ITC\_DEVID\_WANRADIO\_SIEMENS\_MC45 GSM/GPRS Siemens radio.

#### ITC\_NVPARM\_80211\_INSTALLED

This IOCTL reads the state of the 802.11b radio installed flag. A BOOLEAN DWORD is returned in the buffer pointed to by *lpOutBuffer*. TRUE indicates that the 802.11b radio is installed. FALSE indicates that no 802.11b radio is installed.

#### ITC\_NVPARM\_80211\_RADIOTYPE

This IOCTL reads the 802.11b radio ID installed by manufacturing. A BYTE is returned in the buffer pointer to by *lpOutBuffer* that indicates the type of 802.11b radio hardware installed. The maximum possible value returned is ITC DEVID 80211RADIO MAX. The current definitions are:

• ITC\_DEVID\_80211RADIO\_NONE No 802.11b radio installed.

• ITC\_DEVID\_80211RADIO\_INTEL\_2011B Intel 2011B radio installed.
#### **ID Field Values (continued)**

#### ITC\_NVPARM\_BLUETOOTH\_INSTALLED

This IOCTL reads the state of the Bluetooth radio installed flag. A BOOLEAN DWORD is returned in the buffer pointed to by *lpOutBuffer*. TRUE indicates that the Bluetooth radio is installed. FALSE indicates that no Bluetooth radio is installed.

#### ITC\_NVPARM\_SERIAL2\_INSTALLED

This IOCTL reads the state of the serial 2 (COM2) device installed flag. A BOOLEAN DWORD is returned in the buffer pointed to by *lpOutBuffer*. TRUE indicates that the serial 2 device is installed. FALSE indicates that no serial 2 device is installed.

#### ITC\_NVPARM\_VIBRATE\_INSTALLED

This IOCTL reads the state of the vibrate device installed flag. A BOOLEAN DWORD is returned in the buffer pointed to by *lpOutBuffer*. TRUE indicates that the vibrate device is installed. FALSE indicates that no vibrate device is installed.

#### ITC\_NVPARM\_LAN9000\_INSTALLED

This IOCTL reads the state of the Ethernet device installed flag. A BOOLEAN DWORD is returned in the buffer pointed to by *lpOutBuffer*. TRUE indicates that the Ethernet device is installed. FALSE indicates that no Ethernet device is installed.

#### ITC\_NVPARM\_SIM\_PROTECT\_HW\_INSTALLED

This IOCTL reads the state of the SIM card protection hardware installed flag. A BOOLEAN DWORD is returned in the buffer pointed to by *lpOutBuffer*. TRUE indicates that the SIM card protection hardware is installed. FALSE indicates that no SIM card protection hardware is installed.

#### ITC\_NVPARM\_SIM\_PROTECT\_SW\_INSTALLED

This IOCTL reads the state of the SIM card protection software installed flag. A BOOLEAN DWORD is returned in the buffer pointed to by *lpOutBuffer*. TRUE indicates that the SIM card protection software is installed. FALSE indicates that no SIM card protection software is installed.

#### ITC\_NVPARM\_SIM\_PROTECT\_SW\_INSTALLED

This IOCTL reads the state of the SIM card protection software installed flag. A BOOLEAN DWORD is returned in the buffer pointed to by *lpOutBuffer*. TRUE indicates that the SIM card protection software is installed. FALSE indicates that no SIM card protection software is installed.

# IOCTL\_HAL\_ITC\_WRITE\_SYSPARM

Describes and enables the registry save location.

#### Usage

#include "oemioctl.h"

#### **Syntax**

```
BOOL KernelIoControl( IOCTL_HAL_ITC_WRITE_SYSPARM,LPVOID
lpInBuf,DWORD nInBufSize, LPVOID lpOutBuf, DWORD
nOutBufSize, LPDWORD lpBytesReturned );
```

#### Parameters

| lpInBuf         | A single byte that may be one of the <i>id</i> values. See " <i>ID Field Values</i> " on the next page. |
|-----------------|----------------------------------------------------------------------------------------------------|
| nInBufSize      | Must be set to the size of the <i>lpInBuf</i> in bytes.                                                 |
| lpOutBuf        | Must point to a buffer large enough to hold the data to be written<br>to the non-volatile data store.   |
| nOutBufSize     | The size of <i>lpOutBuf</i> in bytes.                                                                   |
| lpBytesReturned | The number of bytes returned by the function.                                                           |

## **Return Values**

Returns TRUE if function succeeds. Returns FALSE if the function fails. GetLastError() may be used to get the error value. Either ERROR\_INVALID\_PARAMETER or

ERROR\_INSUFFICIENT\_BUFFER may be returned when this function is used to get the error.

# **ID Field Values**

The *id* field of *lpInBuf* may be one of the following values:

#### **ID Field Values**

#### ITC\_REGISTRY\_SAVE\_ENABLE

This function enables or disables the save registry to non-volatile media feature of the RegFlushKey() function. *lpOutBuf* must be set to zero (FALSE) if the feature is to be disabled or one (TRUE) if the feature is to be enabled.

#### ITC\_DOCK\_SWITCH

This IOCTL sets a position of the dock switch. The dock switch may be set to either "modem" or "serial" positions. *lpOutBuf* must point to a buffer that contains a byte value of either DOCK\_MODEM or DOCK\_SERIAL as defined in OEMIOCTL.H; the value specifies the position the switch is to be set. The call appears as follows: // port = DOCK\_MODEM or DOCK\_SERIAL as defined in oemioctl.h BOOL SetDockSwitch( BYTE port) {

DWORD cmd = ITC\_DOCK\_SWITCH; DWORD cbRet;

return KernelIoControl(IOCTL\_HAL\_ITC\_WRITE\_SYSPARM,&cmd, sizeof(cmd),
&port,sizeof(port),&cbRet)

#### }

#### ITC\_WAKEUP\_MASK

This IOCTL sets a bit mask that represents the mask for the five programmable wakeup keys. The I/O key is not a programmable wakeup key. By default it is always the system resume key and all other keys are set to disable key wakeup. A zero in a bit position masks the wakeup for that key. A one in a bit position enables wakeup for that key. *IpOutBuf* must point to a buffer that contains a byte value of a wakeup mask consisting of the OR'ed constants as defined in OEMIOCTL.H. Only the following keys are programmable as wakeup events.

| #define | SCANNER_TRIGGER | 1    |
|---------|-----------------|------|
| #define | SCANNER_LEFT    | 2    |
| #define | SCANNER_RIGHT   | 4    |
| #define | GOLD_A1         | 8    |
| #define | GOLD_A2         | 0x10 |

#### ITC\_AMBIENT\_KEYBOARD (does not apply to the 730 Computer)

This IOCTL sets the threshold for the keypad ambient sensor. This can be a value from 0 (always off) to 255 (always on). *lpOutBuf* must point to a buffer that contains a byte value of the desired setting.

#### **ITC\_AMBIENT\_FRONTLIGHT** (*does not apply to the 730 Computer*)

This IOCTL sets the threshold for the frontlight ambient sensor. This can be a value from 0 (always off) to 255. *lpOutBuf* must point to a buffer that contains a byte value of the desired setting.

# IOCTL\_HAL\_GET\_DEVICEID

This IOCTL returns the device ID. There are two types of device IDs supported, which are differentiated based on the size of the *output* buffer. The UUID is returned if the buffer size is set to *sizeof(UNIQUE\_DEVICEID)*, otherwise the oldstyle device ID is returned.

### Usage

#include "pkfuncs.h"
#include "deviceid.h"

#### Syntax

BOOL KernelIoControl( IOCTL\_HAL\_GET\_DEVICEID,LPVOID
lpInBuf,DWORD nInBufSize,LPVOID lpOutBuf,DWORD
nOutBufSize,LPDWORD lpBytesReturned );

#### **Parameters**

| lpBytesReturned | The number of bytes returned by the function.                                                                                                    |
|-----------------|----------------------------------------------------------------------------------------------------|
| nOutBufSize     | The size of the UNIQUE_DEVICEID in bytes if the UUID is to be returned. A DEVICE_ID as defined by PKFUNCS.H is returned if the size in bytes is greater than or equal to <i>sizeof(DE-VICE_ID)</i> . |
| lpOutBuf        | Must point to a UNIQUE_DEVICEID structure as defined by DEVICEID.H if the UUID is to be returned                                                                                                    |
| lpInBufSize     | Should be set to zero.                                                                                                    |
| lpInBuf         | Should be set to NULL. STRICT_ID settings are not supported.                                                                                                    |

## **Return Values**

# IOCTL\_HAL\_GET\_OAL\_VERINFO

Returns the HAL version information of the Pocket PC image.

#### Usage

#include "oemioctl.h"

#### Syntax

```
BOOL KernelIoControl( IOCTL_HAL_GET_OAL_VERINFO,LPVOID
lpInBuf,DWORD nInBufSize,LPVOID lpOutBuf,DWORD
nOutBufSize,LPDWORD lpBytesReturned );
```

#### Parameters

| lpInBuf         | Should be set to NULL.                                                                                                    |                                                                                                    |
|-----------------|----------------------------------------------------------------------------------------------------|----------------------------------------------------------------------------------------------------|
| lpInBufSize     | Should be set to zero.                                                                                                    |                                                                                                    |
| lpOutBuf        | Must point to a VERSION<br>OEMIOCTL.H. The field<br>• cboemverinfo<br>• verinfover<br>• sig;<br>• id;<br>• tgtcustomer<br>• tgtplat<br>• tgtplatversion<br>• tgtcputype[8];<br>• tgtcpu<br>• tgtcoreversion<br>• date<br>• time | VINFO structure as defined by<br>ls should have these values:<br>sizeof (tagOemVerInfo);<br>1<br>"ITC\0"<br>'N'<br>""<br>SeaRay<br>Current build version number<br>"Intel\0"<br>"PXA255\0";<br>""<br>Build time<br>Build date |
| nOutBufSize     | The size of VERSIONINE                                                                                                    | O in bytes.                                                                                                    |
| lpBytesReturned | Returns sizeof(PVERSION                                                                                                    | INFO).                                                                                                    |

### **Return Values**

# IOCTL\_HAL\_GET\_BOOTLOADER\_VERINFO

Returns the HAL version information of the Pocket PC image.

#### Usage

#include "oemioctl.h"

#### Syntax

```
BOOL KernelIoControl( IOCTL_HAL_GET_OAL_VERINFO,LPVOID
lpInBuf, DWORD nInBufSize,LPVOID lpOutBuf,DWORD
nOutBufSize,LPDWORD lpBytesReturned );
```

#### Parameters

| lpInBuf         | Should be set to NULL.                                                                                                    |                                                                                                    |
|-----------------|----------------------------------------------------------------------------------------------------|----------------------------------------------------------------------------------------------------|
| nInBufSize      | Should be set to zero.                                                                                                    |                                                                                                    |
| lpOutBuf        | Must point to a VERSION<br>OEMIOCTL.H. The field<br>• cboemverinfo<br>• verinfover<br>• sig;<br>• id;<br>• tgtcustomer<br>• tgtplat<br>• tgtplatversion<br>• tgtcputype[8];<br>• tgtcpu<br>• tgtcoreversion<br>• date<br>• time | VINFO structure as defined by<br>Is should have these values:<br>Sizeof (tagOemVerInfo);<br>1<br>"ITC\0"<br>'B'<br>""<br>SeaRay<br>Current build version number of the<br>bootstrap loader<br>"Intel\0";<br>"PXA255\0"<br>""<br>Build time<br>Build date |
| nOutBufSize     | The size of VERSIONINE                                                                                                    | FO in bytes.                                                                                                    |
| lpBytesReturned | The number of bytes retur                                                                                                    | rned to <i>lpOutBuf</i> .                                                                                                    |

## **Return Values**

# IOCTL\_HAL\_WARMBOOT

Causes the system to perform a warm-boot. The object store is retained.

#### Usage

#include "oemioctl.h"

#### Syntax

```
BOOL KernelIoControl( IOCTL_HAL_WARMBOOT,LPVOID
lpInBuf,DWORD nInBufSize,LPVOID lpOutBuf,DWORD
nOutBufSize,LPDWORD lpBytesReturned );
```

#### **Parameters**

| lpInBuf     | Should be set to NULL. |
|-------------|------------------------|
| lpInBufSize | Should be set to zero. |
| lpOutBuf    | Should be NULL.        |
| nOutBufSize | Should be zero.        |

## **Return Values**

None.

# IOCTL\_HAL\_COLDBOOT

Causes the system to perform a cold-boot. The object store is cleared.

#### Usage

#include "oemioctl.h"

#### Syntax

BOOL **KernelIoControl(** IOCTL\_HAL\_COLDBOOT,LPVOID lpInBuf,DWORD nInBufSize,LPVOID lpOutBuf,DWORD nOutBufSize,LPDWORD lpBytesReturned );

#### **Parameters**

| lpInBuf     | Should be set to NULL. |
|-------------|------------------------|
| lpInBufSize | Should be set to zero. |
| lpOutBuf    | Should be NULL.        |
| nOutBufSize | Should be zero.        |

### **Return Values**

None.

# IOCTL\_HAL\_GET\_RESET\_INFO

This IOCTL code allows software to check the type of the most recent reset.

#### Usage

#include "oemioctl.h"

#### Syntax

```
BOOL KernelIoControl( IOCTL_HAL_GET_RESET_INFO,LPVOID
lpInBuf,DWORD nInBufSize,LPVOID lpOutBuf,DWORD
nOutBufSize,LPDWORD lpBytesReturned );
```

#### Parameters

| lpInBuf         | Should be set to NULL.                                      |
|-----------------|-------------------------------------------------------------|
| lpInBufSize     | Should be set to zero.                                      |
| lpOutBuf        | Must point to a HAL_RESET_INFO structure. See sample below. |
| nOutBufSize     | The size of HAL_RESET_INFO in bytes.                        |
| lpBytesReturned | The number of bytes returned by the function.               |

#### **Return Values**

Returns TRUE if function succeeds. Returns FALSE if the function fails. GetLastError() may be used to get the extended error value.

#### Sample

```
typedef struct {
 DWORD ResetReason;
                                            // most recent reset type
 DWORD ObjectStoreState;
                                            // state of object store
} HAL_RESET_INFO, * PHAL_RESET_INFO;
// Reset reason types
                                         0
#define HAL_RESET_TYPE_UNKNOWN
#define HAL_RESET_REASON_HARDWARE
                                         1 // cold
#define HAL_RESET_REASON_SOFTWARE
                                         2 // suspend
#define HAL_RESET_REASON_WATCHDOG
                                        4
#define HAL_RESET_BATT_FAULT
                                        8 // power fail
#define HAL_RESET_VDD_FAULT
                                        16 // warm boot
// Object store state flags
#define HAL_OBJECT_STORE_STATE_UNKNOWN
                                         0
#define HAL_OBJECT_STORE_STATE_CLEAR
                                         1
```

# IOCTL\_HAL\_GET\_BOOT\_DEVICE

This IOCTL code allows software to check which device CE booted from.

#### Usage

#include "oemioctl.h"

#### Syntax

```
BOOL KernelIoControl( IOCTL_HAL_GET_BOOT_DEVICE,LPVOID
lpInBuf,DWORD nInBufSize,LPVOID lpOutBuf,DWORD
nOutBufSize,LPDWORD lpBytesReturned );
```

#### **Parameters**

| lpInBuf         | Should be set to NULL.                                                                                                    |                                                            |
|-----------------|----------------------------------------------------------------------------------------------------|------------------------------------------------------------|
| lpInBufSize     | Should be set to zero.                                                                                                    |                                                            |
| lpOutBuf        | Must point to a buffer large enough to hold a DWORD<br>that contains the boot device. The following boot devices<br>ported:<br>#define HAL_BOOT_DEVICE_UNKNOWN<br>#define HAL_BOOT_DEVICE_ROM_XIP<br>#define HAL_BOOT_DEVICE_ROM<br>#define HAL_BOOT_DEVICE_PCMCIA_ATA<br>#define HAL_BOOT_DEVICE_PCMCIA_LINEAR<br>#define HAL_BOOT_DEVICE_IDE_ATA<br>#define HAL_BOOT_DEVICE_IDE_ATA | (4 bytes)<br>e are sup-<br>0<br>1<br>2<br>3<br>4<br>5<br>6 |
| nOutBufSize     | The size of <i>lpOutBuf</i> in bytes (4).                                                                                                    |                                                            |
| lpBytesReturned | The number of bytes returned by the function.                                                                                                    |                                                            |

## **Return Values**

# IOCTL\_HAL\_REBOOT

Causes the system to perform a warm-boot. The object store is retained.

## Usage

#include "oemioctl.h"

#### Syntax

BOOL **KernelIoControl(** IOCTL\_HAL\_REBOOT, LPVOID lpInBuf, DWORD nInBufSize, LPVOID lpOutBuf, DWORD nOutBufSize, LPDWORD lpBytesReturned );

#### Parameters

| lpInBuf     | Should be set to NULL. |
|-------------|------------------------|
| lpInBufSize | Should be set to zero. |
| lpOutBuf    | Should be NULL.        |
| nOutBufSize | Should be zero.        |

# **Return Values**

None.

# IOCTL\_PROCESSOR\_INFORMATION

Returns processor information.

#### Usage

#include "pkfuncs.h"

#### Syntax

```
BOOL KernelIoControl( IOCTL_PROCESSOR_INFORMATION, LPVOID
lpInBuf, DWORD nInBufSize, LPVOID lpOutBuf, DWORD
nOutBufSize, LPDWORD lpBytesReturned );
```

#### Parameters

| lpInBuf                                         | Should be set to NULL.                                                                                                    |  |
|-------------------------------------------------|----------------------------------------------------------------------------------------------------|--|
| nInBufSize                                      | Should be set to zero.                                                                                                    |  |
| lpOutBuf                                        | Should be a pointer to the PROCESSOR_INFO structure. The PROCESSOR_INFO structure stores information that describes the CPU more descriptively. |  |
| typedef _                                       | _PROCESSOR_INFO {                                                                                                    |  |
| WORD WV                                         | ersion; // Set to value 1                                                                                                    |  |
| WCHAR sz                                        | ProcessorCore[40]; // "ARM\0"                                                                                                    |  |
| WORD WC                                         | oreRevision; // 4                                                                                                    |  |
| WCHAR sz                                        | ProcessorName[40]; // "PXA255\0"                                                                                                    |  |
| WORD wP:                                        | rocessorRevision; // 0                                                                                                    |  |
| WCAHR sz                                        | CatalogNumber[100]; // 0                                                                                                    |  |
| WCHAR sz                                        | <pre>Vendor[100]; // "Intel Corporation\0"</pre>                                                                                                |  |
| DWORD dw:                                       | InstructionSet; // 0                                                                                                    |  |
| DWORD dw                                        | ClockSpeed; // 400                                                                                                    |  |
| }                                               | -                                                                                                    |  |
| nOutBufSize                                     | Should be set to sizeof(PROCESSOR_INFO) in bytes.                                                                                               |  |
| lpBytesReturned Returns sizeof(PROCESSOR_INFO); |                                                                                                    |  |

## **Return Values**

# IOCTL\_GET\_CPU\_ID

Returns Xscale processor ID.

### Usage

#include "oemioctl.h"

#### Syntax

```
BOOL KernelIoControl( IOCTL_GET_CPU_ID,LPVOID lpInBuf,
DWORD nInBufSize,LPVOID lpOutBuf,DWORD nOutBufSize,LPDWORD
lpBytesReturned );
```

#### Parameters

| lpInBuf         | Should point to a CPUIdInfo structure defined in OEMIOCTL.H. |
|-----------------|--------------------------------------------------------------|
| lpInBufSize     | Should be <i>sizeof(CPUIdInfo)</i> .                         |
| lpOutBuf        | Should be NULL.                                              |
| nOutBufSize     | Should be set to 0.                                          |
| lpBytesReturned | Returns sizeof(PROCESSOR_INFO);                              |

## **Return Values**

# **Network Selection APIs**

The Network Selection APIs change the network adapter configuration programmatically. Both drivers support the same IOCTL function numbers for loading and unloading the drivers.

Loading and unloading of the 802.11b driver is performed by the FWL1: device in the system by performing DeviceIOControl() calls to the driver.

Loading and unloading of the driver for the built-in Ethernet adapter is performed by the SYI1: device in the system by performing DeviceIOControl() calls to the driver.

- For loading an NDIS driver associated with an adapter, the IOCTL is IOCTL\_LOAD\_NDIS\_MINIPORT.
- For unloading NDIS drivers associated with an adapter the IOCTL is IOCTL\_UNLOAD\_NDIS\_MINIPORT.

#### Example

```
#include <winioctl.h>
#include "sysio.h"
void DoLoad(int nDevice) {
  LPTSTR devs[] = { _T("SYI1:"), _T("FWL1:") };
  HANDLE hLoaderDev;
  DWORD bytesReturned;
  hLoaderDev = CreateFile(devs[nDevice], GENERIC_READ|GENERIC_WRITE, 0,
  NULL, OPEN EXISTING, 0, NULL);
  if (hLoaderDev != INVALID_HANDLE_VALUE) {
     if (!DeviceIoControl( hLoaderDev, IOCTL_LOAD_NDIS_MINIPORT, NULL, -1, NULL, 0,
     &bytesReturned, NULL)){
        MessageBox(NULL, TEXT("SYSIO IoControl Failed"), TEXT("Network
        loader"),MB ICONHAND);
        if (hLoaderDev!=INVALID_HANDLE_VALUE) CloseHandle(hLoaderDev);
        hLoaderDev = INVALID_HANDLE_VALUE; // bad handle
     }else {
        CloseHandle(hLoaderDev);
     }
  }
}
void DoUnload(int nDevice) {
  LPTSTR devs[] = { _T("SYI1:"), _T("FWL1:") };
  HANDLE hLoaderDev;
  DWORD bytesReturned;
  hLoaderDev = CreateFile(devs[nDevice], GENERIC_READ|GENERIC_WRITE, 0,
  NULL, OPEN EXISTING, 0, NULL);
  if (hLoaderDev != INVALID_HANDLE_VALUE) {
     if (!DeviceIoControl( hLoaderDev, IOCTL_UNLOAD_NDIS_MINIPORT, NULL, -1, NULL, 0,
     &bytesReturned, NULL)){
        MessageBox(NULL, TEXT("SYSIO IoControl Failed"), TEXT("Network
        loader"),MB ICONHAND);
        if (hLoaderDev!=INVALID_HANDLE_VALUE) CloseHandle(hLoaderDev);
        hLoaderDev = INVALID_HANDLE_VALUE; // bad handle
     }else {
        CloseHandle(hLoaderDev);
     }
  }
}
```

The API provided by Intermec Technologies exposes a limited set of routines that allows a programmer to access and affect the 802.11b network interface card from within their application. The routines provided also reads/writes values to the CE registry that pertain to the 802.11b radio driver. By using the provided functions, a programmer can alter the 802.11b parameters of Network Name (SSID), WEP keys, infrastructure modes, radio channel, and power management modes. A programmer can also retrieve network connect status and signal strength indication from the RF network card.

The API is contained within the 80211API.DLL file that should be present in any load with the 802.11b networking installed.

| NETWLAN.DLL<br>PRISMNDS.DLL | This file is the 802.11b driver. It is present in all 700 CE loads that use the 802.11b network interface card.                                                                                                    |
|-----------------------------|----------------------------------------------------------------------------------------------------|
| 80211API.DLL                | This file is an Intermec authored file that provides the program-<br>mer with a set of API calls to configure or monitor status of the<br>802.11b network.                                                                                                 |
| MOD80211.DLL                | The CORE module for the 802.11b NIC. It provides the 802.11b status information displayed when the CORE application is running.                                                                                                    |
| 80211CONF.EXE               | This is the "Control Panel" for configuring the 802.11b network<br>parameters. Note that it is an EXE file and is actually called by<br>CPL802.CPL (see below). It is also called by the CORE applica-<br>tion when the "Configuration" button is pressed. |
| CPL802.CPL                  | A control panel application that does nothing but call 80211CONF.EXE.                                                                                                    |
| 80211SCAN.EXE               | Internally manages the Scan List activity.                                                                                                    |
| 802PM.DLL                   | This handles profile management for radio configurable values.                                                                                                    |
| URODDSVC.EXE                | This handles radio configuration and security authentication based on a selected profile.                                                                                                    |

The Profile Manager supports up to four radio configuration profiles. These profiles are the same as those set by the Wireless Network control panel applet that runs on the Windows CE unit. You can configure different 802.11b profiles and switch between them using the 802.11 API. See the ConfigureProfile() function on page 286 for more information.

# **Basic Connect/Disconnect Functions**

Below are functions available for the 700 Series Color Computer when enabled with the 802.11b radio module.

# RadioConnect()

Connects to the available radio. Use this function if you plan on using a lot of API calls that talk directly to the radio. Note that the 802.11b radio must be enabled via NDISTRAY before you can connect to it.

#### Syntax

UINT RadioConnect( );

#### **Parameters**

None.

## **Return Values**

ERROR\_SUCCESS when successful, otherwise ERR\_CONNECT\_FAILED.

#### Remarks

Call this function before you call any other function found within this API. It hunts out and connects to the 802.11b radio available on the system. Check extended error codes if it returns anything else for information.

#### Definitions

#ifdef DYNAMIC\_LOADING
typedef UINT (\*PFN\_RadioConnect)();
#else
UINT RadioConnect();
#endif

# RadioDisconnect()

Call this function when done using the 802.11 API to clean up a connection from a previous RadioConnect() call. If you do not call this function, you may leave memory allocated.

### Syntax

UINT RadioDisconnect( );

### Parameters

None.

#### **Return Values**

ERROR\_SUCCESS when successful, otherwise ERR\_CONNECT\_FAILED.

## Remarks

None.

## Definitions

#ifdef DYNAMIC\_LOADING
typedef UINT (\*PFN\_RadioDisconnect)();
#else
UINT RadioDisconnect();
#endif

# RadioDisassociate()

Call this function to have the 802.11b radio disassociate from the current service set. The radio then enters an "off" mode until it is woken again by setting the Service Set Identifier (SSID). Also, the NDIS driver generates an NDIS media disconnect event.

#### **Syntax**

UINT RadioDisassociate( );

#### **Parameters**

None.

#### **Return Values**

ERROR\_SUCCESS when successful, otherwise ERR\_CONNECT\_FAILED.

#### Remarks

None.

# Definitions

#ifdef DYNAMIC\_LOADING
typedef UINT (\*PFN\_RadioDisassociate)();
#else
UINT RadioDisassociate();
#endif

# **Query Information Functions**

# GetAssociationStatus()

Call this function to obtain the radio's current association status with a service set.

#### **Syntax**

```
UINT GetAssociationStatus( ULONG & );
```

### Parameters

| NDIS_RADIO_ASSOCIATED | Indicates the radio is associated with an access point                     |
|-----------------------|----------------------------------------------------------------------------|
| NDIS_RADIO_SCANNING   | Indicates the radio is looking for an access point with which to associate |

## **Return Values**

ERROR\_SUCCESS when successful, ERR\_QUERY\_FAILED when the query failed, or ERR\_CONNECT\_FAILED if a connection with the radio failed.

#### Remarks

Data is only valid if the function returns ERROR\_SUCCESS. Also, if ERROR\_SUCCESS is returned, your ULONG reference is populated by one of the parameters listed above.

## Definitions

```
#ifdef DYNAMIC_LOADING
typedef UINT (*PFN_GetAssociationStatus)(ULONG &);
#else
UINT GetAssociationStatus(ULONG &);
#endif
```

# GetAuthenticationMode()

Call this function to obtain the radio's current authentication mode.

#### **Syntax**

UINT GetAuthenticationMode( ULONG & );

## Parameters

| NDIS_RADIO_AUTH_MODE_OPEN     | 802.11b Open Authentication. In-<br>dicates that the radio is using an<br>open system.                           |
|-------------------------------|----------------------------------------------------------------------------------------------------|
| NDIS_RADIO_AUTH_MODE_SHARED   | 802.11b Shared Authentication. In-<br>dicates that the radio is using a<br>shared key.                           |
| NDIS_RADIO_AUTH_MODE_AUTO     | Auto switch between Open/Shared.<br>Indicates automatic detection is<br>used when available.                     |
| NDIS_RADIO_AUTH_MODE_ERROR    | Defined as error value. Indicates the<br>authentication mode was not deter-<br>mined at this time or is unknown. |
| NDIS_RADIO_AUTH_MODE_WPA      | WPA Authentication                                                                                               |
| NDIS_RADIO_AUTH_MODE_WPA_PSK  | WPA Preshared Key Authentication                                                                                 |
| NDIS_RADIO_AUTH_MODE_WPA_NONE | WPA None                                                                                                    |

## **Return Values**

ERROR\_SUCCESS when successful, ERR\_QUERY\_FAILED when the query failed, or ERR\_CONNECT\_FAILED if a connection with the radio failed.

#### Remarks

Data is only valid if ERROR\_SUCCESS is returned. Also, if ERROR\_SUCCESS is returned, your USHORT reference is populated with one of the parameters listed above.

#### Definitions

#ifdef DYNAMIC\_LOADING
typedef UINT (\*PFN\_GetAuthenticationMode)(ULONG &);
#else
UINT GetAuthenticationMode(ULONG &);
#endif

# GetBSSID()

Call this function to get the current MAC address (BSSID) of the service set. In ESS mode, this is the MAC address of the access point the radio is associated with. In IBSS mode, this is a randomly generated MAC address, and serves as the ID for the IBSS.

#### **Syntax**

UINT GetBSSID( TCHAR \* );

#### Parameters

Pointer to a character array, which is populated with the current BSSID after a successful call.

#### **Return Values**

ERROR\_SUCCESS when successful, ERR\_QUERY\_FAILED when the query failed, or ERR\_CONNECT\_FAILED if a connection with the radio failed

#### Remarks

If ERROR\_SUCCESS is returned, your TCHAR array is populated with the BSSID of the current service set: xx-xx-xx-xx-xx

#### Definitions

#ifdef DYNAMIC\_LOADING
typedef UINT (\*PFN\_GetBSSID)(TCHAR \*);
#else
UINT GetBSSID(TCHAR \*);
#endif

# GetDiversity()

Call this function to get the current diversity setting of your 802.11b radio. This function uses an optional NDIS5.1 OID to query the radio, which a large number of 802.11b devices do not support. This function may be inaccurate.

#### **Syntax**

UINT GetDiversity(USHORT \*);

### **Parameters**

| ANT_PRIMARY   | The primary antenna is selected.                       |
|---------------|--------------------------------------------------------|
| ANT_SECONDARY | The secondary antenna is selected.                     |
| ANT_DIVERSITY | The radio is in diversity mode, and uses both antennas |

#### **Return Values**

ERROR\_SUCCESS when successful, ERR\_QUERY\_FAILED when the query failed, or ERR\_CONNECT\_FAILED if a connection with the radio failed.

#### Remarks

If ERROR\_SUCCESS is returned, your USHORT reference is populated with one of the parameters listed above.

#### Definitions

#ifdef DYNAMIC\_LOADING
typedef UINT (\*PFN\_GetDiversity)(USHORT \*);
#else
UINT GetDiversity(USHORT \*);
#endif

# GetLinkSpeed()

Call this function to get the current link speed of the 802.11b radio.

#### Syntax

UINT GetLinkSpeed( int & );

## Parameters

This function accepts an int reference, and your int is populated with the current link speed, in Mbps, rounded to the nearest whole integer, for example: 1, 2, 5, 11, etc.

### **Return Values**

ERROR\_SUCCESS when successful, ERR\_QUERY\_FAILED when the query failed, or ERR\_CONNECT\_FAILED if a connection with the radio failed.

## Remarks

Data returned is valid if ERROR\_SUCCESS is returned.

## Definitions

#ifdef DYNAMIC\_LOADING
typedef UINT (\*PFN\_GetLinkSpeed)(int &);
#else
UINT GetLinkSpeed(int &);
#endif

# GetMac()

Call this function to get the MAC address of the 802.11b radio.

#### Syntax

UINT GetMac( TCHAR \* );

#### Parameters

Pointer to a character array, which is populated with the MAC address after a successful call.

#### **Return Values**

ERROR\_SUCCESS when successful, ERR\_QUERY\_FAILED when the query failed, or ERR\_CONNECT\_FAILED if a connection with the radio failed

#### Remarks

If ERROR\_SUCCESS is returned, your TCHAR array is populated with the formatted MAC address of the adapter, as follows:

xx-xx-xx-xx-xx

## Definitions

#ifdef DYNAMIC\_LOADING
typedef UINT (\*PFN\_GetMac)(TCHAR \*);
#else
UINT GetMac(TCHAR \*);
#endif

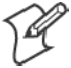

**Note:** Call RadioConnect() *before* calling this function for this function to work properly.

# GetNetworkMode()

Call this function to get the current Network Mode (SSID) for the 802.11b radio.

#### Syntax

UINT GetNetworkMode( ULONG & );

#### Parameters

| NDIS_NET_MODE_IBSS      | 802.11 Ad-Hoc Mode.                                                      |
|-------------------------|--------------------------------------------------------------------------|
| NDIS_NET_MODE_ESS       | 802.11 Infrastructure Mode.                                              |
| NDIS_NET_MODE_UNKNOWN   | Anything Else/Unknown Error                                              |
| NDIS_NET_AUTO_UNKNOWN   | Automatic Selection. Use of this option is not supported or recommended. |
| NDIS_NET_TYPE_OFDM_5G   | 5 Gigahertz 54 Mbps                                                      |
| NDIS_NET_TYPE_OFDM_2_4G | 802.11g 2.4 Gigahertz                                                    |

## **Return Values**

ERROR\_SUCCESS when successful, ERR\_QUERY\_FAILED when the query failed, or ERR\_CONNECT\_FAILED if a connection with the radio failed.

#### Remarks

If ERROR\_SUCCESS is returned, your ULONG reference is populated with one of the parameters listed above.

## Definitions

#ifdef DYNAMIC\_LOADING
typedef UINT (\*PFN\_GetNetworkMode)(ULONG &);
#else
UINT GetNetworkMode(ULONG &);
#endif

# GetNetworkType()

Call this function to get the current network type of the radio. Do not confuse this with GetNetworkMode().

#### Syntax

UINT GetNetworkType( ULONG & );

#### Parameters

| NDIS_NET_TYPE_FH        | Indicates that this is a frequency hopping radio.       |
|-------------------------|---------------------------------------------------------|
| NDIS_NET_TYPE_DS        | Indicates that this is a direct sequence radio.         |
| NDIS_NET_TYPE_UNDEFINED | Indicates that this radio type is unknown or undefined. |

# **Return Values**

ERROR\_SUCCESS when successful, ERR\_QUERY\_FAILED when the query failed, or ERR\_CONNECT\_FAILED if a connection with the radio failed.

#### Remarks

If ERROR\_SUCCESS is returned, your ULONG reference is populated with one of the parameters listed above.

#### Definitions

#ifdef DYNAMIC\_LOADING
typedef UINT (\*PFN\_GetNetworkType)(ULONG &);
#else
UINT GetNetworkType(ULONG &);
#endif

# GetSSID()

Call this function to get the desired SSID of the 802.11b radio.

#### Syntax

UINT GetSSID( TCHAR \* );

### Parameters

Pointer to a character array, which is populated with the current SSID when successful.

#### **Return Values**

ERROR\_SUCCESS when successful, ERR\_QUERY\_FAILED when the query failed, or ERR\_CONNECT\_FAILED if a connection with the radio failed.

#### Remarks

If ERROR\_SUCCESS is returned, your TCHAR array is populated with the desired SSID.

#### Definitions

```
#ifdef DYNAMIC_LOADING
typedef UINT (*PFN_GetSSID)(TCHAR *);
#else
UINT GetSSID(TCHAR *);
#endif
```

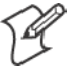

Note: Call RadioConnect() *before* this function for this function to work properly.

# GetPowerMode()

Call this function to get the current power savings mode of the radio.

#### **Syntax**

UINT GetPowerMode( ULONG & );

## Parameters

| NDIS_RADIO_POWER_MODE_CAM      | Continuous Access Mode <i>(ie: al-ways on)</i> . |
|--------------------------------|--------------------------------------------------|
| NDIS_RADIO_POWER_MODE_PSP      | Power Saving Mode.                               |
| NDIS_RADIO_POWER_UNKNOWN       | Unknown power mode.                              |
| NDIS_RADIO_POWER_AUTO          | Auto. (Available for 730 Mobile<br>Computers)    |
| NDIS_RADIO_POWER_MODE_FAST_PSP | Fast PSP, good savings, fast                     |

## **Return Values**

ERROR\_SUCCESS when successful, ERR\_QUERY\_FAILED when the query failed, or ERR\_CONNECT\_FAILED if a connection with the radio failed.

#### Remarks

If ERROR\_SUCCESS is returned, your ULONG reference is populated with one of the parameters listed above.

## Definitions

#ifdef DYNAMIC\_LOADING
typedef UINT (\*PFN\_GetPowerMode)(ULONG &);
#else
UINT GetPowerMode(ULONG &);
#endif

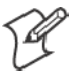

Note: Do not use Automatic Switching mode at this time.

# GetRSSI()

Call this function to get the current RSSI (Radio Signal Strength Indicator), in Dbm.

#### Syntax

UINT GetRSSI( ULONG & );

### Parameters

References a ULONG that is populated with the current RSSI after a successful call.

### **Return Values**

ERROR\_SUCCESS when successful, ERR\_QUERY\_FAILED when the query failed, or ERR\_CONNECT\_FAILED if a connection with the radio failed.

### Remarks

If ERROR\_SUCCESS is returned, your ULONG reference contains the RSSI. Valid RSSI range is from -100 Dbm to -30 Dbm.

## Definitions

#ifdef DYNAMIC\_LOADING
typedef UINT (\*PFN\_GetRSSI)(ULONG &);
#else
UINT GetRSSI(ULONG &);
#endif

# GetTXPower()

Call this function to get the current transmit power of the radio.

#### Syntax

UINT GetTXPower( ULONG & );

## Parameters

| NDIS_POWER_LEVEL_63      | 63 mW                   |
|--------------------------|-------------------------|
| NDIS_POWER_LEVEL_30      | 30 mW                   |
| NDIS_POWER_LEVEL_15      | 15 mW                   |
| NDIS_POWER_LEVEL_5       | 5 mW                    |
| NDIS_POWER_LEVEL_1       | 1 mW                    |
| NDIS_POWER_LEVEL_UNKNOWN | Unknown Value or Error. |

#### **Return Values**

ERROR\_SUCCESS when successful, ERR\_QUERY\_FAILED when the query failed, or ERR\_CONNECT\_FAILED if a connection with the radio failed.

#### Remarks

If ERROR\_SUCCESS is returned, your ULONG reference is populated with the TX power in milliwatts (mW). Valid ranges are from 5 mW to 100 mW.

## Definitions

#ifdef DYNAMIC\_LOADING
typedef UINT (\*PFN\_GetTXPower)(ULONG &);
#else
UINT GetTXPower(ULONG &);
#endif

# GetWepStatus()

Call this function to get the current state of the radio's WEP and encryption levels.

#### Syntax

UINT GetWepStatus( ULONG & );

#### Parameters

| NDIS_ENCRYPTION_1_ENABLED     | WEP is enabled; TKIP and AES are not enabled, and a transmit key may or may not be available. <i>(same as NDIS_RADIO_WEP_ENABLED)</i> |
|-------------------------------|----------------------------------------------------------------------------------------------------|
| NDIS_ENCRYPTION_DISABLED      | Indicates that AES, TKIP, and WEP are disabled, and a transmit key is available. <i>(Same as NDIS_RADIO_WEP_DISABLED)</i>             |
| NDIS_ENCRYPTION_NOT_SUPPORTED | Indicates that encryption (WEP, TKIP, and AES) is not supported. (Same as NDIS_RADIO_WEP_NOT_SUPPORTED)                               |
| NDIS_ENCRYPTION_1_KEY_ABSENT  | Indicates that AES, TKIP, and WEP are disabled, and a transmit key is not available. <i>(Same as NDIS_RADIO_WEP_ABSENT)</i>           |
| NDIS_ENCRYPTION_2_ENABLED     | Indicates that TKIP and WEP are enabled; AES is not enabled, and a transmit key is available.                                         |
| NDIS_ENCRYPTION_2_KEY_ABSENT  | Indicates that there are no transmit keys available for use by TKIP or WEP, TKIP and WEP are enabled; and AES is not enabled.         |
| NDIS_ENCRYPTION_3_ENABLED     | Indicates that AES, TKIP, and WEP are enabled, and a transmit key is available.                                                       |
| NDIS_ENCRYPTION_3_KEY_ABSENT  | Indicates that there are no transmit keys available for use by AES, TKIP, or WEP, and AES, TKIP, and WEP are enabled.                 |

## **Return Values**

ERROR\_SUCCESS when successful, ERR\_QUERY\_FAILED when the query failed, or ERR\_CONNECT\_FAILED if a connection with the radio failed.

#### Remarks

If ERROR\_SUCCESS is returned, your ULONG reference is populated with one of the parameters listed above.

#### Definitions

#ifdef DYNAMIC\_LOADING
typedef UINT (\*PFN\_GetWepStatus)(ULONG &);
#else
UINT GetWepStatus(ULONG &);
#endif

#### GetRadiolpAddress()

Call this function to obtain a formatted string indicating whether DHCP is enabled, and what is the current adapters IP address.

#### Syntax

UINT GetRadioIpAddress( TCHAR \* );

#### Parameters

Pointer to a character array that contains the formatted string of the IP address and static/DHCP information.

#### **Return Values**

ERROR\_SUCCESS when successful, ERR\_QUERY\_FAILED when the query failed, or ERR\_CONNECT\_FAILED if a connection with the radio failed.

#### Remarks

If ERROR\_SUCCESS is returned, your TCHAR array contains a string formatted as follows:

IP: DHCP Enabled\nxxx.xxx.xxx\n

or

IP: DHCP Disabled\nxxx.xxx.xxx\n

#### Definitions

```
#ifdef DYNAMIC_LOADING
typedef UINT (*PFN_GetRadioIpAddress)(TCHAR *);
#else
UINT GetRadioIpAddress(TCHAR *);
#endif
```

# GetCCXStatus()

Call this function to get information about the current CCX status of the adapter.

#### Syntax

UINT GetCCXStatus( ULONG & );

#### Parameters

| NDIS_NETWORK_EAP_MODE_OFF | Disable EAP mode. |
|---------------------------|-------------------|
| NDIS_NETWORK_EAP_MODE_ON  | Enable EAP mode.  |

#### **Return Values**

ERROR\_SUCCESS when successful, ERR\_QUERY\_FAILED when the query failed, or ERR\_CONNECT\_FAILED if a connection with the radio failed.

#### Remarks

If ERROR\_SUCCESS is returned, your ULONG reference is populated with one of parameters listed above.

#### Definitions

#ifdef DYNAMIC\_LOADING
typedef UINT (\*PFN\_GetCCXStatus)(ULONG &);
#else
UINT GetCCXStatus(ULONG &);
#endif

# **Set Information Functions**

# AddWep()

Call this function to add a WEP key to the radio. Call this function multiple times when adding more than one WEP key. Save the "default" key for last. For example, when adding four keys, and the second key is the default transmit key, add keys 1, 3 and 4 *before* you add key 2.

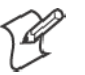

Note: Add the default transmit key last.

#### **Syntax**

```
UINT AddWep( ULONG, BOOL, TCHAR * );
```

#### Parameters

| ULONG | Specifies the key index to be set. Valid values are 0-3.                                                                                                    |
|-------|----------------------------------------------------------------------------------------------------|
| BOOL  | When set to TRUE, specifies that this key is the default transmit key.                                                                                         |
| TCHAR | Pointer to a character array that specifies the key data in either HEX (length of 10 or 26) or ASCII (length of 5 or 13). This string must be null-terminated. |

## **Return Values**

ERROR\_SUCCESS when successful, ERR\_QUERY\_FAILED when the query failed, or ERR\_CONNECT\_FAILED if a connection with the radio failed.

#### Remarks

When adding WEP keys to the radio, turn off encryption before you add the keys, then turn encryption back on afterwards. Also, be sure to add the TRANSMIT KEY last.

#### Definitions

#ifdef DYNAMIC\_LOADING
typedef UINT (\*PFN\_AddWep)(ULONG, BOOL, TCHAR \*);
#else
UINT AddWep(ULONG, BOOL, TCHAR \*);
#endif

# EnableWep()

Enables or disables WEP encryption on the radio (TRUE/FALSE).

#### Syntax

UINT EnableWep( BOOL );

#### **Parameters**

Set BOOL to TRUE to enable WEP encryption, or FALSE to disable WEP encryption.

#### **Return Values**

ERROR\_SUCCESS when successful, ERR\_QUERY\_FAILED when the query failed, or ERR\_CONNECT\_FAILED if a connection with the radio failed.

#### Remarks

Call this function with TRUE as the parameter to enable WEP encryption. Call this function with the FALSE parameter to disable WEP encryption. This call is an alias for EncryptionStatus(). See the following:

```
EnableWEP(TRUE) =
EncryptionStatus(NDIS_ENCRYPTION_1_ENABLED)
EnableWEP(FALSE) =
EncryptionStatus(NDIS_ENCRYPTION_DISABLED)
```

## Definitions

```
#ifdef DYNAMIC_LOADING
typedef UINT (*PFN_EnableWep)(BOOL);
#else
UINT EnableWep(BOOL);
#endif
```

# EncryptionStatus()

Call this function to set the desired encryption status.

#### Syntax

UINT EncryptionStatus( UINT mode );

#### Parameters

| NDIS_ENCRYPTION_1_ENABLED     | WEP is enabled; TKIP and AES are not enabled, and a transmit key may or may not be available. <i>(same as NDIS_RADIO_WEP_ENABLED)</i> |
|-------------------------------|----------------------------------------------------------------------------------------------------|
| NDIS_ENCRYPTION_DISABLED      | Indicates that AES, TKIP, and WEP are disabled, and a transmit key is available. <i>(Same as NDIS_RADIO_WEP_DISABLED)</i>             |
| NDIS_ENCRYPTION_NOT_SUPPORTED | Indicates that encryption (WEP, TKIP, and AES) is not supported. (Same as NDIS_RADIO_WEP_NOT_SUPPORTED)                               |
| NDIS_ENCRYPTION_1_KEY_ABSENT  | Indicates that AES, TKIP, and WEP are disabled, and a transmit key is not available. <i>(Same as NDIS_RADIO_WEP_ABSENT)</i>           |
| NDIS_ENCRYPTION_2_ENABLED     | Indicates that TKIP and WEP are enabled; AES is not enabled, and a transmit key is available.                                         |
| NDIS_ENCRYPTION_2_KEY_ABSENT  | Indicates that there are no transmit keys available for use by TKIP or WEP, TKIP and WEP are enabled; and AES is not enabled.         |
| NDIS_ENCRYPTION_3_ENABLED     | Indicates that AES, TKIP, and WEP are enabled, and a transmit key is available.                                                       |
| NDIS_ENCRYPTION_3_KEY_ABSENT  | Indicates that there are no transmit keys available for use by AES, TKIP, or WEP, and AES, TKIP, and WEP are enabled.                 |

#### **Return Values**

ERROR\_SUCCESS when successful, ERR\_QUERY\_FAILED when the query failed, or ERR\_CONNECT\_FAILED if a connection with the radio failed.

#### Remarks

None.

#### Definitions

#ifdef DYNAMIC\_LOADING
typedef UINT (\*PFN\_EncryptionStatus)(UINT mode);
#else
UINT EncryptionStatus(UINT mode);
#endif

# SetAuthenticationMode()

Call this function to set the desired authentication mode.

#### Syntax

UINT SetAuthenticationMode( ULONG );

### Parameters

| NDIS_RADIO_AUTH_MODE_OPEN     | 802.11b Open Authentication. In-<br>dicates that the radio is using an<br>open system.                           |
|-------------------------------|----------------------------------------------------------------------------------------------------|
| NDIS_RADIO_AUTH_MODE_SHARED   | 802.11b Shared Authentication. In-<br>dicates that the radio is using a<br>shared key.                           |
| NDIS_RADIO_AUTH_MODE_AUTO     | Auto switch between Open/Shared.<br>Indicates automatic detection is<br>used when available.                     |
| NDIS_RADIO_AUTH_MODE_ERROR    | Defined as error value. Indicates the<br>authentication mode was not deter-<br>mined at this time or is unknown. |
| NDIS_RADIO_AUTH_MODE_WPA      | WPA Authentication                                                                                               |
| NDIS_RADIO_AUTH_MODE_WPA_PSK  | WPA Preshared Key Authentication                                                                                 |
| NDIS_RADIO_AUTH_MODE_WPA_NONE | WPA None                                                                                                    |

# **Return Values**

ERROR\_SUCCESS when successful, ERR\_QUERY\_FAILED when the query failed, or ERR\_CONNECT\_FAILED if a connection with the radio failed.

#### Remarks

None.

#### Definitions

#ifdef DYNAMIC\_LOADING
typedef UINT (\*PFN\_SetAuthenticationMode)(ULONG);
#else
UINT SetAuthenticationMode(ULONG);
#endif
## SetChannel()

This function is currently not implemented. Ad-hoc networks automatically select a channel or use the already existing channel.

#### **Syntax**

UINT SetChannel( USHORT );

#### Parameters

USHORT value that should populate with the desired channel (1–14).

## **Return Values**

None.

## Remarks

None.

## Definitions

#ifdef DYNAMIC\_LOADING
typedef UINT (\*PFN\_SetChannel)(USHORT);
#else
UINT SetChannel(USHORT);
#endif

## SetNetworkMode()

Call this function to set the desired Network Mode.

#### Syntax

UINT SetNetworkMode( ULONG );

## Parameters

| NDIS_NET_MODE_IBSS      | 802.11 Ad-Hoc Mode.                                                      |
|-------------------------|--------------------------------------------------------------------------|
| NDIS_NET_MODE_ESS       | 802.11 Infrastructure Mode.                                              |
| NDIS_NET_MODE_UNKNOWN   | Anything Else/Unknown Error                                              |
| NDIS_NET_AUTO_UNKNOWN   | Automatic Selection. Use of this option is not supported or recommended. |
| NDIS_NET_TYPE_OFDM_5G   | 5 Gigahertz 54 Mbps                                                      |
| NDIS_NET_TYPE_OFDM_2_4G | 802.11g 2.4 Gigahertz                                                    |

## **Return Values**

ERROR\_SUCCESS when successful, ERR\_QUERY\_FAILED when the query failed, or ERR\_CONNECT\_FAILED if a connection with the radio failed.

## Remarks

None.

## Definitions

#ifdef DYNAMIC\_LOADING
typedef UINT (\*PFN\_SetNetworkMode)(ULONG);
#else
UINT SetNetworkMode(ULONG);
#endif

## SetPowerMode()

Call this function to set the desired power mode.

#### Syntax

UINT SetPowerMode( ULONG mode );

## Parameters

| NDIS_RADIO_POWER_MODE_CAM      | Continuous Access Mode <i>(ie: al-ways on)</i> . |
|--------------------------------|--------------------------------------------------|
| NDIS_RADIO_POWER_MODE_PSP      | Power Saving Mode.                               |
| NDIS_RADIO_POWER_UNKNOWN       | Unknown power mode.                              |
| NDIS_RADIO_POWER_AUTO          | Auto. (Available for 730 Mobile<br>Computers)    |
| NDIS_RADIO_POWER_MODE_FAST_PSP | Fast PSP, good savings, fast                     |

## **Return Values**

ERROR\_SUCCESS when successful, ERR\_QUERY\_FAILED when the query failed, or ERR\_CONNECT\_FAILED if a connection with the radio failed.

## Remarks

None.

## Definitions

#ifdef DYNAMIC\_LOADING
typedef UINT (\*PFN\_SetPowerMode)(ULONG mode);
#else
UINT SetPowerMode(ULONG mode);
#endif

## SetSSID()

Call this function with a pointer to a null-terminated TCHAR array containing the desired SSID to set the desired SSID of the adapter.

## **Syntax**

UINT SetSSID( TCHAR \* );

## Parameters

Pointer to a character array that contains the desired SSID. This should be null-terminated.

## **Return Values**

ERROR\_SUCCESS when successful, ERR\_QUERY\_FAILED when the query failed, or ERR\_CONNECT\_FAILED if a connection with the radio failed.

## Remarks

If an "ANY" network is desired, pass in \_T("ANY").

## Definitions

```
#ifdef DYNAMIC_LOADING
typedef UINT (*PFN_SetSSID)(TCHAR *);
#else
UINT SetSSID(TCHAR *);
#endif
```

#### SetCCXStatus()

Call this function to set the desired CCX / Network EAP status.

#### Syntax

UINT SetCCXStatus( ULONG );

#### **Parameters**

| NDIS_NETWORK_EAP_MODE_OFF | Disable Network EAP / CCX |
|---------------------------|---------------------------|
| NDIS_NETWORK_EAP_MODE_ON  | Enable Network EAP / CCX  |

#### **Return Values**

ERROR\_SUCCESS when successful, ERR\_QUERY\_FAILED when the query failed, or ERR\_CONNECT\_FAILED if a connection with the radio failed.

#### Remarks

None.

#### Definitions

#ifdef DYNAMIC\_LOADING
typedef UINT (\*PFN\_SetCCXStatus)(ULONG);
#else
UINT SetCCXStatus(ULONG);
#endif

## SetMixedCellMode()

Call this function to set the desired mixed cell mode.

#### Syntax

UINT SetMixedCellMode( ULONG );

## Parameters

| NDIS_MIXED_CELL_OFF | Disable Mixed Cell |
|---------------------|--------------------|
| NDIS_MIXED_CELL_ON  | Enable Mixed Cell  |

## **Return Values**

ERROR\_SUCCESS when successful, ERR\_QUERY\_FAILED when the query failed, or ERR\_CONNECT\_FAILED if a connection with the radio failed.

## Remarks

None.

## Definitions

#ifdef DYNAMIC\_LOADING
typedef UINT (\*PFN\_SetMixedCellMode)(ULONG);
#else
UINT SetMixedCellMode(ULONG);
#endif

## RemoveWep()

Call this function with a key index of 0-3 to remove the WEP key at that index.

#### Syntax

UINT RemoveWep( ULONG );

## Parameters

ULONG value that specifies the key index to set. Valid values are 0-3.

## **Return Values**

ERROR\_SUCCESS when successful, ERR\_QUERY\_FAILED when the query failed, or ERR\_CONNECT\_FAILED if a connection with the radio failed.

## Remarks

On disassociation with all BSSIDs of the current service set, the WEP key is removed by the adapter.

## Definitions

#ifdef DYNAMIC\_LOADING
typedef UINT (\*PFN\_RemoveWEP)(ULONG);
#else
UINT RemoveWEP(ULONG);
#endif

## **Helper Functions**

## **ConfigureProfile()**

If using the Intermec 802.11b Profile Management system, you can program the API to configure the radio to a specific profile by passing the profile name.

## **Syntax**

```
UINT ConfigureProfile( TCHAR * );
```

## Parameters

Pointer to a character array that contains the profile name. This should be null-terminated.

## **Return Values**

ERROR\_SUCCESS when successful, ERR\_QUERY\_FAILED when the query failed, or ERR\_CONNECT\_FAILED if a connection with the radio failed.

## Remarks

Call this function with a pointer to a null-terminated TCHAR array that contains the name of the profile you wish to configure. This function reads profile data from the profile manager, sets that profile as the default active profile, and configures the radio appropriately.

If needed, the supplicant and any other related services are automatically started and stopped.

## Definitions

```
#ifdef DYNAMIC_LOADING
typedef UINT (*PFN_ConfigureProfile)(TCHAR *);
#else
UINT ConfigureProfile(TCHAR *);
#endif
```

## EnableZeroConfig()

This enables or disables the Wireless Zero Configuration Wizard from Microsoft. After calling this function, a warm-boot is required for the change to take effect.

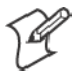

Note: Enabling this function effectively disables all the SET commands in this API.

## Syntax

UINT EnableZeroConfig( USHORT );

#### Parameters

| TRUE  | Enable Wireless Zero Config  |
|-------|------------------------------|
| FALSE | Disable Wireless Zero Config |

## **Return Values**

ERROR\_SUCCESS when successful, ERR\_ZERO\_CONFIG\_CHANGE\_FAILED when the query failed.

## Remarks

Call this function to set the desired Zero Config status.

## Definitions

#ifdef DYNAMIC\_LOADING
typedef UINT (\*PFN\_EnableZeroConfig)(USHORT);
#else
UINT EnableZeroConfig(USHORT);
#endif

## isZeroConfigEnabled()

Call this function to determine whether Zero Config is currently enabled.

## Syntax

UINT isZeroConfigEnabled( );

## Parameters

None.

## **Return Values**

TRUE if ZeroConfig is enabled, and FALSE if it is disabled.

## Remarks

None.

## Definitions

#ifdef DYNAMIC\_LOADING
typedef UINT (\*PFN\_isZeroConfigEnabled)();
#else
UINT isZeroConfigEnabled();
#endif

## isOrinoco()

Call this function to determine whether the current radio is an ORiNOCO, Lucent, or WaveLAN radio.

#### Syntax

UINT isOrinoco( );

#### Parameters

None.

## **Return Values**

TRUE if this is an ORiNOCO radio, and FALSE if it is not.

#### Remarks

None.

## Definitions

#ifdef DYNAMIC\_LOADING
typedef UINT (\*PFN\_isOrinoco)();
#else
UINT isOrinoco();
#endif

## isSupplicantRunning()

Call this function to determine whether the security supplicant is running.

## Syntax

UINT isSupplicantRunning( );

## Parameters

None.

## **Return Values**

TRUE if the security supplicant is running, FALSE if it is not running.

## Remarks

None.

## Definitions

#ifdef DYNAMIC\_LOADING
typedef UINT (\*PFN\_isSupplicantRunning)();
#else
UINT isSupplicantRunning();
#endif

## StartScanList()

If a scan list is configured on the system, this causes the API to begin the process of scanning for an available network. This call can take quite a while to process (*depending upon the length of the scan list and how long it takes to find a valid network*), you may wish to call it from a separate thread.

#### **Syntax**

UINT StartScanList( );

## Parameters

None.

## **Return Values**

ERROR\_SUCCESS when successful.

## Remarks

Call this function to start the scan list functionality of the system.

## Definitions

#ifdef DYNAMIC\_LOADING
typedef UINT (\*PFN\_StartScanList)();
#else
UINT StartScanList();
#endif

## StartSupplicant()

Call this function to start the supplicant service if it is installed on the system.

#### Syntax

UINT StartSupplicant( );

#### Parameters

None.

## **Return Values**

ERROR\_SUCCESS when successful.

## Remarks

None.

## Definitions

#ifdef DYNAMIC\_LOADING
typedef UINT (\*PFN\_StartSupplicant)();
#else
UINT StartSupplicant();
#endif

## StopSupplicant()

Call this function to stop the supplicant service.

## Syntax

UINT StopSupplicant( );

## Parameters

None.

## **Return Values**

ERROR\_SUCCESS when successful.

#### Remarks

None.

## Definitions

#ifdef DYNAMIC\_LOADING
typedef UINT (\*PFN\_StopSupplicant)();
#else
UINT StopSupplicant();
#endif

## isDHCPEnabled()

Call this function to determine whether DHCP is enabled on the current adapter.

## Syntax

UINT isDHCPEnabled( );

#### Parameters

None.

## **Return Values**

TRUE if DHCP is enabled, FALSE if it is not.

## Remarks

None.

## Definitions

#ifdef DYNAMIC\_LOADING
typedef UINT (\*PFN\_isDHCPEnabled)();
#else
UINT isDHCPEnabled();
#endif

## RenewDHCP()

Call this function to force a DHCP renewal on the current network adapter.

#### Syntax

UINT RenewDHCP( );

#### **Parameters**

None.

## **Return Values**

ERROR\_SUCCESS when successful.

#### Remarks

You should not have to call this function on Microsoft PocketPC 2003 or Microsoft Windows CE 4.2 .NET and later devices.

## Definitions

#ifdef DYNAMIC\_LOADING
typedef UINT (\*PFN\_RenewDHCP)();
#else
UINT RenewDHCP();
#endif

## GetCurrentDriverName()

Call this function to populate the TCHAR array with the driver name.

## Syntax

UINT GetCurrentDriverName( TCHAR \* );

## Parameters

Pointer to a TCHAR array which contains the name of the driver when successful.

## **Return Values**

ERROR\_SUCCESS when successful.

## Remarks

This function is called with a pointer to a TCHAR array that is large enough to hold the name of the driver PLUS the null terminator.

## Definitions

#ifdef DYNAMIC\_LOADING
typedef UINT (\*PFN\_GetCurrentDriverName)(TCHAR \*);
#else
UINT GetCurrentDriverName(TCHAR \*);
#endif

## ResetRadioToSystemSave()

Call this function to force the radio to reset to the last desired active profile.

#### Syntax

UINT ResetRadioToSystemSave( );

## Parameters

None.

## **Return Values**

ERROR\_SUCCESS when successful.

## Remarks

None.

#### Definitions

#ifdef DYNAMIC\_LOADING
typedef UINT (\*PFN\_ResetRadioToSystemSave)();
#else
UINT ResetRadioToSystemSave();
#endif

## EnableSuppLogging()

Call this function to set the desired supplicant logging mode.

#### Syntax

UINT EnableSuppLogging( ULONG );

## Parameters

| NDIS_SUPP_LOGGING_ON  | Supplicant Logging Enabled  |
|-----------------------|-----------------------------|
| NDIS_SUPP_LOGGING_OFF | Supplicant Logging Disabled |

## **Return Values**

ERROR\_SUCCESS when successful.

#### Remarks

None.

## Definitions

#ifdef DYNAMIC\_LOADING
typedef UINT (\*PFN\_EnableSuppLogging)(ULONG);
#else
UINT EnableSuppLogging(ULONG);
#endif

## SwitchPacketDriver()

Call this function to switch between available packet drivers on the system.

#### Syntax

UINT SwitchPacketDriver( USHORT );

## Parameters

| INTERMEC_PACKET_DRIVER | Intermec Packet Driver (ZNICZIO)  |
|------------------------|-----------------------------------|
| NDISUIO_PACKET_DRIVER  | Microsoft Packet Driver (NDISUIO) |

## **Return Values**

ERROR\_SUCCESS when successful.

## Remarks

After switching to a new packet driver, perform a warm boot for changes to take effect.

## Definitions

#ifdef DYNAMIC\_LOADING
typedef UINT (\*PFN\_SwitchPacketDriver)(USHORT);
#else
UINT SwitchPacketDriver(USHORT);
#endif

## **Deprecated Functions**

The following functions are deprecated. While these are not removed from the API, these are no longer supported. Their parameters are no longer applicable and the return value for all of these functions is: ERR\_FUNCTION\_DEPRECATED

| Function                             | Syntax                                                                                      |
|--------------------------------------|---------------------------------------------------------------------------------------------|
| GetRTSThreshold(Deprecated)          | UINT GetRTSThreshold( USHORT & );                                                           |
| GetMedia(Deprecated)                 | UINT GetMedia( ULONG & );                                                                   |
| GetMedium(Deprecated)                | UINT GetMedium( ULONG & );                                                                  |
| GetNicStats(Deprecated)              | UINT GetNicStats( NDIS_802_11_STATISTICS & );                                               |
| SetRTSThreshold(Deprecated)          | UINT SetRTSThreshold( USHORT & );                                                           |
| SetTXRate(Deprecated)                | UINT SetTXRate( UCHAR );                                                                    |
| EncryptWepKeyForRegistry(Deprecated) | UINT <b>EncryptWepKeyForRegistry(</b> TCHAR * <i>szDest</i> ,<br>TCHAR * <i>szSource</i> ); |
| SetDiversity(Deprecicated)           | UINT SetDiversity( USHORT );                                                                |

# Notifications

Use the following information to programmatically control the vibrator, to write an application to turn on the vibrator when a message is received via the WLAN radio link, and turn it off when the user hits a key.

Vibrator support is implemented in the NLED driver as a false LED. The vibrator is LED 5 and is identified with an CycleAdjust of -1. The vibrate option is only available in the notifications panel when the vibrator is present in the system.

Regarding an applications interface to NLED.DLL, LEDs must be available for use by applications. This is possible via two functions exported by the COREDLL.DLL file. To use the LED functions, declare these as extern "C" as follows:

extern "C" BOOL WINAPI NLEDGetDeviceInfo(UINT nInfoId, void \*pOutput); extern "C" BOOL WINAPI NLEDSetDevice( UINT nDeviceId, void \*pInput);

The LEDs are enumerated for access through the data structures associated with these APIs:

- Notification LED 0
- Radio On LED 1 (does not apply to the 730 Computer)
- Alpha Lock LED 2
- Scanner LED 3
- Low Battery 4
- Vibrator 5 (does not apply to the 730 Computer)

## **NLEDGetDeviceInfo**

## Usage

#include "nled.h"

#### Syntax

BOOL NLEDGetDeviceInfo ( UINT nInfoId, void \*pOutput );

## **Parameters**

• nInfoId

Integer specifying the information to return. These values are defined:

| NLED_COUNT_INFO       | Indicates the <i>pOutput</i> buffer specifies the number of LEDs on the device.                                |
|-----------------------|----------------------------------------------------------------------------------------------------|
| NLED_SUPPORTS_INFO_ID | Indicates the <i>pOutput</i> buffer specifies informa-<br>tion about the capabilities supported by the<br>LED. |
| NLED_SETTINGS_INFO_ID | Indicates the <i>pOutput</i> buffer contains informa-<br>tion about the LED current settings.                  |

## • pOutput

Pointer to the buffer to which the information is returned. The buffer points to various structure types defined in "nled.h", depending on the value of *nId*, as detailed in the following table:

| Value of <i>nID</i> | Structure in <i>pOutput</i> |
|---------------------|-----------------------------|
| LED_COUNT_INFO      | NLED_COUNT_INFO             |
| NLED_SUPPORTS_INFO  | NLED_SUPPORTS_INFO          |
| NLED_SETTINGS_INFO  | NLED_SETTINGS_INFO          |

## **NLEDSetDevice**

#### Usage

#include "nled.h"

#### Syntax

BOOL NLEDSetDevice ( UINT nDeviceId, void \*pInput );

## **Parameters**

• *nDeviceId* Integer specifying the device identification. The following is defined:

NLED\_SETTINGS\_INFO\_ID Contains information about the desired LED settings.

• pInput

Pointer to the buffer that contains the NLED\_SETTINGS\_INFO structure.

# **Reboot Functions**

There are several methods, via Kernel I/O Control functions, that an application program can use to force the 700 Series Computer to reboot.

## IOCTL\_HAL\_REBOOT

IOCTL\_HAL\_REBOOT performs a warm-boot. See page 252.

## IOCTL\_HAL\_COLDBOOT

Invoking the KernelIOControl function with

IOCTL\_HAL\_COLDBOOT forces a cold reboot. This resets the 700 Series Computer and reloads Windows CE as if a power-up had been performed. The contents of the Windows CE RAM-based object store are discarded. See page 249.

## IOCTL\_HAL\_WARMBOOT

This function is supported on the 700 Series Computers. It performs a warm boot of the system, preserving the object store. See page 249.

# **Remapping the Keypad**

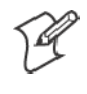

**Note**; Use caution when remapping the keypad. Improper remapping may render the keypad unusable. Data within the 700 Series Computer could also be lost, should any problems occur.

Applications have the ability to remap keys on the 700 Color Numeric Keypad and 700 Color Alphanumeric Keypad. This will allow applications to enable keys that would otherwise not be available, such as the [F1] function key. Also, to disable keys that should not be available, such as the alpha key because no alpha entry is required. Care should be exercised when attempting to remap the keypad because improper remapping may cause the keypad to become unusable. This can be corrected by cold booting the device which will cause the default keymap to be loaded again.

Note that remapping the keys in this way affects the key mapping for the entire system, not just for the application that does the remapping.

There are three "planes" supported for the 700 Color Numeric Keypad and Alphanumeric Keypad. Keys that are to be used in more than one shift plane must be described in each plane.

## **Unshifted** Plane

The unshifted plane contains values from the keypad when not pressed with other keys, such as the following:

| Press the Keys             |                     |               |
|----------------------------|---------------------|---------------|
| Numeric Keypad             | Alphanumeric Keypad | To Enter This |
| (1 Caps)                   | MI                  | 1             |
| ( <b>5</b> <sub>A3</sub> ) | (75)                | 5             |
| <b>G</b> WXYZ              | ( <b>P</b> )        | 9             |

## **Gold Plane**

The gold plane contains values from the keypad when a key is simultaneously pressed with the [Gold]  $\bigcirc$  key on the numeric keypad or the [Gold/White]  $\bigotimes$  key on the alphanumeric keypad, such as the following:

| Press t                                                                    | he Keys             |               |
|----------------------------------------------------------------------------|---------------------|---------------|
| Numeric Keypad                                                             | Alphanumeric Keypad | To Enter This |
| $[Gold] \bigcirc 1_{Sond}^{Caps}$                                          | [Gold/White] 🖉 📓    | Send          |
| $[\text{Gold}] \bigcirc  \underbrace{\mathfrak{F}}_{A3}^{\text{\tiny ML}}$ | [Gold/White] 🖉 😋    | A3            |
| $[Gold] \bigcirc \mathscr{Y}^{WXYZ}$                                       | [Gold/White] 🖉 🔎    | PgDn          |

## Alpha (Blue) Plane

The alpha plane contains values from the keypad when the keypad has been placed in alpha mode by pressing the blue alpha key, such as the following:

| Press the Keys           |                             |               |
|--------------------------|-----------------------------|---------------|
| Numeric Keypad           | Alphanumeric Keypad         | To Enter This |
| [Alpha] (Alpha) (1 Send) | [Alpha] (Ipha) (Cap<br>Lock | Caps          |
| [Alpha] (Alpha) (5.1%)   | [Alpha] (Ipha) (J<br>Poulp  | j             |
| [Alpha] (Alpha) (9WXYZ)  | [Alpha] (Alpha) (W7)        | W             |

## **Key Values**

Key values for each plane are stored in the registry. All units ship with a default key mapping already loaded in the registry. Applications that wish to change the default mapping need to read the appropriate key from the registry into an array of Words, modify the values required and then write the updated values back into the registry. The registry access can be done with standard Microsoft API calls, such as RegOpenKeyEx(), RegQuery-ValueEx(), and RegSetValueEx().

## **Numeric Keypad**

For the 700 Color Numeric Keypad, the following registry keys contain the plane mappings:

- The unshifted plane mapping can be found in the registry at: hkey\_local\_machine\hardware\devicemap\keybd\vkey
- The gold plane mapping can be found in the registry at: HKEY\_LOCAL\_MACHINE\HARDWARE\DEVICEMAP\KEYBD\VkeyGold
- The alpha plane mapping can be found in the registry at: HKEY\_LOCAL\_MACHINE\HARDWARE\DEVICEMAP\KEYBD\VkeyAlpha

## **Alphanumeric Keypad**

For the 700 Color Alphanumeric Keypad, the following registry keys contain the plane mappings:

- The unshifted plane mapping can be found in the registry at: HKEY\_LOCAL\_MACHINE\HARDWARE\DEVICEMAP\KEYBD\ALPHA\Vkey
- The gold plane mapping can be found in the registry at: HKEY\_LOCAL\_MACHINE\HARDWARE\DEVICEMAP\KEYBD\ALPHA\VkeyGold
- The alpha plane mapping can be found in the registry at: HKEY\_LOCAL\_MACHINE\HARDWARE\DEVICEMAP\KEYBD\ALPHA\VkeyAlpha

## **How Key Values Are Stored in Registry**

To know which fields to update in the registry, you must know what Scan Codes are assigned to each physical key (see the "*Keypad Scan Codes and Meanings*" table on the next page). The Scan Code is used at the lowest level of the system to let the keypad driver know which physical key has been pressed. The keypad driver takes that scan code and looks it up in a table (a copy of the one stored in the registry) to determine which values to pass on to the operating system.

Each registry key is just an array that describes to the keypad driver what value needs to be passed for each physical key. The key values are indexed by the scan code, this is a zero-based index. For example in the unshifted plane, the [4] key has a scan code of 0x06. This means that the seventh word under the "Vkey" registry key will have the value for the [4] key. Taking a sample of the "Vkey" registry key shows the following values:

00,00,0B,05,02,03,C1,07,04,03,BE,00,<u>34,00</u>,00,00,. . .

The value is 34,00. The values are in reverse byte order because that is the way the processor handles data. When writing an application, nothing needs to be done to swap the bytes, as this will happen automatically when the data is read into a byte value. This is something you just need to be aware of this when looking at the registry. Knowing this, we can see that the value that the keypad driver will pass to the system is a hex 34. Looking that up on an UNICODE character chart, we see that it maps to a "4". If you wanted the key, labeled "4", to output the letter "A" instead, you would need to change the seventh word to "41" (the hexadecimal representation of "A" from the UNICODE chart), then put the key back into the registry.

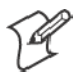

Note: Do not remap scan codes 0x01, 0x41, 0x42, 0x43, 0x44. Remapping these scan codes could render your 700 Series Computer unusable until a cold-boot is performed.

If you wish to disable a certain key, remap its scan code to 0x00.

## **Change Notification**

Just changing the registry keys will not immediately change the key mappings. To notify the keypad driver that the registry has been updated, signal the "ITC\_KEYBOARD\_CHANGE" named event using the CreateEvent() API.

## **Advanced Keypad Remapping**

It is also possible to map multiple key presses to one button and to map named system events to a button. The multiple key press option could be useful to cut down on the number of keys needed to press in a given situation or to remap which key behaves like the action key. Mapping events to a button could be useful to change which buttons will fire the scanner, control volume, and allow for suspending and resuming the device. If you need help performing one of these advanced topics please contact Intermec Technical Support.

## **Scan Codes**

At the lowest driver level, the 700 Color Numeric Keypad and the 700 Color Alphanumeric Keypad identifies keys as scan codes. These scan codes are sent via the keypad microcontroller, and cannot be changed without modifying the keypad firmware.

## **Numeric Keypad**

The following scan codes pertain to the 700 Color Numeric keypad:

| Press this Key      | Meaning                    | ScanCode |
|---------------------|----------------------------|----------|
|                     | Reserved                   | 0x00     |
| NO                  | I/O button                 | 0x01     |
|                     | Scanner Handle Trigger     | 0x02     |
|                     | Scanner Left               | 0x03     |
|                     | Scanner Right              | 0x04     |
|                     | 4/GHI/A2                   | 0x06     |
|                     | None                       | 0x07     |
| (a)                 | Left arrow/Back Tab        | 0x08     |
|                     | None                       | 0x09     |
| (BKSp)              | BkSp// (forward slash)     | 0x0A     |
| $\odot$             | [Gold] key                 | 0x0B     |
|                     | None                       | 0x0C     |
| Esc                 | Esc/- (minus sign)         | 0x0D     |
| (A) -               | Down arrow/Volume decrease | 0x0E     |
| T caps              | 1/Caps/Send                | 0x0F     |
| (TPORS)             | 7/PQRS/PgUp                | 0x10     |
| Alpha               | [Alpha] key                | 0x11     |
|                     | None                       | 0x12     |
| ( do                | Up arrow/Volume increase   | 0x13     |
| (à)                 | Right arrow/Tab            | 0x14     |
| (2 <sup>ABC</sup> ) | 2/ABC/End                  | 0x15     |
| (BTUV)              | 8/TUV/* (asterisk)         | 0x16     |
|                     | 0/Win                      | 0x17     |
| (5 <sup>JKL</sup> ) | 5/JKL/A3                   | 0x18     |
|                     | None                       | 0x19     |
|                     | Action/+ (plus symbol)     | 0x1A     |
| 3 <sup>DEF</sup>    | 3/DEF/backlight            | 0x1B     |
| (9WXYZ)             | 9/WXYZ/PgDn                | 0x1C     |

Numeric Keypad Scan Codes and Meanings

| Press this Key | Meaning             | ScanCode  |
|----------------|---------------------|-----------|
| Enter          | Enter/@ (at symbol) | 0x1D      |
| 6 MNO          | 6/MNO/A4            | 0x1E      |
|                | None                | 0x1F-0x40 |
| Ø              | Charge Detect       | 0x41      |
| é              | LCD frontlight      | 0x42      |
| $\bigcirc$     | Ambient light       | 0x42      |
|                | Threshold crossed   | 0x42      |
|                | Headset detected    | 0x43      |
|                | Keypad Backlight    | 0x44      |
| $\bigcirc$     | Ambient Light       | 0x44      |
|                | Threshold Crossed   | 0x44      |

Numeric Keypad Scan Codes and Meanings (continued)

## **Alphanumeric Keypad**

The following scan codes pertain to the 700 Color Alphanumeric keypad:

| Alphanumeric Ke | ypad Scan Codes | and Meanings |
|-----------------|-----------------|--------------|
|                 |                 |              |

| Press this Key                                                                                                    | Meaning                    | ScanCode |
|----------------------------------------------------------------------------------------------------|----------------------------|----------|
|                                                                                                    | Reserved                   | 0x00     |
|                                                                                                    | I/O button                 | 0x01     |
|                                                                                                    | Scanner Handle Trigger     | 0x02     |
|                                                                                                    | Scanner Left               | 0x03     |
|                                                                                                    | Scanner Right              | 0x04     |
| AAT                                                                                                    | A/A1 key                   | 0x05     |
| BA2                                                                                                    | B/A2 key                   | 0x06     |
| Esc<br>Send                                                                                                    | Escape/Send                | 0x07     |
| (2)                                                                                                    | Left arrow/Back Tab        | 0x08     |
|                                                                                                    | Up arrow/Volume increase   | 0x09     |
| Image: A start of the start of the start | Down arrow/Volume decrease | 0x0A     |
| (E)                                                                                                    | Right arrow/Tab            | 0x0B     |
| Action<br>Ent                                                                                                    | Action/End                 | 0x0C     |
| Ewin                                                                                                    | E/Win                      | 0x0D     |
| F                                                                                                    | F/= (equal sign)           | 0x0E     |
| (G*)                                                                                                    | G/* (asterisk)             | 0x0F     |
| CA3                                                                                                    | C/A3                       | 0x10     |
| (H)                                                                                                    | H// (forward slash)        | 0x11     |
| DA4                                                                                                    | D/A4                       | 0x12     |

| Press this Key | Meaning           | ScanCode  |
|----------------|-------------------|-----------|
| (J<br>Psup)    | J/PgUp            | 0x13      |
| Ke             | K/@ (as symbol)   | 0x14      |
| Ŀ              | L/- (minus sign)  | 0x15      |
| MI             | M/1               | 0x16      |
| N2             | N/2               | 0x17      |
| (I*)           | I/backlight       | 0x18      |
| (Proden)       | P/PgDn            | 0x19      |
| <b>Q)</b>      | Q/, (comma)       | 0x1A      |
| <b>R</b> +     | R/+ (plus sign)   | 0x1B      |
| <u>\$4</u>     | S/4               | 0x1C      |
| 75             | T/5               | 0x1D      |
| 03             | O/3               | 0x1E      |
| Cap<br>Lock    | Caps/Lock         | 0x1F      |
| (BKSp)         | BkSp              | 0x20      |
| V·             | V/. (period)      | 0x21      |
| <b>W7</b>      | W/7               | 0x22      |
| <b>X8</b>      | X/8               | 0x23      |
| UG             | U/6               | 0x24      |
|                | Gold/White        | 0x25      |
|                | NumLock           | 0x26      |
| Space          | Space             | 0x27      |
| 20             | Z/0               | 0x28      |
| Enter          | Enter             | 0x29      |
| Ŷ              | Y/9               | 0x2A      |
|                | None              | 0x2B-0x40 |
| Øİ             | Charge Detect     | 0x41      |
| 10             | LCD frontlight    | 0x42      |
| $\bigcirc$     | Ambient light     | 0x42      |
|                | Threshold crossed | 0x42      |
|                | Headset detected  | 0x43      |
|                | Keypad Backlight  | 0x44      |
| $\bigcirc$     | Ambient Light     | 0x44      |
|                | Threshold Crossed | 0x44      |

Alphanumeric Keypad Scan Codes and Meanings (continued)

## **Sample View of Registry Keys**

The following is a sample view of the current default key mapping for the 700 Color Numeric Keypad. See the registry on your device for the latest key mappings.

[HKEY\_LOCAL\_MACHINE\HARDWARE\DEVICEMAP\KEYBD] "ResumeMask"=dword:7 "Vkey"=hex:00,00,0B,05,02,03,C1,07,04,03,BE,00,34,00,00,00,\ 25,00,00,00,08,00,03,02,00,00,1B,00,28,00,31,00,\ 37,00,01,02,00,00,26,00,27,00,32,00,38,00,30,00, 35,00,00,00,01,03,33,00,39,00,0D,00,36,00,00,\ 00,00,07,05,01,05,03,05,02,05 "VkeyGold"=hex: 00,00,0B,05,02,03,C1,07,04,03,BE,00,34,00,00,00,\ 09,01,00,00,BF,00,03,02,00,00,BD,00,75,00,72,00, 21,00,01,02,00,00,76,00,09,00,73,00,38,01,5B,00,\ 35,00,00,00,BB,01,09,05,22,00,32,01,36,00,00,\ 00,00,07,05,01,05,03,05,02,05 "VkeyAlpha"=hex: 00,00,0B,05,02,03,C1,07,04,03,BE,00,47,00,00,00,\ 25,00,00,00,08,00,03,02,00,00,1B,00,28,00,02,02,\ 50,00,01,02,00,00,26,00,27,00,41,00,54,00,20,00, 4A,00,00,00,01,03,44,00,57,00,0D,00,4D,00,00,00,\ 

00,00,07,05,01,05,03,05,02,05

# A Configurable Settings

This appendix contains information about the Data Collection, Intermec Settings, SNMP, Unit Information, Utilities, and Wireless Network control panel applets that may be on the 700 Series Color Mobile Computer.

SNMP, Intermec Settings, and Data Collection settings that can appear under **Settings** are dependent on what hardware configuration is done for each 700 Series Computer at the time of shipment. These settings will currently only appear if a scanner or an imager option is present.

Likewise, other control panel applets that are specifically related to the 802.11b radio module will appear when a 802.11b radio module is installed in a 700 Series Computer. Control panel applets that are specific for Wireless Printing, CDMA/1xRTT, and GSM/GPRS radio modules will only appear when each respective hardware configuration is done on the 700 Series Computer. See Chapter 4, "Network Support," for more information about the radio modules or the wireless printing.

Information about using reader commands and configuration bar codes to configure some of your settings is also in this appendix.

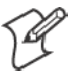

**Note:** Information about the settings you can configure with the Intermec Settings control panel applet is described in the *Intermec Computer Command Reference Manual* (P/N: 073529). The online manual is available from the Intermec web site at www.intermec.com.

# **Configuration Parameters**

A configuration parameter changes the way the 700 Series Color Mobile Computer operates, such as configuring a parameter to have the 700 Series Computer emit a very loud beep in a noisy environment. Use any of the following methods to execute configuration parameters:

- Change Data Collection and SNMP parameters via control panel applets later in this appendix.
- Send parameters from an SNMP management station. See "SNMP Configuration on the 700 Series Computer" starting on page 178.
- Scan EasySet bar codes. You can use the EasySet bar code creation software from Intermec Technologies Corporation to print configuration labels. Scan the labels to change the scanner configuration and data transfer settings.

## **Changing a Parameter Setting**

Menus of available parameters for each group are listed. Use the scroll bars to go through the list. Expand each menu (+) to view its parameter settings. Tap a parameter to select, or expand a parameter (+) to view its subparameters.

Note that each parameter or subparameter is shown with its default setting or current setting in (< >) brackets. Tap a parameter or subparameter to select that parameter, then do any of the following to change its setting: Tap **Apply** to apply any changes. *Note that these illustrations are from a Symbologies parameter*.

- Typing a new value in an entry field.
- Choosing a new value from the drop-down list.
- Selecting a different option. The selected option contains a bullet.
- Tap **Defaults**, then **Apply** to restore factory-default settings. Tap **Yes** when you are prompted to verify this action.

| Symbologies                                                                                                    |  |
|----------------------------------------------------------------------------------------------------|--|
| Caution restoring Factory<br>Defaults will replace all<br>settings for this page.<br>Restore Factory Defaults<br>now? |  |
| Yes No                                                                                                    |  |

• Tap **Refresh** to discard changes and start again. Tap **Yes** when you are prompted to verify this action.

| Symbologies                                                                                       |  |
|---------------------------------------------------------------------------------------------------|--|
| Refresh will discard all<br>unapplied edits and refetch<br>values for this page.<br>Refresh now ? |  |
| Yes No                                                                                            |  |

## **About Configuration Parameters**

You can find this information about each configuration parameter:

- Name and Purpose: Describes the parameter and its function.
- Action: Describes what to do with a parameter once that parameter is selected.
- **SNMP OID**: Lists the SNMP OID for the parameter.
- Syntax or Options:

Syntax lists the two-character code for the parameter, if the parameter is configurable by scanning a bar code or by sending parameters through a network. Both Syntax and Options list acceptable values for the parameter.

# **Data Collection Control Panel Applet**

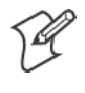

Note: This applet is not available in units with PSM Build 3.00 or newer. To determine your PSM Build version, tap Start > Programs > File Explorer > the PSMinfo text file.

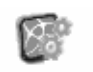

Settings

If your unit has PSM Build 3.00 or newer, then you may have the Intermec Settings control panel applet in place of the Data Collection applet. **Intermec** Information about the settings you can configure with the Intermec Settings applet is described in the *Intermec Computer Command Reference Manual.* The online manual is available from the Intermec web site at www.intermec.com.

> See "Scanner Control and Data Transfer" in the Intermec Windows CE/ Pocket PC Software Developer's Kit (SDK) User's Manual shipped with the Software Developer's Kit (SDK) for information about data collection functions. Note that icons are shown to the left.

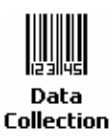

To access the settings from the 700 Series Computer, tap Start > Settings > the **System** tab > **Data Collection** to access its control panel applet.

| 🖅 Settings 🛛 👯 🐗                                                                                                    | 12:58  | D |  |
|----------------------------------------------------------------------------------------------------|--------|---|--|
| Data Collection                                                                                                    |        | _ |  |
| # Code 39, <10000006>           # Standard 2 of 5, <000100600000000>           # Codabar, <0000100600000000>           # UPC/EAN, <1111000111111100>           # Code 93, <not active=""></not> |        |   |  |
| 4                                                                                                    | •      |   |  |
| Defaults Refresh                                                                                                    | Apply  |   |  |
| Symbologies Symbology Options                                                                                                    | Beeper | F |  |
| New Tools Accounts 具 📑                                                                                                    |        | - |  |

Use the left and right arrows to scroll through the tabs along the bottom of the control panel applet, then tap a tab to access its menus. These tabs represent the following groups of settings or parameters:

- Symbologies (starting on page 315)
- Symbology Options (starting on page 336)
- Beeper/LED (starting on page 344)
- Imager (starting on page 350)
- Virtual Wedge (starting on page 355)
## **Symbologies**

You can change bar code symbology parameter settings in your 700 Series Computer via the **Data Collection** control panel applet. The following parameters are for bar code symbologies. Additional information about the more common bar code symbologies are in Appendix B, "*Bar Codes*." *Note that these parameters are listed in the order of their appearance within this tab.* 

Most of these symbologies apply to both the imager and the laser scanner tools. However, when using an imager, the Macro PDF (*page 326*), Micro PDF417 (*page 328*), Matrix 2 of 5 (*page 330*), Telepen (*page 331*), and Code 11 (*page 332*) symbologies are not supported. Likewise, when using a laser scanner, the QR Code (*page 333*), Data Matrix (*page 334*), and MaxiCode (*page 335*) symbologies are not supported.

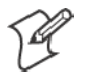

Note: The 730 Computer uses the EV10 APS linear imager which supports 1D symbologies.

The following table shows which bar code symbologies are supported by an imager, a laser scanner, or the EV10 APS Linear Imager

| Bar Code Symbology | Imager | Laser Scanner | EV10 APS<br>Linear Imager |
|--------------------|--------|---------------|---------------------------|
| Code 39            | Х      | Х             | Х                         |
| Interleaved 2 of 5 | Х      | Х             | Х                         |
| Standard 2 of 5    | Х      | Х             | Х                         |
| Matrix 2 of 5      |        | Х             | Х                         |
| Code 128           | Х      | Х             | Х                         |
| Code 93            | Х      | Х             | Х                         |
| Codabar            | Х      | Х             | Х                         |
| MSI                |        | Х             | Х                         |
| Plessey            |        | Х             | Х                         |
| UPC                | Х      | Х             | Х                         |
| EAN/EAN 128        | Х      | Х             | Х                         |
| Code 11            |        | Х             | Х                         |
| PDF417             | Х      | Х             | Х                         |
| Micro PDF417       |        | Х             | Х                         |
| Telepen            |        | Х             | Х                         |
| Data Matrix        | Х      |               |                           |
| QR Code            | Х      |               |                           |
| MaxiCode           | Х      |               |                           |

## Code 39

Code 39 is a discrete, self-checking, variable length symbology. The character set is uppercase A–Z, 0–9, dollar sign (\$), period (.), slash (/), percent (%), space (), plus (+), and minus (-).

## Action

Tap (+) to expand the Code 39 parameter, select the setting to be changed, then tap an option to change this setting or select an option from the drop-down list.

#### **SNMP OID**

1.3.6.1.4.1.1963.15.3.3.1.1.3.1

#### Options

| •                                                                  |                                 |                                                                                                    |
|--------------------------------------------------------------------|---------------------------------|----------------------------------------------------------------------------------------------------|
| Decoding                                                           | 0<br>1                          | Not active<br>Active (default)                                                                                                    |
| Format                                                             | 0<br>1                          | Standard 43 characters (default)<br>Full ASCII                                                                                                    |
| Start/Stop                                                         | 0<br>1                          | Not transmitted (default)<br>Transmitted                                                                                                    |
| Start/Stop characters<br>(Not supported when us-<br>ing an imager) | 0<br>1<br>2                     | \$ (dollar sign) only<br>* (asterisk) only (default)<br>\$ and * (dollar sign and asterisk)                                                                                          |
| Check digit                                                        | 0<br>1<br>2<br>3<br>4<br>5<br>6 | Not used (default)<br>Mod 43 transmitted<br>Mod 43 not transmitted<br>French CIP transmitted<br>French CIP not transmitted<br>Italian CPI transmitted<br>Italian CPI not transmitted |
| Bar code length                                                    | 0<br>1                          | Any length (default)<br>Minimum length                                                                                                    |
| Minimum length                                                     | 001–254                         | Minimum length 1–254 (default is 6)                                                                                                    |

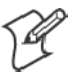

Note: If Bar code length = "1" then Minimum length is entered.

| 🖅 Settings 🛛 🗱 📢                                                                                                    | 1:00 💿     |
|----------------------------------------------------------------------------------------------------|------------|
| Data Collection                                                                                                    |            |
| Ecode 39, <100000006>           - Decoding, <active>           - Format, <standard 43="" character<="" td="">           - Start/Stop, <not td="" transmitted:<="">           - Start/Stop characters, <not s<="" td=""></not></not></standard></active> | ters>      |
| 4                                                                                                    |            |
| Defaults <u>R</u> efresh                                                                                                    | Apply      |
| Symbologies Symbology Options E                                                                                                    | Beeper 🜗   |
| New Tools Accounts 📙 🚔                                                                                                    | <b>⊠</b> ^ |

## Standard 2 of 5

Standard 2 of 5 is a discrete and self-checking symbology that uses the bars to encode information and the spaces to separate the individual bars.

## Action

Tap (+) to expand the **Standard 2 of 5** parameter, select the setting to be changed, then tap an option to change this setting or select an option from the drop-down list.

## **SNMP OID**

1.3.6.1.4.1.1963.15.3.3.1.1.4.1

## Options

| Decoding        | 0<br>1      | Not active (default)<br>Active                                                 |
|-----------------|-------------|--------------------------------------------------------------------------------|
| Format          | 0<br>1      | Identicon, 6 start/stop bars (default)<br>Computer Identics, 4 start/stop bars |
| Check digit     | 0<br>1<br>2 | Not used (default)<br>Mod 10 transmitted<br>Mod 10 not transmitted             |
| Bar code length | 0<br>1<br>2 | Any length<br>Minimum length (default)<br>Fixed lengths                        |
| Minimum length  | 001–254     | Minimum length 1–254 (default is 6)                                            |
| Fixed length 1  | 000–254     | Fixed bar code length 0–254 (default is 0)                                     |
| Fixed length 2  | 000–254     | Fixed bar code length 0-254 (default is 0)                                     |
| Fixed length 3  | 000–254     | Fixed bar code length 0–254 (default is 0)                                     |

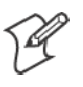

Note: If Bar code length = "1" then Minimum length is entered. If Bar code length = "2" then Fixed length 1, Fixed length 2, or Fixed length 3 is entered.

| 🚑 Settings                                                                                                    | 🕂 🐗 1:03 🛛 🚳                                                                  |
|----------------------------------------------------------------------------------------------------|-------------------------------------------------------------------------------|
| Data Collection                                                                                                    |                                                                               |
| -Standard 2 of 5, <000 - Decoding, <not -="" <1<="" <identicor="" <not="" act="" bar="" check="" code="" digit,="" format,="" length,="" td="" u=""><td>100600000000&gt;<br/>tive&gt;<br/>n, 6 start/stop bars:<br/>used&gt;<br/>Minimum length&gt; v</td></not> | 100600000000><br>tive><br>n, 6 start/stop bars:<br>used><br>Minimum length> v |
| 4                                                                                                    |                                                                               |
| Defaults Refres                                                                                                    | sh <u>Apply</u>                                                               |
| Symbologies Symbology                                                                                                    | Options Beeper                                                                |
| New Tools Accounts                                                                                                    | . B 🖬 🗕                                                                       |

## Codabar

Codabar is a self-checking, discrete symbology.

## Action

Tap (+) to expand the **Codabar** parameter, select a setting to be changed, then select an option from the drop-down list to change this setting.

## **SNMP OID**

1.3.6.1.4.1.1963.15.3.3.1.1.5.1

#### **Options**

| Decoding                                                         | 0<br>1                | Not active (default)<br>Active                                                                                    |
|------------------------------------------------------------------|-----------------------|----------------------------------------------------------------------------------------------------|
| Start/Stop                                                       | 0<br>1<br>2<br>3<br>4 | Not transmitted (default)<br>abcd transmitted<br>ABCD transmitted<br>abcd/tn*e transmitted<br>DC1–DC4 transmitted |
| CLSI library system<br>(Not supported when us-<br>ing an imager) | 0<br>1                | Not active (default)<br>Active                                                                                    |
| Check digit                                                      | 0<br>1<br>2           | Not used (default)<br>Transmitted<br>Not transmitted                                                              |
| Bar code length                                                  | 0<br>1<br>2           | Any length<br>Minimum length (default)<br>Fixed lengths                                                           |
| Minimum length                                                   | 003–254               | Minimum length 3–254 (default is 6)                                                                               |
| Fixed length 1                                                   | 000–254               | Fixed bar code length 0-254 (default is 0)                                                                        |
| Fixed length 2                                                   | 000–254               | Fixed bar code length 0-254 (default is 0)                                                                        |
| Fixed length 3                                                   | 000–254               | Fixed bar code length 0-254 (default is 0)                                                                        |

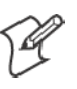

Note: If Bar code length = "1" then Minimum length is entered. If Bar code length = "2" then Fixed length 1, Fixed length 2, or Fixed length 3 is entered.

| 🖅 Settings 🛛 🗱 🕂 1:05 🚳                                                                                                    |
|----------------------------------------------------------------------------------------------------|
| Data Collection                                                                                                    |
| Codabar, <0000100600000000>     Decoding, <not active="">     Start/Stop, <not transmitted="">     CLSI library system, <not supported="">     Check digit, <not used=""></not></not></not></not> |
|                                                                                                    |
| Defaults Refresh Apply                                                                                                    |
| Symbologies Symbology Options Beeper                                                                                                    |

## UPC/EAN

UPC/EAN are fixed-length, numeric, continuous symbologies that use four element widths.

## Action

Tap (+) to expand the UPC/EAN parameter, select the setting to be changed, then select an option to change this setting.

## **SNMP OID**

1.3.6.1.4.1.1963.15.3.3.1.1.6.1

| Options |  |
|---------|--|
|---------|--|

| UPC A                                                        | 0<br>1 | Not Active<br>Active (default)                                      |
|--------------------------------------------------------------|--------|---------------------------------------------------------------------|
| UPC E                                                        | 0<br>1 | Not Active<br>Active (default)                                      |
| EAN 8                                                        | 0<br>1 | Not Active<br>Active (default)                                      |
| EAN 13                                                       | 0<br>1 | Not Active<br>Active (default)                                      |
| Add-on digits                                                | 0<br>1 | Not required (default)<br>Required                                  |
| Add-on 2 digits                                              | 0<br>1 | Not active (default)<br>Active                                      |
| Add-on 5 digits<br>(Not supported when us-<br>ing an imager) | 0<br>1 | Not active (default)<br>Active                                      |
| UPC A check digit                                            | 0<br>1 | Not transmitted<br>Transmitted (default)                            |
| UPC E check digit                                            | 0<br>1 | Not transmitted<br>Transmitted (default)                            |
| EAN 8 check digit                                            | 0<br>1 | Not transmitted<br>Transmitted (default)                            |
| EAN 13 check digit                                           | 0<br>1 | Not transmitted<br>Transmitted (default)                            |
| UPC A number system                                          | 0<br>1 | Not transmitted<br>Transmitted (default)                            |
| UPC E number system                                          | 0<br>1 | Not transmitted<br>Transmitted (default)                            |
| UPC A re-encoding                                            | 0<br>1 | UPC A transmitted as UPC A<br>UPC A transmitted as EAN 13 (default) |
| UPC E re-encoding                                            | 0<br>1 | UPC E transmitted as UPC E (default)<br>UPC E transmitted as UPC A  |
| EAN 8 re-encoding                                            | 0<br>1 | EAN 8 transmitted as EAN 8 (default)<br>EAN 8 transmitted as EAN 13 |

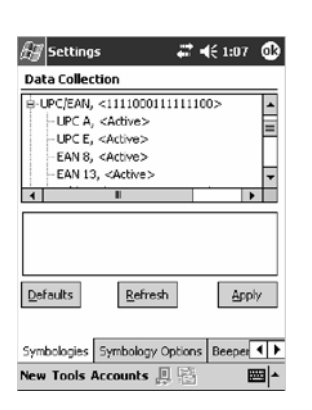

## Code 93

Code 93 is a variable length, continuous symbology that uses four element widths.

## Action

Tap the Code 93 parameter, then select an option to change this parameter setting. Tap (+) to access the Code 93 Lengths parameter.

## **SNMP OID**

1.3.6.1.4.1.1963.15.3.3.1.1.7.1

#### **Options**

- 0 Not active (default)
- 1 Active

## Code 93 Length

Sets the Code 93 bar code length.

## Action

Tap (+) to expand the **Code 93** parameter, then tap (+) to expand the **Code 93 Lengths** parameter. Tap the setting to be changed, then tap an option to change this setting.

## **SNMP OID**

1.3.6.1.4.1.1963.15.3.3.1.1.19.1

## **Options**

| Bar code length | 0<br>1  | Any length<br>Minimum length (default) |
|-----------------|---------|----------------------------------------|
| Minimum length  | 001–254 | Minimum length 1–254 (default is 6)    |

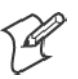

Note: If Bar code length = "1" then Minimum length is entered.

| 🖅 Settings 🛛 🛟 🕇                 | € 11:06 | ٩           |
|----------------------------------|---------|-------------|
| Data Collection                  |         |             |
|                                  | ength>  |             |
|                                  |         |             |
|                                  |         |             |
| <u>D</u> efaults <u>R</u> efresh | Appl    | ly -        |
| Symbologies Symbology Options    | Beeper  | <b>۱</b> ۲  |
|                                  | E       | <b>≖</b>  ^ |

### **Code 128**

Code 128 is a variable-length, continuous, high-density, alphanumeric symbology that uses multiple element widths and supports the extended ASCII character set.

### Action

Tap the Code 128 parameter, then select an option to change this parameter setting.

#### **SNMP OID**

1.3.6.1.4.1.1963.15.3.3.1.1.9.1

### **Options**

- 0 Not active (default)
- 1 Active

| Data Collection                                                                                                    |
|----------------------------------------------------------------------------------------------------|
| Code 128, <active>     Gode 128 options, &lt;000006&gt;     Gode 128 FNC1 character, &lt; &gt;     Gode 128 FNC1 character, &lt; &gt;     Gode 1</active> |
|                                                                                                    |
|                                                                                                    |
| Defaults Refresh Apply                                                                                                    |
| Symbologies Symbology Options Beeper                                                                                                    |

This illustration is from a 700 Series Computer using a laser scanner.

## **Code 128 Options**

Set the following for the Code 128 parameter. Note that the EAN 128 ]C1 and CIP 128 French Pharmaceutical options are not available when you use an imager with your 700 Series Computer.

#### Action

Tap (+) to expand the **Code 128 Options** parameter, select a setting, then select an option to change this setting.

#### **SNMP OID**

None.

#### **Options**

| •                                                                        |         |                                        |
|--------------------------------------------------------------------------|---------|----------------------------------------|
| EAN 128 ]C1 Identifier                                                   | 0       | Remove (default)                       |
| (Not supported when using an imager)                                     | 1       | Include                                |
| CIP 128 French Pharmaceutical<br>(Not supported when using an<br>imager) | 0<br>1  | Not active (default)<br>Active         |
| Bar code length                                                          | 0<br>1  | Any length (default)<br>Minimum length |
| Minimum length                                                           | 001–254 | Minimum length 1–254 (default is 6)    |

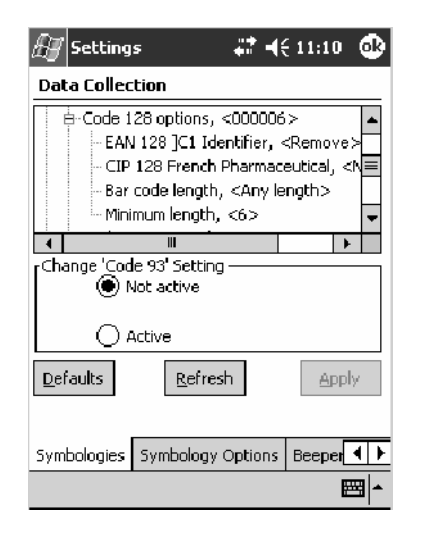

This illustration is from a 700 Series Computer using a laser scanner.

#### Code 128 FNC1 Character

The Code 128 FNC1 character (EAN 128 norms) can be any ASCII character and is used as a separator when multiple identifiers and their fields are concatenated. *Note that this is not available when you use an imager with your 700 Series Computer.* 

Non-printable ASCII characters can be entered using the following syntax where *HH* is the hexadecimal value of the character.

\xHH

For example, the GS character, whose hexadecimal value is 1D, would be entered as x1D. In addition, the following characters have their own identifiers:

- BEL \a
- BS \b
- FF \f
- LF \n
- CR \r
- HT \t
- VT \v

#### Action

Tap (+) to expand the **Code 128** parameter, then type the ASCII characters to be set for the **Code 128 FNC1 character** parameter.

#### **SNMP OID**

1.3.6.1.4.1.1963.15.3.3.1.1.21.1

#### **Options**

Any ASCII character (default is the GS function character — ID hex)

| 🖅 Settings 🛛 🛟 📢 11:12 🐠                   |
|--------------------------------------------|
| Data Collection                            |
| B-Code 128 options, <000006 >              |
| Code 128 FNC1 character, < >               |
| ₽-Plessey, <000006 >                       |
| ₿-MSI, <000006>                            |
| ⊞ PDF 417, <not active=""></not>           |
|                                            |
| Change 'Code 128 FNC1 character' Setting — |
|                                            |
| Defaults Refresh Apply                     |
| Symbologies Symbology Options Beeper       |
| ▲                                          |

## Plessey

Plessey is a pulse-width modulated symbology like most other bar codes. It includes a start character, data characters, an eight-bit cyclic check digit, and a termination bar. The code is continuous and not self-checking. You need to configure two parameters for Plessey code: Start Code and Check Digit. *Note that this is not available when you use an imager with your 700 Series Computer.* 

## Action

Tap (+) to expand the **Plessey** parameter, select the setting to be changed, then select an option to change this setting or select an option from the drop-down list.

## **SNMP OID**

1.3.6.1.4.1.1963.15.3.3.1.1.10.1

## **Options**

| <b>P</b>        |         |                                          |
|-----------------|---------|------------------------------------------|
| Decoding        | 0<br>1  | Not active (default)<br>Active           |
| Check digit     | 0<br>1  | Not transmitted (default)<br>Transmitted |
| Bar code length | 0<br>1  | Any length<br>Minimum length (default)   |
| Minimum length  | 001–254 | Minimum length 1–254 (default is 6)      |

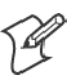

**Note:** If **Bar code length** = "1" then **Minimum length** is entered.

| 🖅 Settings 🛛 🛟 📢                                                                                                    | 11:13 🚭      |
|----------------------------------------------------------------------------------------------------|--------------|
| Data Collection                                                                                                    |              |
| Plessey, <000006>     Occoding, <not active="">     - Check digit, <not <6="" <any="" bar="" code="" lengt="" length,="" minimum="" transmitte=""></not></not> | d> ■<br>h> ▼ |
| 4                                                                                                    | ▶            |
|                                                                                                    |              |
| <u>D</u> efaults <u>R</u> efresh                                                                                                    | Apply        |
| Symbologies Symbology Options                                                                                                    | Beeper 4 🕨   |
|                                                                                                    | <b>=</b>     |

## MSI

MSI is a symbology similar to Plessey code (page 324) that includes a start pattern, data characters, one or two check digits, and a stop pattern. *Note that this is not available when you use an imager with your 700 Series Computer.* 

#### Action

Tap (+) to expand the MSI parameter, select the setting to be changed, then select an option to change this setting or select an option from the drop-down list.

#### **SNMP OID**

1.3.6.1.4.1.1963.15.3.3.1.1.15.1

#### Options

| Decoding        | 0<br>1           | Not active (default)<br>Active                                                                                       |
|-----------------|------------------|----------------------------------------------------------------------------------------------------|
| Check digit     | 0<br>1<br>2<br>3 | Mod 10 transmitted (default)<br>Mod 10 not transmitted<br>Double Mod 10 transmitted<br>Double Mod 10 not transmitted |
| Bar code length | 0<br>1           | Any length<br>Minimum length (default)                                                                               |
| Minimum length  | 001–254          | Minimum length 1–254 (default is 6)                                                                                  |

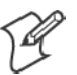

**Note:** If **Bar code length** = "1" then **Minimum length** is entered.

| 🚑 Settings 🛛 🗱 📢                                                         | 11:14          | ٩   |
|--------------------------------------------------------------------------|----------------|-----|
| Data Collection                                                          |                |     |
| e-MSI, <000006>                                                          |                | -   |
| - Decoding, <not active≻<="" td=""><td></td><td></td></not>              |                |     |
| - Check digit, <mod 10="" transm<br="">Par code length - Apy lengt</mod> | nitted><br>·⊢∽ | =   |
| Minimum length, <6>                                                      | .11,2          | -   |
|                                                                          |                |     |
| Defaults Refresh                                                         | Appl           | ly  |
| Symbologies Symbology Options                                            | Beeper         | • • |
|                                                                          | E              | ⊒ ^ |

## **PDF417**

PDF417 is a stacked two-dimensional symbology that provides the ability to scan across rows of code. Each row consists of start/stop characters, row identifiers, and symbol characters, which consist of four bars and four spaces each and contain the actual data. This symbology uses error correction symbol characters appended at the end to recover loss of data.

Because the virtual wedge translates incoming data into keypad input, the size of the keypad buffer limits the effective length of the label to 128 characters. Longer labels may be truncated. For PDF417 labels of more than 128 characters, you can develop an application that bypasses the keypad buffer.

## Action

Tap the **PDF417** parameter, then select an option to change this parameter setting. Tap (+) to access either the **Macro PDF options** parameter or the **Micro PDF417** parameter.

## **SNMP OID**

1.3.6.1.4.1.1963.15.3.3.1.1.17.1

#### **Options**

- 0 Not active
- 1 Active (default)

| 🖅 Settings 🛛 🗱 🕂 ┥€ 11:15 🚳                      |
|--------------------------------------------------|
| Data Collection                                  |
|                                                  |
| Chapped <sup>IDDE</sup> 417 <sup>I</sup> Setting |
| Not active                                       |
|                                                  |
| Defaults Refresh Apply                           |
| Symbologies Symbology Options Beeper             |
| ▲<br> ⊡                                          |

This illustration is from a 700 Series Computer using a laser scanner.

## **Macro PDF options**

Macro PDF is used when a long message requires more than one PDF417 label. *Note that this is not available when you use an imager with your 700 Series Computer.* 

• Select **Buffered** to store a multi-label PDF417 message in the Sabre buffer, thus transmitting the entire message when all labels are read.

• Select Unbuffered for multi-label PDF417 messages that are too long for the Sabre buffer (memory overflow). Each part of the PDF417 label is transmitted separately, and the host application must then assemble the message using the macro PDF control header transmitted with each label. *Control Header is only present in macro PDF codes and is always transmitted with unbuffered option.* 

#### Action

Tap (+) to expand the PDF417 parameter, tap (+) to expand the Macro PDF parameter, select a setting to be changed, then select an option to change this setting.

#### **SNMP OID**

1.3.6.1.4.1.1963.15.3.3.1.1.22.1

| Macro PDF      | 0      | Unbuffered                               |
|----------------|--------|------------------------------------------|
|                | 1      | Buffered (default)                       |
| Control header | 0<br>1 | Not transmitted (default)<br>Transmitted |
| File name      | 0<br>1 | Not transmitted (default)<br>Transmitted |
| Segment count  | 0<br>1 | Not transmitted (default)<br>Transmitted |
| Time stamp     | 0<br>1 | Not transmitted (default)<br>Transmitted |
| Sender         | 0<br>1 | Not transmitted (default)<br>Transmitted |
| Addressee      | 0<br>1 | Not transmitted (default)<br>Transmitted |
| File size      | 0<br>1 | Not transmitted (default)<br>Transmitted |
| Checksum       | 0<br>1 | Not transmitted (default)<br>Transmitted |

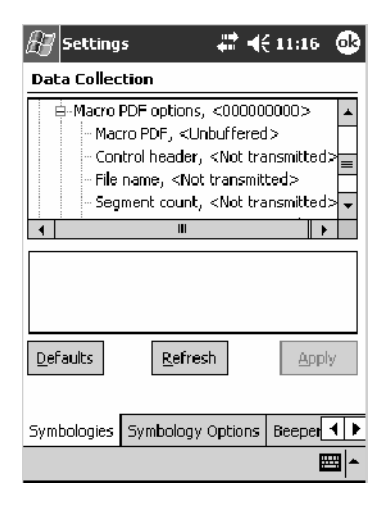

#### **Micro PDF417**

Micro PDF417 is a multi-row symbology derived from and closely based on PDF417 (*page 326*). A limited set of symbology sizes is available, together with a fixed level of error correction for each symbology size. *Note that this is not available when you use an imager with your 700 Series Computer.* 

#### Action

Tap (+) to expand the PDF417 parameter, tap (+) to expand the Micro PDF417 parameter, select a setting to be changed, then select an option to change this setting.

#### **SNMP OID**

1.3.6.1.4.1.1963.15.3.3.1.1.27.1

| Decoding           | 0<br>1 | Not active (default)<br>Active |
|--------------------|--------|--------------------------------|
| Code 128 Emulation | 0<br>1 | Not active (default)<br>Active |

| 街 Settings           | 🚓 🕂 🕂 🗧 11:18 🛛 🚱 |
|----------------------|-------------------|
| Data Collection      |                   |
|                      | 00>               |
| 4                    | •                 |
| Defaults Refr        | esh Apply         |
| Symbologies Symbolog | y Options Beeper  |
|                      | <b>₩</b>          |

## **Interleaved 2 of 5**

Interleaved 2 of 5 (I 2 of 5) is a high-density, self-checking, continuous, numeric symbology used mainly in inventory distribution and the automobile industry.

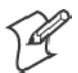

Note: An Interleaved 2 of 5 bar code label must be at least three characters long for the 700 Series Computer to scan and decode correctly.

#### Action

Tap (+) to expand the Interleaved 2 of 5 parameter, select the setting to be changed, then tap an option to change this setting or select an option from the drop-down list.

#### SNMP OID

1.3.6.1.4.1.1963.15.3.3.1.1.23.1

#### Options

| Decoding        | 0<br>1                | Not active (default)<br>Active                                                                                             |
|-----------------|-----------------------|----------------------------------------------------------------------------------------------------|
| Check digit     | 0<br>1<br>2<br>3<br>4 | Not used (default)<br>Mod 10 transmitted<br>Mod 10 not transmitted<br>French CIP transmitted<br>French CIP not transmitted |
| Bar code length | 0<br>1<br>2           | Any length<br>Minimum length (default)<br>Fixed lengths                                                                    |
| Minimum length  | 003–254               | Minimum length 3–254 (default is 6)                                                                                        |
| Fixed length 1  | 003–254               | Fixed bar code length 3–254 (default is 3)                                                                                 |
| Fixed length 2  | 003–254               | Fixed bar code length 3–254 (default is 3)                                                                                 |
| Fixed length 3  | 003–254               | Fixed bar code length 3–254 (default is 3)                                                                                 |

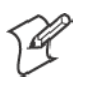

Note: If Bar code length = "1" then Minimum length is entered. If Bar code length = "2" then Fixed length 1, Fixed length 2, or Fixed length 3 is entered.

| 🖅 Settings 🛛 🗱 📢 1:14 🧯                                                                                                    | Ð |  |  |  |
|----------------------------------------------------------------------------------------------------|---|--|--|--|
| Data Collection                                                                                                    | _ |  |  |  |
| Interleaved 2 of 5, <00100600000000  Interleaved 2 of 5, <00100600000000  Interleaved 2 of 5, <00100600000000  Interleaved 2 of 5, <00100600000000  Interleaved 2 of 5, <00100600000000  Interleaved 2 of 5, <001006000000000  Interleaved 2 of 5, <001006000000000  Interleaved 2 of 5, <001006000000000  Interleaved 2 of 5, <0010060000000000  Interleaved 2 of 5, <001006000000000  Interleaved 2 of 5, <001006000000000  Interleaved 2 of 5, <001006000000000  Interleaved 2 of 5, <001006000000000  Interleaved 2 of 5, <001006000000000  Interleaved 2 of 5, <001006000000000  Interleaved 2 of 5, <00100600000000  Interleaved 2 of 5, <00100600000000  Interleaved 2 of 5, <00100600000000  Interleaved 2 of 5, <00100600000000  Interleaved 2 of 5, <00100600000000  Interleaved 2 of 5, <001006000000000  Interleaved 2 of 5, <001006000000000  Interleaved 2 of 5, <001006000000000  Interleaved 2 of 5, <0010060000000000  Interleaved 2 of 5, <001006000000000  Interleaved 2 of 5, <00100600000000000000000  Interleaved 2 of 5, <001000000000000000000000000  Interleaved 2 of 5, <0010000000000000000000000000000000000 |   |  |  |  |
| Change 'PDF417' Setting<br>Change 'PDF417' Setting<br>Not active<br>Active                                                                                                    |   |  |  |  |
| Defaults Refresh Apply                                                                                                    |   |  |  |  |
| Symbologies Symbology Options Beeper                                                                                                    | F |  |  |  |
| New Tools Accounts 📙 📑 🛛 📼 🔺                                                                                                    |   |  |  |  |

## Matrix 2 of 5

Matrix 2 of 5 is a numerical symbology. *Note that this is not available when you use an imager with your 700 Series Computer.* 

## Action

Tap (+) to expand the Matrix 2 of 5 parameter, select the setting to be changed, then tap an option to change this setting or select an option from the drop-down list.

## **SNMP OID**

1.3.6.1.4.1.1963.15.3.3.1.1.24.1

## Options

| Decoding        | 0<br>1  | Not active (default)<br>Active         |
|-----------------|---------|----------------------------------------|
| Bar code length | 0<br>1  | Any length<br>Minimum length (default) |
| Minimum length  | 001–254 | Minimum length 1–254 (default is 6)    |

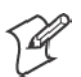

## **Note:** If **Bar code length** = "1" then **Minimum length** is entered.

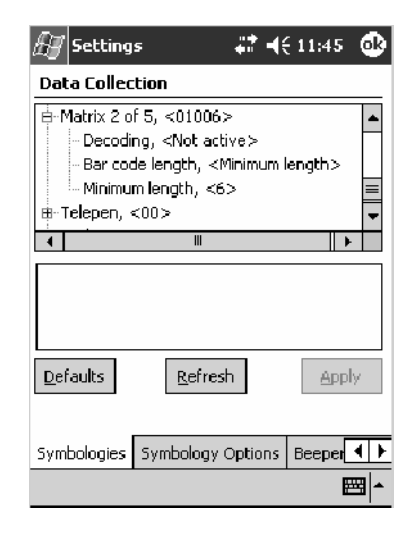

## Telepen

Telepen is an alphanumeric, case-sensitive, full ASCII symbology. *Note that this is not available when you use an imager with your 700 Series Computer.* 

## Action

Tap (+) to expand the **Telepen** parameter, select the setting to be changed, then tap an option to change this setting.

## **SNMP OID**

1.3.6.1.4.1.1963.15.3.3.1.1.25.1

| Decoding | 0<br>1 | Not active (default)<br>Active |
|----------|--------|--------------------------------|
| Format   | 0<br>1 | ASCII (default)<br>Numeric     |

| 🖅 Settings 🛛 🗱 🕂                                                                                                    | (11:53 🚳 |
|----------------------------------------------------------------------------------------------------|----------|
| Data Collection                                                                                                    |          |
| Hetrix 2 of 5, <01006>     Telepen, <00>     Oocoding, <not active="">     Format, <ascii>     ⊕-Code 11, &lt;011&gt;</ascii></not> |          |
| 4                                                                                                    | •        |
|                                                                                                    |          |
| Defaults Refresh                                                                                                    | Apply    |
| Symbologies Symbology Options                                                                                                    | Beeper   |
|                                                                                                    | <b>E</b> |

## Code 11

Code 11 is a high density, discrete numeric symbology that is extensively used in labeling telecommunications components and equipment. *Note that this is not available when you use an imager with your 700 Series Computer.* 

#### Action

Tap (+) to expand the **Code 11** parameter, select the setting to be changed, then tap an option to change this setting.

#### **SNMP OID**

1.3.6.1.4.1.1963.15.3.3.1.1.26.1

| Decoding                 | 0<br>1 | Not active (default)<br>Active |
|--------------------------|--------|--------------------------------|
| Check digit verification | 1<br>2 | 1 digit (default)<br>2 digits  |
| Check digit transmit     | 0<br>1 | Disable<br>Enable (default)    |

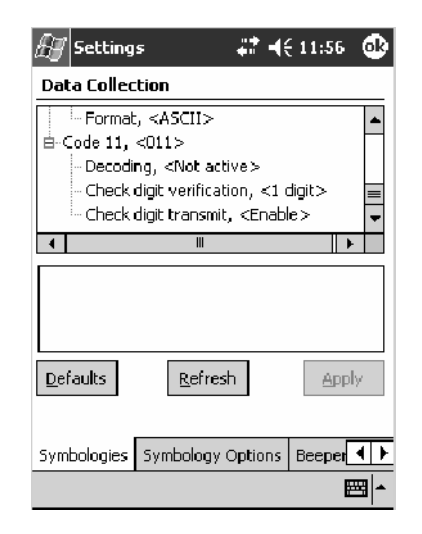

## QR Code

QR Code (Quick Response Code) is a two-dimensional matrix symbology containing dark and light square data modules. It has position detection patterns on three of its four corners and features direct encodation of the Japanese Kana-Kanji character set. It can encode up to 2509 numeric or 1520 alphanumeric characters and offers three levels of error detection. *Note that this is not available when you use a laser scanner with your 700 Series Computer or if you are using a 730 Computer*.

## Action

Tap (+) to expand the **QR Code** parameter, select the setting to be changed, then tap an option to change this setting or select an option from the drop-down list.

## **SNMP OID**

1.3.6.1.4.1.1963.15.3.3.1.1.35.1

| Decoding | 0 | Not active       |  |
|----------|---|------------------|--|
| _        | 1 | Active (default) |  |

| 🖅 Settings 🛛 🗮 🕇                                                               | € 1:18 💿  |
|--------------------------------------------------------------------------------|-----------|
| Data Collection                                                                |           |
| Horeleaved 2 of 5, <001006000     QR Code, <1>     Occoding, <active></active> | ▲<0000000 |
| 🖶 Data Matrix, <1>                                                             | =         |
| ⊞-Maxicode, <1>                                                                | -         |
| <b>▲</b> [                                                                     | ▶         |
| Defaults Refresh                                                               | Apply     |
| Symbologies Symbology Options                                                  | Beeper    |
| New Tools Accounts 🚑 📳                                                         | ₩ ~       |

### **Data Matrix**

A two-dimensional matrix symbology, which is made of square modules arranged within a perimeter finder pattern. The symbology utilizes Error Checking and Correcting (ECC) algorithm with selectable levels for data error recovery and Cyclic Redundancy Check algorithm to validate the data. The character set includes either 128 characters conforming to ISO 646 (ANSI X3.4 - 1986) or 256 extended character set. Maximum capacity of a symbol is 2335 alphanumeric characters, 1556 8-bit byte characters or 3116 numeric digits. *Note that this is not available when you use a laser scanner with your 700 Series Computer or if you are using a 730 Computer*.

#### Action

Tap (+) to expand the **Data Matrix** parameter, select the setting to be changed, then tap an option to change this setting.

## **SNMP OID**

1.3.6.1.4.1.1963.15.3.3.1.1.34.1

| Decoding | 0 | Not active       |  |
|----------|---|------------------|--|
|          | 1 | Active (default) |  |

| 🖅 Settings                             | #7 -€ 1:19 🚳  |
|----------------------------------------|---------------|
| Data Collection                        |               |
| ⊨ QR Code, <1>                         | <b></b>       |
| □ ···· Decoding, <active> ···</active> |               |
| Decoding, <active></active>            | =             |
| ⊞-Maxicode, <1>                        | -             |
| 4                                      | +             |
| D.fully D.fully                        |               |
| Symbologies Symbology Op               | ptions Beeper |
| New Tools Accounts 具                   | . 🖀 📥 📥       |

## MaxiCode

MaxiCode is a fixed-size 2-D matrix symbology which is made up of offset rows of hexagonal elements arranged around a unique circular finder pattern. ASCII data is encoded in six-bit symbol characters. The symbol contains 33 rows which are alternately 30 and 29 elements wide. There are five different code sets. A single MaxiCode symbol can encode up to 93 characters of data. *Note that this is not available when you use a laser scanner with your 700 Series Computer or if you are using a 730 Computer.* 

## Action

Tap (+) to expand the MaxiCode parameter, select the setting to be changed, then tap an option to change this setting.

## **SNMP OID**

1.3.6.1.4.1.1963.15.3.3.1.1.33.1

| -        |   |                  |  |
|----------|---|------------------|--|
| Decoding | 0 | Not active       |  |
| _        | 1 | Active (default) |  |

| 🚑 Settings 🛛 💭                                                                                | <b>4</b> € 1:20 💿 |
|-----------------------------------------------------------------------------------------------|-------------------|
| Data Collection                                                                               |                   |
| ☐ Decoding, <active><br/>☐ Data Matrix, &lt;1 &gt;<br/>☐ Decoding, <active></active></active> | <b></b>           |
| Maxicode, <1>     Decoding, <active></active>                                                 | <b>■</b>          |
|                                                                                               |                   |
| Defaults Refresh                                                                              | Apply             |
| Symbologies Symbology Option                                                                  | s Beeper 4 🕨      |
| New Tools Accounts 📮 📑                                                                        | <b>E</b>          |

# **Symbology Options**

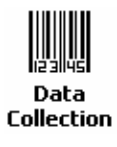

To access the settings from the 700 Series Computer, tap **Start > Settings** > the **System** tab > the **Data Collection** icon to access its control panel applet.

Use the right and left arrows to scroll to the **Symbology Options** tab, then tap this tab to access its parameters. The following are parameters for bar code symbology options. *Note that these are listed in the order of their appearance within the Symbology Options tab.* 

## Symbology ID

Identifies the bar code symbology in which data is encoded by prepending a user-specified symbology identifier to the data. You can prepend one of these types of character strings to identify the symbology:

- User-defined ASCII Character (*Option 1*): A user-defined symbology identifier is a single ASCII character. You can assign a custom identifier character to each bar code symbology. *Note that this is not available when you use an imager with your 700 Series Computer.*
- AIM ISO/IEC Standard (Option 2 Required to define symbology IDs): The AIM Standard has a three-character structure which indicates the symbology and optional features. See the AIM ISO/IEC Standard for information.

## Action

Select **Symbology ID**, then select an option to change this parameter setting. Tap (+) to expand the **Symbology ID** parameter, then select any of the user ID parameters listed. *See the top of the next page for a sample screen of the Code 39 user ID*.

## **SNMP OID**

1.3.6.1.4.1.1963.15.3.3.4.1.22.1

- 0 Disable (default)
- 1 User defined (disabled when using an imager)
- 2 ISO/IEC Standard

| 🖅 Settings 🛛 🗮 📢 11:59 🐽                                                                             |
|----------------------------------------------------------------------------------------------------|
| Data Collection                                                                                      |
|                                                                                                    |
| Code 93 user ID, <d><br/>─ Interleaved 2 of 5 user ID, <i><br/>Change 'Symbology ID' Setting</i></d> |
| Disable     User defined     ISO/IEC Standard                                                        |
| Defaults Refresh Apply                                                                               |
| Symbologies Symbology Options Beeper                                                                 |
| ▲ E                                                                                                  |

| 🖅 Settings                                                                                                    | ÷?                                              | ┥€         | 12:00  | ٩                 |
|----------------------------------------------------------------------------------------------------|-------------------------------------------------|------------|--------|-------------------|
| Data Collection                                                                                                    |                                                 |            |        |                   |
| Symbology ID, <disable 128="" 2="" 39="" 5<="" 93="" codabar="" code="" codebar="" id,="" interleaved="" of="" td="" user=""><td>le&gt;<br/><d><br/><d><br/><d><br/>user</d></d></d></td><td>&gt;<br/>· ID,</td><td>&lt;1&gt;</td><td></td></disable> | le><br><d><br/><d><br/><d><br/>user</d></d></d> | ><br>· ID, | <1>    |                   |
| Change 'Code 39 user ID'                                                                                                    | Sett                                            | ing -      |        |                   |
| Defaults Refrest                                                                                                    | ı                                               |            | Арр    | dy -              |
| Symbologies Symbology C                                                                                                    | Optio                                           | ins        | Beeper | <u>∙</u> ⊾<br>⊠ ^ |

#### Code 39 User ID

If "1" was selected in the **Symbology ID** parameter, you can set your own ASCII character to identify Code 39 bar code data. *Note that this is not available when you use an imager with your 700 Series Computer.* 

- Action: Tap (+) to expand the Symbology ID parameter, select the Code 39 user ID parameter, then enter a user ID value to change this parameter setting.
- SNMP OID: 1.3.6.1.4.1.1963.15.3.3.4.1.3.1
  - **Options:** *x* where *x* is a single ASCII character. Default is asterisk (\*).

#### Code 128 User ID

If "1" was selected in the **Symbology ID** parameter, you can set your own ASCII character to identify Code 128 bar code data. *Note that this is not available when you use an imager with your 700 Series Computer.* 

- Action: Tap (+) to expand the Symbology ID parameter, select the Code 128 user ID parameter, then enter a user ID value to change this parameter setting.
- **SNMP OID:** 1.3.6.1.4.1.1963.15.3.3.4.1.5.1
  - **Options:** *x* where *x* is a single ASCII character. Default is asterisk (\*).

#### Codabar User ID

If "1" was selected in the **Symbology ID** parameter, you can set your own ASCII character to identify Codabar bar code data. *Note that this is not available when you use an imager with your 700 Series Computer.* 

- Action: Tap (+) to expand the Symbology ID parameter, select the Codabar user ID parameter, then enter a user ID value to change this parameter setting.
- SNMP OID: 1.3.6.1.4.1.1963.15.3.3.4.1.2.1

**Options:** *x* where *x* is a single ASCII character. Default is D.

#### Code 93 User ID

If "1" was selected in the **Symbology ID** parameter, you can set your own ASCII character to identify Code 93 bar code data. *Note that this is not available when you use an imager with your 700 Series Computer.* 

- Action: Tap (+) to expand the Symbology ID parameter, select the Code 93 user ID parameter, then enter a user ID value to change this parameter setting.
- SNMP OID: 1.3.6.1.4.1.1963.15.3.3.4.1.4.1
  - **Options:** *x* where *x* is a single ASCII character. Default is asterisk (\*).

#### Interleaved 2 of 5 User ID

If "1" was selected in the **Symbology ID** parameter, you can set your own ASCII character to identify Interleaved 2 of 5 bar code data. *Note that this is not available when you use an imager with your 700 Series Computer.* 

- Action: Tap (+) to expand the Symbology ID parameter, select the Interleaved 2 of 5 user ID parameter, then enter a user ID value to change this parameter setting.
- **SNMP OID:** 1.3.6.1.4.1.1963.15.3.3.4.1.10.1
  - **Options:** *x* where *x* is a single ASCII character. Default is I (not lowercase L).

#### PDF417 User ID

If "1" was selected in the **Symbology ID** parameter, you can set your own ASCII character to identify PDF417 bar code data. *Note that this is not available when you use an imager with your 700 Series Computer.* 

- Action: Tap (+) to expand the Symbology ID parameter, select the PDF417 user ID parameter, then enter a user ID value to change this parameter setting.
- SNMP OID: 1.3.6.1.4.1.1963.15.3.3.4.1.12.1
  - **Options:** x where x is a single ASCII character. Default is an asterisk (\*).

#### **MSI User ID**

If "1" was selected in the **Symbology ID** parameter, you can set your own ASCII character to identify MSI bar code data. *Note that this is not available when you use an imager with your 700 Series Computer.* 

- Action: Tap (+) to expand the Symbology ID parameter, select the MSI user ID parameter, then enter a user ID value to change this parameter setting.
- SNMP OID: 1.3.6.1.4.1.1963.15.3.3.4.1.11.1
  - **Options:** *x* where *x* is a single ASCII character. Default is D.

#### **Plessey User ID**

If "1" was selected in the **Symbology ID** parameter, you can set your own ASCII character to identify Plessey bar code data. *Note that this is not available when you use an imager with your 700 Series Computer.* 

- Action: Tap (+) to expand the Symbology ID parameter, select the Plessey user ID parameter, then enter a user ID value to change this parameter setting.
- SNMP OID: 1.3.6.1.4.1.1963.15.3.3.4.1.13.1

**Options:** *x* where *x* is a single ASCII character. Default is D.

#### Standard 2 of 5 User ID

If "1" was selected in the **Symbology ID** parameter, you can set your own ASCII character to identify Standard 2 of 5 bar code data. *Note that this is not available when you use an imager with your 700 Series Computer.* 

- Action: Tap (+) to expand the Symbology ID parameter, select the Standard 2 of 5 user ID parameter, then enter a user ID value to change this parameter setting.
- **SNMP OID:** 1.3.6.1.4.1.1963.15.3.3.4.1.23.1
  - **Options:** *x* where *x* is a single ASCII character. Default is D.

#### **UPC A User ID**

If "1" was selected in the **Symbology ID** parameter, you can set your own ASCII character to identify UPC-A (Universal Product Code) bar code data. *Note that this is not available when you use an imager with your 700 Series Computer.* 

- Action: Tap (+) to expand the Symbology ID parameter, select the UPC A user ID parameter, then enter a user ID value to change this parameter setting.
- **SNMP OID:** 1.3.6.1.4.1.1963.15.3.3.4.1.6.1
  - **Options:** *x* where *x* is a single ASCII character. Default is A.

#### **UPC E User ID**

If "1" was selected in the **Symbology ID** parameter, you can set your own ASCII character to identify UPC-E bar code data. *Note that this is not available when you use an imager with your 700 Series Computer.* 

- Action: Tap (+) to expand the Symbology ID parameter, select the UPC E user ID parameter, then enter a user ID value to change this parameter setting.
- **SNMP OID:** 1.3.6.1.4.1.1963.15.3.3.4.1.7.1
  - **Options:** *x* where *x* is a single ASCII character. Default is E.

#### EAN 8 User ID

If "1" was selected in the **Symbology ID** parameter, you can set your own ASCII character to identify EAN-8 bar code data. *Note that this is not available when you use an imager with your 700 Series Computer.* 

- Action: Tap (+) to expand the Symbology ID parameter, select the EAN 8 user ID parameter, then enter a user ID value to change this parameter setting.
- SNMP OID: 1.3.6.1.4.1.1963.15.3.3.4.1.8.1
  - **Options:** x where x is a single ASCII character. Default is xFF.

#### EAN 13 User ID

If "1" was selected in the **Symbology ID** parameter, you can set your own ASCII character to identify EAN-13 (European Article Numbering) bar code data. *Note that this is not available when you use an imager with your 700 Series Computer.* 

- Action: Tap (+) to expand the Symbology ID parameter, select the EAN 13 user ID parameter, then enter a user ID value to change this parameter setting.
- **SNMP OID:** 1.3.6.1.4.1.1963.15.3.3.4.1.9.1
  - **Options:** *x* where *x* is a single ASCII character. Default is F.

#### Matrix 2 of 5 User ID

If "1" was selected in the **Symbology ID** parameter, you can set your own ASCII character to identify Matrix 2 of 5 bar code data. *Note that this is not available when you use an imager with your 700 Series Computer.* 

- Action: Tap (+) to expand the Symbology ID parameter, select the Matrix 2 of 5 user ID parameter, then enter a user ID value to change this parameter setting.
- **SNMP OID:** 1.3.6.1.4.1.1963.15.3.3.4.1.24.1
  - **Options:** *x* where *x* is a single ASCII character. *Default is D*.

#### **Telepen User ID**

If "1" was selected in the **Symbology ID** parameter, you can set your own ASCII character to identify Telepen bar code data. *Note that this is not available when you use an imager with your 700 Series Computer.* 

- Action: Tap (+) to expand the Symbology ID parameter, select the Telepen user ID parameter, then enter a user ID value to change this parameter setting.
- SNMP OID: 1.3.6.1.4.1.1963.15.3.3.4.1.25.1
  - **Options:** *x* where *x* is a single ASCII character. Default is an asterisk (\*).

#### Code 11 User ID

If "1" was selected in the **Symbology ID** parameter, you can set your own ASCII character to identify Code 11 bar code data. *Note that this is not available when you use an imager with your 700 Series Computer.* 

- Action: Tap (+) to expand the Symbology ID parameter, select the Code 11 user ID parameter, then enter a user ID value to change this parameter setting.
- **SNMP OID:** 1.3.6.1.4.1.1963.15.3.3.4.1.16.1

**Options:** *x* where *x* is a single ASCII character. Default is asterisk (\*).

## Prefix

Prepends a string of up to 20 ASCII characters to all scanned data.

### Action

Tap the **Prefix** parameter, then enter a prefix value to change this parameter setting.

### **SNMP OID**

1.3.6.1.4.1.1963.15.3.3.4.1.29.1

## **Options**

Acceptable values are up to 20 ASCII characters. Embedded null (<NUL >) characters are not allowed. Default is no characters (disabled).

| 🖅 Settings                                                                     | <b># 4</b> € 1:21 🚳 |
|--------------------------------------------------------------------------------|---------------------|
| Data Collection                                                                |                     |
| Symbology ID, <disable;<br>Prefix, &lt;&gt;<br/>Suffix, &lt;&gt;</disable;<br> | >                   |
| Change 'Prefix' Setting                                                        |                     |
| Defaults Refresh                                                               |                     |
| New Tools Accounts                                                             |                     |

## Suffix

Appends a string of up to 20 ASCII characters to all scanned data.

### Action

Tap the **Suffix** parameter, then enter a suffix value to change this parameter setting.

### **SNMP OID**

1.3.6.1.4.1.1963.15.3.3.4.1.30.1

## **Options**

Acceptable values are up to 20 ASCII characters. Embedded null (<NUL >) characters are not allowed. Default is no characters (disabled).

| 🖅 Settings 🛛 🗱 📢 1:23 🚳 |
|-------------------------|
| Data Collection         |
| Suffix, <>              |
| Change 'Suffix' Setting |
| Defaults Refresh Apply  |
| New Tools Accounts II F |

# **Beeper/LED**

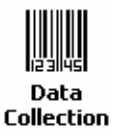

To access the settings from the 700 Series Computer, tap **Start** > **Settings** > the **System** tab > the **Data Collection** icon to access its control panel applet.

Use the right and left arrows to scroll to the Beeper/LED tab, then tap this tab to access its parameters.

Most of these functions are not available when using an imager. The following table shows which functions are supported either by an imager or by a laser scanner.

| Beeper Function         | Imager | Laser Scanner |
|-------------------------|--------|---------------|
| Beeper                  | Х      |               |
| Beeper Volume           |        | Х             |
| Beeper Frequency        |        | Х             |
| Good Read Beeps         |        | Х             |
| Good Read Beep Duration |        | Х             |

The following are parameters for features on the 700 Series Computer. *Note that these are listed in the order of their appearance.* 

## Beeper

Sets the volume for the good read beep. Note that this is not available when you use a laser scanner with your 700 Series Computer.

#### Action

Tap the **Beeper** parameter, then select an option to change this parameter setting.

#### **SNMP OID**

1.3.6.1.4.1.1963.15.3.1.4.1.6.1

#### **Options**

- 1 Beeper (default)
- 4 Vibrate (not supported on 730 Computers)

| Æ7 Settings                                         | 🖅 Settings 🛛 👬 ┥€ 12:15 🚳            |
|-----------------------------------------------------|--------------------------------------|
| Data Collection                                     | Data Collection                      |
| Beeper, <beeper></beeper>                           | Beeper, <beeper></beeper>            |
| Change 'Beeper' Setting<br>Beeper<br>United Setting | Change 'Beeper' Setting<br>Beeper    |
| Defaults Refresh Apply                              | Defaults Refresh Apply               |
| Symbology Options Beeper/LED Imager                 | Symbology Options Beeper/LED Virtual |
| ▲                                                   | New Tools Accounts 📙 🚰 🏲             |

700 Color with Imager Screen

730 Screen

## **Beeper Volume**

Sets the volume for the good read beep. Note that this is not available when you use an imager with your 700 Series Computer.

#### Action

Tap the **Beeper volume** parameter, then select an option to change this parameter setting.

### **SNMP OID**

1.3.6.1.4.1.1963.15.3.1.4.1.6.1

#### Options

- 0 Low
- 1 High (default)
- 2 Medium
- 3 Off
- 4 Vibrate

| 🖅 Settings 🛛 🚓 👬 📢 12:04 🚳                                                                                                    |
|----------------------------------------------------------------------------------------------------|
| Data Collection                                                                                                    |
| Beeper volume, <high><br/>Beeper frequency, &lt;2090&gt;<br/>Good read beeps, &lt;1&gt;<br/>Good read beep duration, &lt;80&gt;</high> |
| Change 'Beeper volume' Setting                                                                                                    |
| Defaults Refresh Apply                                                                                                    |
| Symbology Options Beeper/LED Virtual                                                                                                   |

## **Disabling the Volume**

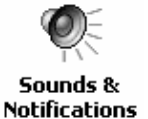

To disable the beeper, tap **Start** > **Settings** > the **Personal** tab > **Sounds & Notifications** > the **Volume** tab, drag the **System volume** slider bar to the left "Silent" position, then tap **ok** to exit this applet. See Chapter 1, "*Introduction*" for more information.

## **Beeper Frequency**

Sets the frequency for the good read beep. Note that this is not available when you use an imager with your 700 Series Computer.

#### Action

Tap the **Beeper frequency** parameter, then enter a frequency value to change this parameter setting.

#### **SNMP OID**

1.3.6.1.4.1.1963.15.3.1.4.1.7.1

## **Options**

1000-4095 (default is 2090)

| 🖅 Settings 🛛 🗱 🕂 ┥득 12:05 🚳                                                                    |  |  |
|------------------------------------------------------------------------------------------------|--|--|
| Data Collection                                                                                |  |  |
| Beeper volume, <high><br/>Beeper frequency, &lt;2090&gt;<br/>Good read beeps, &lt;1&gt;</high> |  |  |
| Good read beep duration, <80>                                                                  |  |  |
| Change 'Beeper frequency' Setting                                                              |  |  |
| Defaults Refresh Apply                                                                         |  |  |
| Symbology Options Beeper/LED Virtual                                                           |  |  |
|                                                                                                |  |  |

## **Good Read Beeps**

Sets the number of good read beeps. Note that this is not available when you use an imager with your 700 Series Computer.

#### Action

Tap the **Good read beeps** parameter, then select an option to change this parameter setting.

#### **SNMP OID**

1.3.6.1.4.1.1963.15.3.1.4.1.8.1

- 0 No beeps
- 1 One beep (default)
- 2 Two beeps

| <i>∰</i> Settings 💦 👯 4€ 12:06 🐠                                                                                                    |
|----------------------------------------------------------------------------------------------------|
| Data Collection                                                                                                    |
| Beeper volume, <high><br/>Beeper frequency, &lt;2090&gt;<br/>Good read beeps, &lt;1&gt;<br/>Good read beep duration, &lt;80&gt;</high> |
| Change 'Good read beeps' Setting<br>0<br>1<br>2                                                                                        |
| Defaults Refresh Apply                                                                                                    |
| Symbology Options Beeper/LED Virtual                                                                                                   |

## **Good Read Beep Duration**

Sets the duration of the good read beep. Note that this is not available when you use an imager with your 700 Series Computer.

#### Action

Tap the **Good read beep duration** parameter, then enter a duration value to change this parameter setting.

#### **SNMP OID**

1.3.6.1.4.1.1963.15.3.1.4.1.9.1

#### **Options**

0–2550 Beep duration in milliseconds. (default is 80)

| 🖅 Settings                                                                       | #7 ◀€ 12:07 💿       |
|----------------------------------------------------------------------------------|---------------------|
| Data Collection                                                                  |                     |
| Beeper volume, <hig<br>Beeper frequency, &lt;<br/>Good read beeps, &lt;</hig<br> | Jh><br>:2090≻<br>1> |
| Change 'Good read beep<br>80                                                     | p duration' Setting |
| <u>D</u> efaults <u>R</u> efre                                                   | sh <u>Apply</u>     |
| Symbology Options Bee                                                            | per/LED Virtual 🚺   |
|                                                                                  | ±===                |

## Imager

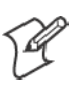

Data Collection Note: These instructions do not apply to the 730 Computer.

To access the settings from the 700 Series Computer, tap **Start > Settings** > the **System** tab > **Data Collection** to access its control panel applet.

Use the right and left arrows to scroll to the **Imager** tab, then tap this tab to access its parameters.

The following are parameters for the imager. Note that these are listed in the order of their appearance within the Imager tab.

## **Aimer LED Duration**

The Aimer LED Duration controls the time the Aimer LED is turned on when the scan button is pressed. After this time, images are captured for decoding. The purpose is to position the Aimer LED on the bar code symbol before attempting to decode the bar code. *Note that this is not available when you use a laser scanner with your 700 Series Computer.* 

#### Action

Tap the Aimer LED Duration parameter, then enter a value to change this setting. Note that values must be in 50 ms increments, such as 500, 650, or 32500. Values not entered in 50 ms increments are rounded down. For example, 2489 ms is rounded down to 2450 ms, 149 ms is rounded down to 100 ms, etc..

#### **SNMP OID**

1.3.6.1.4.1.1963.15.3.3.3.1.1.21.1

## **Options**

0-65500 ms (Default is 0)

| 🖅 Settings 🛛 🚓 🕂 📢 1:26 💩                                                                                                    |  |  |
|----------------------------------------------------------------------------------------------------|--|--|
| Data Collection                                                                                                    |  |  |
| Aimer LED Duration - msecs, <0>           Sticky Aimer Duration - msecs, <1000>           B- Image Dimension, <000639000479>           Lighting Mode, <led priority="">           1D OmniDir Decode Enable, <not available=""></not></led> |  |  |
| Change 'Aimer LED Duration - msecs' Setting -                                                                                                    |  |  |
| Defaults Refresh Apply                                                                                                    |  |  |
| Beeper/LED Imager Virtual Wedge                                                                                                    |  |  |
| New Tools Accounts 🚇 🚰 🛛 🖼 🔺                                                                                                    |  |  |
## **Sticky Aimer Duration**

The Sticky Aimer Duration controls the time the Aimer LED stays on after the a bar code read completes or after the trigger button is released. *Note that this is not available when you use a laser scanner with your 700 Series Computer.* 

#### Action

Tap the Sticky Aimer Duration parameter, then enter a value to change this setting. Note that values must be in 50 ms increments, such as 500, 650, or 32500. Values not entered in 50 ms increments are rounded down. For example, 2489 ms is rounded down to 2450 ms, 149 ms is rounded down to 100 ms, etc..

#### **SNMP OID**

1.3.6.1.4.1.1963.15.3.3.3.1.1.24.1

## **Options**

0-65535 ms (Default is 1000)

| 🖅 Settings 🛛 📰 🕂 1:29 🚳                                                                                       |  |  |
|----------------------------------------------------------------------------------------------------|--|--|
| Data Collection                                                                                               |  |  |
| Aimer LED Duration - msecs, <0><br>Sticky Aimer Duration - msecs, <1000><br>#-Image Dimension, <000639000479> |  |  |
| - Lighting Mode, <led priority=""><br/>- 1D OmniDir Decode Enable, <not available=""></not></led>             |  |  |
| Change 'Sticky Aimer Duration - msecs' Setting                                                                |  |  |
| Defaults Refresh Apply                                                                                        |  |  |
| Beeper/LED Imager Virtual Wedge                                                                               |  |  |
| New Tools Accounts 🚇 🚰 🛛 🖼 🔺                                                                                  |  |  |

#### **Image Dimension**

The image dimensions control the vertical size of the image for decoding. This can restrict the image to one bar code when otherwise, there might be more than one bar code in the image to be decoded. *Note that this is not available when you use a laser scanner with your 700 Series Computer.* 

#### Action

Tap the **Image dimension** parameter, select the position to be changed, then tap an option or enter a value to change this position.

#### **SNMP OID**

1.3.6.1.4.1.1963.15.3.3.3.1.1.22.1

#### **Options**

| Left position   | 0     | Not supported                       |
|-----------------|-------|-------------------------------------|
| Right position  | 0     | Not supported                       |
| Top position    | 0-478 | Position in pixels (Default is 0)   |
| Bottom position | 0-479 | Position in pixels (Default is 479) |

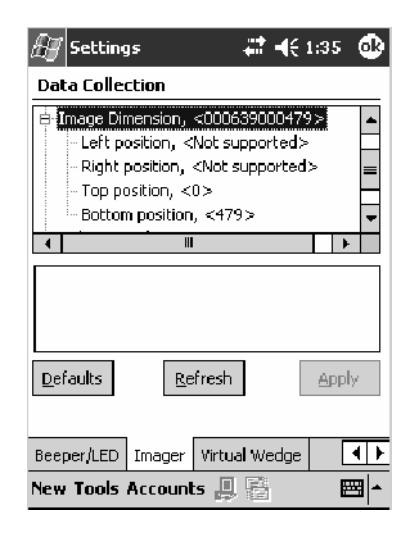

## **Lighting Mode**

The Lighting Mode sets the lighting mode of the imager. When set to "LED Priority," the imager depends more on ambient lighting to illuminate the bar code for reading. When set to "Aperture Priority," the imager uses its built-in LED to illuminate the bar code for reading. *Note that this is not available when you use a laser scanner with your 700 Series Computer.* 

## Action

Tap the **Lighting Mode** parameter, then select an option to change this parameter setting.

## **SNMP OID**

1.3.6.1.4.1.1963.15.3.3.3.1.1.23.1

## **Options**

0 LED Priority (default)

1 Aperture Priority

| 🖅 Settings 🛛 🗰 🕂 🕂 1:37 🚳                                                                                                    |  |  |
|----------------------------------------------------------------------------------------------------|--|--|
| Data Collection                                                                                                    |  |  |
| Aimer LED Duration - msecs, <0> Sticky Aimer Duration - msecs, <1000> B-Image Dimension, <000639000479> Lighting Mode, <led priority=""> 1D OmniDir Decode Enable, <not available=""></not></led> |  |  |
| Change 'Lighting Mode' Setting<br>EED Priority<br>Aperture Priority                                                                                                    |  |  |
| Defaults Refresh Apply                                                                                                    |  |  |
| Beeper/LED Imager Virtual Wedge                                                                                                    |  |  |

## **1D OmniDir Decode Enable**

The 1D OmniDir Decode Enable affects the scanning abilities of the IT4000 Imager. With 1D omni directional enabled, the imager is able to decode images and bar code labels regardless of the orientation of the label. With 1D omni directional disabled, the imager only decodes labels in the direction of the aimer LED. *Note that this is not available when you use a laser scanner with your 700 Series Computer.* 

## Action

Tap the **1D OmniDir Decode Enable** parameter, then select an option to change this parameter setting.

## **SNMP OID**

1.3.6.1.4.1.1963.15.3.3.3.1.1.25.1

## **Options**

- 0 Disabled
- 1 Enabled (default)

| 🖅 Settings 🛛 🗱 📢 1:37 💩                                                                                                    |  |  |
|----------------------------------------------------------------------------------------------------|--|--|
| Data Collection                                                                                                    |  |  |
| Aimer LED Duration - msecs, <0> Sticky Aimer Duration - msecs, <1000> Homoge Dimension, <000639000479> Lighting Mode, <led priority=""></led> |  |  |
|                                                                                                    |  |  |
| Defaults Refresh Apply                                                                                                    |  |  |
| Beeper/LED Imager Virtual Wedge                                                                                                    |  |  |
| New Tools Accounts 📙 🛱 🛛 🔤 🗖                                                                                                    |  |  |

# **Virtual Wedge**

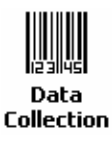

To access the settings from the 700 Series Computer, tap **Start** > **Settings** > the **System** tab > **Data Collection** to access its control panel applet.

Use the right and left arrows to scroll to the Virtual Wedge tab, then tap this tab to access its parameters.

The following are parameters for the virtual wedge scanner. *Note that these are listed in the order of their appearance within the Virtual Wedge tab.* 

## **Virtual Wedge**

Enables or disables the virtual wedge for the internal scanner. The virtual wedge retrieves scanned Automatic Data Collection (ADC) data and sends it to the keypad driver so that the 700 Series Computer can receive and interpret the data as keypad input.

Because the virtual wedge translates incoming data into keypad input, the size of the keypad buffer limits the effective length of the label to 128 characters. Longer labels may be truncated. For labels of more than 128 characters, you need to develop an application that bypasses the keypad buffer.

## Action

Tap the Virtual Wedge parameter, then tap an option to change this parameter setting.

## **SNMP OID**

1.3.6.1.4.1.1963.15.3.2.1.1.2.1

#### **Options**

- 0 Disable
- 1 Enable (default)

| 🖅 Settings 🛛 🚓 🚓 🕄 🚳                                                                                 |   |
|----------------------------------------------------------------------------------------------------|---|
| Data Collection                                                                                      | 1 |
| Virtual wedge, <enable><br/>Preamble, &lt;&gt;<br/>Postamble, &lt;\t&gt;<br/>Grid, &lt;&gt;</enable> |   |
| Code page, <1252>                                                                                    |   |
| Change 'Virtual wedge' Setting<br>Disable<br>Enable                                                  |   |
| Defaults Refresh Apply                                                                               |   |
| Beeper/LED Imager Virtual Wedge                                                                      | 1 |
| New Tools Accounts 🚇 🚰 🛛 🖼                                                                           |   |

## Preamble

Sets the preamble that precedes any data you scan with the 700 Series Computer. Common preambles include a data location number or an operator number.

## Action

Tap the **Preamble** parameter, then enter a preamble value to change this parameter setting.

#### **SNMP OID**

1.3.6.1.4.1.1963.15.3.2.1.1.3.1

## Syntax

ADdata

where *data* is any acceptable values up to 31 ASCII characters. Embedded null (<NUL >) characters are not allowed. Below are the non-printing characters you can use for Virtual Wedge Preambles. *Default is blank*.

| \a     | Alert (bell)                                                                                                    |
|--------|----------------------------------------------------------------------------------------------------|
| \b     | Backspace                                                                                                    |
| \f     | Form Feed                                                                                                    |
| \n     | New line/line feed                                                                                                    |
| \r     | Carriage return                                                                                                    |
| \t     | Horizontal tab                                                                                                    |
| \v     | Vertical tab                                                                                                    |
| \xnnnn | <i>nnnn</i> is up to four HEX digits. Use leading zeros to fill out to four digits to ensure proper conversion. For example, to prepend the character M to scanned data, set the Preamble to either 1) M, or 2) x004D, where 4D is the HEX equivalent for an uppercase M. |

| 🖅 Settings 🛛 🗱 🕂 1:40 🚳                                                           |  |  |
|-----------------------------------------------------------------------------------|--|--|
| Data Collection                                                                   |  |  |
| Virtual wedge, <enable><br/>Preamble, &lt;&gt;<br/>Postamble, &lt;\t&gt;</enable> |  |  |
| Grid, <>                                                                          |  |  |
|                                                                                   |  |  |
| Change 'Preamble' Setting                                                         |  |  |
| Defaults Refresh Apply                                                            |  |  |
| Beeper/LED Imager Virtual Wedge                                                   |  |  |
| New Tools Accounts 📙 🚰 🛛 🖼 🔺                                                      |  |  |

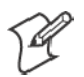

Note: When you enter the AD command without data, the preamble is disabled. If you want to use quotation marks or the following combinations of characters as part of the appended data, separate those characters from the AD command with quotes. If you do not use quotes as described here, the 700 Series Computer will interpret the characters as another configuration command:

| AD |
|----|
| AE |
| AF |
| KC |
| BV |
| ΕX |
| DF |

## Example

To use the two-character string BV as a preamble, scan this command (as a Code 39 label) or send this command through the network: \$+AD"BV"

## Postamble

Sets the postamble that is appended to any data you scan with the 700 Series Computer. Common postambles include cursor controls, such as tabs or carriage return line feeds.

#### Action

Tap the **Postamble** parameter, then enter a postamble value to change this parameter setting.

#### **SNMP OID**

1.3.6.1.4.1.1963.15.3.2.1.1.4.1

## Syntax

AEdata

where *data* is any acceptable values up to 31 ASCII characters. Embedded null (<NUL >) characters are not allowed. Below are the non-printing characters you can use for Virtual Wedge Postambles:

| \a           | Alert (bell)                                                                                                    |
|--------------|----------------------------------------------------------------------------------------------------|
| \b           | Backspace                                                                                                    |
| \f           | Form Feed                                                                                                    |
| \n           | New line/line feed                                                                                                    |
| \r           | Carriage return                                                                                                    |
| \t           | Horizontal tab (default)                                                                                                    |
| $\mathbf{v}$ | Vertical tab                                                                                                    |
| \xnnnn       | <i>nmm</i> is up to four HEX digits. Use leading zeros to fill out to four digits to ensure proper conversion. For example, to prepend the character M to scanned data, set the Preamble to either 1) M, or 2) x004D, where 4D is the HEX equivalent for an uppercase M. |

| 🖅 Settings 🛛 📰 🕂 1:41 🚳                                                                                        |  |  |
|----------------------------------------------------------------------------------------------------|--|--|
| Data Collection                                                                                                |  |  |
| Virtual wedge, <enable> Preamble, &lt;&gt; Postamble, &lt;&gt; Grid, &lt;&gt; Code page, &lt;1252&gt;</enable> |  |  |
| Change 'Postamble' Setting                                                                                     |  |  |
| Defaults Refresh Apply                                                                                         |  |  |
| Beeper/LED Imager Virtual Wedge                                                                                |  |  |

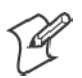

Note: When you enter the AE command without data, the postamble is disabled. If you want to use quotation marks or the following combinations of characters as part of the appended data, separate those characters from the AE command with quotes. If you do not use quotes as described here, the 700 Series Computer will interpret the characters as another configuration command.

| AD |
|----|
| AE |
| AF |
| KC |
| BV |
| ΕX |
| DF |

## Example

To use the two-character string BV as a postamble, scan this command (as a Code 39 label) or send this command through the network: \$+AE"BV"

## Grid

Sets the virtual wedge grid, which filters the data coming from this 700 Series Computer. The data server supports data filtering, which allows you to selectively send scanned data. The virtual wedge grid is similar to the "format" argument of the C Runtime Library scan function.

## Action

Tap the Grid parameter, then enter a grid value to change this parameter setting.

## **SNMP OID**

1.3.6.1.4.1.1963.15.3.2.1.1.5.1

## **Syntax**

AF<symID> filter-expression= > editing-expression where:

- *<symID>* The AIM symbology ID *(optional)*.
- filter-expression

Any character string that includes valid filter expression values. Go to the *SDK User's Manual* provided with your *Windows CE/PocketPC SDK* for a list of valid filter expression values.

• editing-expression

Any character string that includes valid editing expression values. Go to the *SDK User's Manual* provided with your *Windows CE/PocketPC SDK* for a list of valid editing expression values.

| 🖅 Settings                                                                                                    | 🗱 🕂 1:41 🛛 🚳     |  |  |
|----------------------------------------------------------------------------------------------------|------------------|--|--|
| Data Collection                                                                                                    |                  |  |  |
| Yirtual wedge, <enable><br/>Preamble, &lt;&gt;<br/>Postamble, &lt;\t&gt;<br/>Grid, &lt;&gt;<br/>Code page, &lt;1252&gt;</enable> |                  |  |  |
| Change 'Grid' Setting                                                                                                    |                  |  |  |
| Defaults Refresh                                                                                                    | Apply            |  |  |
| Beeper/LED Imager Virtua                                                                                                    | al Wedge     ▲ ▶ |  |  |
| New Tools Accounts 🚇                                                                                                    | E -              |  |  |

## **Code Page**

Sets the virtual wedge code page. The code page controls the translation from the character set of the raw collected data to Unicode, which is the character set expected by Windows CE applications. The default code page is 1252, which is the Windows Latin 1 (ANSI) character set.

## Action

Tap the **Code Page** parameter, then select an option to change this parameter setting.

## **SNMP OID**

1.3.6.1.4.1.1963.15.3.2.1.1.6.1

## **Options**

The only acceptable value for the code page parameter is "1252," which is the default.

| 🖅 Settings 🛛 🗱 📢 1:42 🚳                                                                                                    |
|----------------------------------------------------------------------------------------------------|
| Data Collection                                                                                                    |
| Virtual wedge, <enable><br/>Preamble, &lt;&gt;<br/>Postamble, &lt;\t<br/>Grid, &lt;&gt;<br/>Code page, &lt;1252&gt;</enable> |
| Change 'Code page' Setting                                                                                                   |
| Defaults Refresh Apply                                                                                                    |
| Beeper/LED Imager Virtual Wedge                                                                                              |
| New Tools Accounts 🛄 🚔 🛛 🖼 🔺                                                                                                 |

# **Intermec Settings Control Panel Applet**

You may have the Intermec Settings control panel applet. Information about the settings you can configure with this applet is described in the *Intermec Computer Command Reference Manual*. The online manual is available from the Intermec web site at www.intermec.com.

See "Scanner Control and Data Transfer" in the Intermec Windows CE/ Pocket PC Software Developer's Kit (SDK) User's Manual shipped with the Software Developer's Kit (SDK) for information about data collection functions.

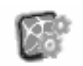

To access the settings from the 700 Series Computer, tap **Start > Settings** > the **System** tab > **Intermec Settings** to access its control panel applet.

Intermec Settings

| 🖅 Intermec Settings 🛛 🗱        | € 2:17 🛛 🛞 |
|--------------------------------|------------|
| 🛅 <u>Scanners, Symbologies</u> |            |
| i UDP Plus                     |            |
| 🗋 <u>700 Settings</u>          |            |
|                                |            |
|                                |            |
|                                |            |
|                                |            |
|                                |            |
|                                |            |
|                                |            |
|                                |            |
| File Edit Yiew Help            | <br>•      |

# **SNMP Control Panel Applet**

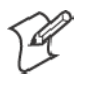

**Note:** This applet is not available in units with PSM Build 3.00 or newer. To determine your PSM build version, tap Start > Programs > File Explorer > the PSMinfo text file.

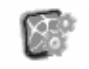

Settings

If your unit has PSM Build 3.00 or newer, then you may have the Intermec Settings control panel applet in place of the SNMP applet. Information Intermec about the settings you can configure with the Intermec Settings applet is described in the Intermec Computer Command Reference Manual. The online manual is available from the Intermec web site at www.intermec.com.

> Simple Network Management Protocol (SNMP) parameters include identification information, security encryption, security community strings, and traps.

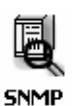

To access the settings from the 700 Series Computer, tap Start > Settings > the **System** tab > **SNMP** to access its control panel applet.

| 🖅 Settings 🛛 🗮 📢 1:44 🚳                                                                                                    |  |  |
|----------------------------------------------------------------------------------------------------|--|--|
| SNMP                                                                                                    |  |  |
| Read Only Community, <public><br/>Read/Write Community, <private><br/>Read Encryption, <off><br/>Write Encryption, <off><br/>Encryption Key, &lt;&gt;</off></off></private></public> |  |  |
| Change 'Read Only Community' Setting                                                                                                    |  |  |
| Defaults Refresh Apply                                                                                                    |  |  |
| Security Traps Identification                                                                                                    |  |  |

Tap a tab to access its menus. These tabs represent three groups of settings or parameters:

- Security (starting on the next page)
- Traps (starting on page 369)
- Identification (starting on page 371)

# **Security**

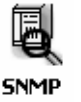

To access the settings from the 700 Series Computer, tap **Start** > **Settings** > the **System** tab > **SNMP** > the **Security** tab to access its parameters.

The following are parameters that affect encryption and community strings. *Note that these are listed in the order of their appearance within the Security tab.* 

## **Read Only Community**

Sets the read-only community string for this 700 Series Computer, which is required for processing of SNMP get and get next requests.

#### Action

Tap the **Read Only Community** parameter, then enter a community string to change this parameter setting.

## **SNMP OID**

1.3.6.1.4.1.1963.10.5.1.2.0

## Options

The read-only community string can be up to 128 ASCII characters. Default is Public.

| 🖅 Settings 🛛 📰 🕂 1:44 🚳                                                                                                    |  |  |
|----------------------------------------------------------------------------------------------------|--|--|
| SNMP                                                                                                    |  |  |
| Read Only Community, <public><br/>Read/Write Community, <private><br/>Read Encryption, <off><br/>Write Encryption, <off><br/>Encryption Key, &lt;&gt;</off></off></private></public> |  |  |
| Change 'Read Only Community' Setting                                                                                                    |  |  |
| Defaults Refresh Apply                                                                                                    |  |  |
| Security Traps Identification                                                                                                    |  |  |
|                                                                                                    |  |  |

## **Read/Write Community**

Sets the read/write community string, which is required for processing of SNMP set requests by this 700 Series Computer. An SNMP packet with this name as the community string will also process SNMP get and next requests.

## Action

Tap the **Read/Write Community** parameter, then enter a community string to change this parameter setting.

## **SNMP OID**

1.3.6.1.4.1.1963.10.5.1.3.0

## **Options**

The read/write community string can be up to 128 ASCII characters. Default is Private.

| Æ Settings 🛛 🗱 ┥€ 1:49 🚳                  |  |  |
|-------------------------------------------|--|--|
| SNMP                                      |  |  |
| Read Only Community, <public></public>    |  |  |
| Read/Write Community, <private></private> |  |  |
| - Read Encryption, <off></off>            |  |  |
| - Write Encryption, <off></off>           |  |  |
| Encryption Key, <>                        |  |  |
|                                           |  |  |
| Change 'Read/Write Community' Setting     |  |  |
| private                                   |  |  |
|                                           |  |  |
|                                           |  |  |
| Defaults Refresh Apply                    |  |  |
|                                           |  |  |
|                                           |  |  |
| Security Traps Identification             |  |  |
| ▲ 🔤                                       |  |  |

## **Read Encryption**

Sets the packet-level mode of security for SNMP read-only requests. If you enable read encryption, all received SNMP get and get next packets have to be encrypted or the packet will not be authorized. If encryption is enabled, you can only use software provided by Intermec Technologies.

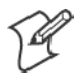

Note: To enable security encryption, you also need to set the Security Encryption Key (page 368).

#### Action

Tap the **Read Encryption** parameter, then select an option to change this parameter setting.

#### **SNMP OID**

1.3.6.1.4.1.1963.10.5.1.4.0

#### **Options**

| 1 | On  | SNMP get and get next packets must be encrypted    |
|---|-----|----------------------------------------------------|
| 2 | Off | SNMP packets do not have to be encrypted (default) |

| 🖅 Settings 🛛 🚓 🕂 🕂 🐼                                                                                                  |
|----------------------------------------------------------------------------------------------------|
| SNMP                                                                                                    |
| Read Only Community, <public><br/>Read/Write Community, <private><br/>Read Encryption, <off></off></private></public> |
| Encryption Key, <>                                                                                                    |
| Change 'Read Encryption' Setting                                                                                      |
| Defaults Refresh Apply                                                                                                |
| Security Traps Identification                                                                                         |
|                                                                                                    |

## **Write Encryption**

Sets the packet-level mode of security for SNMP read/write requests. If you enable write encryption, all SNMP packets that are received with the read/write community string have to be encrypted or the packet will not be authorized. You need to use software from Intermec Technologies that supports encryption.

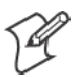

Note: To enable security encryption, you also need to set the Security Encryption Key (page 368).

#### Action

Tap the **Write Encryption** parameter, then select an option to change this parameter setting.

## **SNMP OID**

1.3.6.1.4.1.1963.10.5.1.5.0

#### Options

| 1 | On  | SNMP packets must be encrypted                     |
|---|-----|----------------------------------------------------|
| 2 | Off | SNMP packets do not have to be encrypted (default) |

| 🖅 Settings                                                                                                    |                 | <b>-{</b> € 1:51 🕢 |
|----------------------------------------------------------------------------------------------------|-----------------|--------------------|
| SNMP                                                                                                    |                 |                    |
| Read Only Community, <public><br/>Read/Write Community, <private><br/>Read Encryption, <off><br/>Write Encryption, <off></off></off></private></public> |                 |                    |
| Change 'Write Encryption' Setting                                                                                                    |                 |                    |
| Defaults                                                                                                    | <u>R</u> efresh | Apply              |
| Security Traps                                                                                                    | Identification  |                    |
|                                                                                                    |                 | <b>E</b>           |

## **Encryption Key**

Identifies the key that this 700 Series Computer uses to encrypt or decipher SNMP packets. Encryption is used only by software provided by Intermec Technologies. If encryption is enabled, SNMP management platforms will not be able to communicate with the 700 Series Computer. The encryption key is returned encrypted.

#### Action

Tap the Encryption Key parameter, then enter a security encryption key value to change this parameter setting.

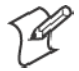

Note: You also need to set either Read Encryption (page 366) or Write Encryption (page 367) or both.

## **SNMP OID**

1.3.6.1.4.1.1963.10.5.1.6.0

## **Options**

The encryption key can be from 4 to 20 ASCII characters. Default is NULL.

| 🖅 Settings 🛛 🗱 📢 1:52 🚳                                                                                                    |  |  |
|----------------------------------------------------------------------------------------------------|--|--|
| SNMP                                                                                                    |  |  |
| Read Only Community, <public><br/>Read/Write Community, <private><br/>Read Encryption, <off><br/>Write Encryption, <off><br/>Encryption Key, &lt;&gt;</off></off></private></public> |  |  |
| Change 'Encryption Key' Setting                                                                                                    |  |  |
| Defaults Refresh Apply                                                                                                    |  |  |
| Security Traps Identification                                                                                                    |  |  |
| - E                                                                                                    |  |  |

# **Traps**

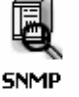

To access the settings from the 700 Series Computer, tap **Start > Settings** > the **System** tab > **SNMP** > the **Traps** tab to access its parameters.

The following are authentication and threshold parameters for traps. *Note that these are listed in the order of their appearance within the Traps tab.* 

## Authentication

Determines whether to send authentication traps. When trap authentication is enabled, an authentication trap is sent if an SNMP packet is received by the master agent with an invalid community string.

## Action

Tap the Authentication parameter, then select an option to change this parameter setting.

## **SNMP OID**

1.3.6.1.4.1.1963.10.5.2.2.0

#### Options

- 1 On (default)
- 2 Off

| 🖅 Settings 🛛 🗱 🕂 1:52 🚳                               |
|-------------------------------------------------------|
| SNMP                                                  |
| Authentication, <on><br/>— Threshold, &lt;10&gt;</on> |
| Change 'Authentication' Setting                       |
| O off                                                 |
| Defaults Refresh Apply                                |
| Security Trans Identification                         |
|                                                       |

## Threshold

Determines the maximum number of traps per second that the master agent generates. If the threshold is reached, the trap will not be sent.

## Action

Tap the **Threshold** parameter, then enter a threshold value to change this parameter setting.

## **SNMP OID**

1.3.6.1.4.1.1963.10.5.2.3.0

## **Options**

Any positive integer value. Default is 10.

| 🔠 Settings 🛛 🚓                                        | <b>-(</b> € 1:53 🚳 |
|-------------------------------------------------------|--------------------|
| SNMP                                                  |                    |
| - Authentication, <on><br/>Threshold, &lt;10&gt;</on> |                    |
| Change 'Threshold' Setting                            |                    |
| Defaults Refresh                                      | Apply              |
| Security Traps Identification                         |                    |
|                                                       | ▲ 🖼                |

# Identification

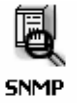

To access the settings from the 700 Series Computer, tap **Start** > **Settings** > the **System** tab > **SNMP** > the **Identification** tab to access its parameters.

The following are parameters for contact, location, and name information for support purposes. *Note that these are listed in the order of their appearance within the Identification tab.* 

#### Contact

Sets the contact information for the person responsible for this 700 Series Computer.

#### Action

Tap the **Contact** parameter, then enter the name of your contact representative to change this parameter setting.

## **SNMP OID**

1.3.6.1.2.1.1.4.0

## **Options**

The identification contact may be up to 255 ASCII characters. Default is no characters or blank.

| ƶ Settings 🛛 🗱 🕂 1:54 🚳                             |
|-----------------------------------------------------|
| SNMP                                                |
| Contact, <add administrator="" an="" here=""></add> |
|                                                     |
| Change 'Contact' Setting                            |
| Add an administrator here                           |
| Defaults Refresh Apply                              |
| Security Traps Identification                       |
|                                                     |

## Name

Sets the assigned name for this 700 Series Computer.

## Action

Tap the **Name** parameter, then enter the name of your 700 Series Computer to change this parameter setting.

## **SNMP OID**

1.3.6.1.2.1.1.5.0

## **Options**

The identification name may be up to 255 ASCII characters. Default is no characters or blank.

| 🖅 Settings 🛛 🚓 👬 📢 1:54 🚳                           |
|-----------------------------------------------------|
| SNMP                                                |
| Contact, <add administrator="" an="" here=""></add> |
| Change 'Name' Setting<br>Pocket_PC                  |
| Defaults Refresh Apply                              |
| Security Traps Identification                       |
| A 199                                               |

## Location

Sets the identification location for this 700 Series Computer, such as "Shipping."

## Action

Tap the **Location** parameter, then enter the location of where your 700 Series Computer to change this parameter setting.

## **SNMP OID**

1.3.6.1.2.1.1.6.0

## **Options**

The identification location may be up to 255 ASCII characters. Default is no characters or blank.

| 🖅 Settings 🛛 🗱 🕂 🕄 🚳                                |  |  |
|-----------------------------------------------------|--|--|
| SNMP                                                |  |  |
| Contact, <add administrator="" an="" here=""></add> |  |  |
|                                                     |  |  |
| Change 'Location' Setting                           |  |  |
| Add a location if applicable                        |  |  |
| Defaults Refresh Apply                              |  |  |
| Security Traps Identification                       |  |  |
|                                                     |  |  |

# **Unit Information Control Panel Applet**

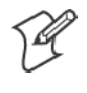

Note: This applet is not available in units with PSM Build 3.00 or newer. To determine your PSM build version, tap Start > Programs > File Explorer > the PSMinfo text file.

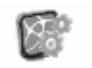

Settings

If your unit has PSM Build 3.00 or newer, then you may have the Intermec Settings control panel applet in place of the Unit Information applet. **Intermec** Information about the settings you can configure with the Intermec Settings applet is described in the Intermec Computer Command Reference Manual. The online manual is available from the Intermec web site at www.intermec.com.

> Unit Information is a read-only control panel applet that provides information about your 700 Series Computer, such as software version builds, available CAB files, and the internal battery status.

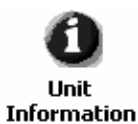

To access the settings from the 700 Series Computer, tap Start > Settings > the **System** tab > **Unit Information** to access its control panel applet.

| Æ Settings 🛛 👯 ┥€ 12:41 💩                                                  | Æ Settings 🛛 🖗 🗱 ┥€ 12:31 🚳           |
|----------------------------------------------------------------------------|---------------------------------------|
| Unit Information                                                           | Unit Information                      |
| 700 Platform Build, <2.12>                                                 | 700 Platform Build, <3.10>            |
| — 59C, <><br>— DataCollection Build, <searavima003.085></searavima003.085> |                                       |
|                                                                            | Sataconoccion baila, Abdi dyingon 202 |
|                                                                            |                                       |
|                                                                            |                                       |
|                                                                            |                                       |
|                                                                            |                                       |
|                                                                            |                                       |
| Defaulte Default                                                           | Defaulte Default                      |
| Deraults Rerresh Apply                                                     | Deraults Refresh Apply                |
|                                                                            |                                       |
| Versions Battery Status CAB Files                                          | Versions CAB Files Battery Status     |
| ▲<br> <br> <br>                                                            | <b>™</b>                              |
| 700 Color Screen                                                           | 730 Screen                            |

Tap a tab to access its menus. These tabs represent three groups of settings or parameters:

- Versions (starting on the next page)
- Battery Status (starting on page 376)
- CAB Files (starting on page 377)

## Versions

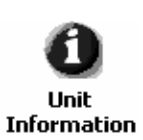

You can view the latest software build version on your 700 Series Computer by accessing the **Unit Information** control panel applet.

To access the settings from the 700 Series Computer, tap **Start** > **Settings** > the **System** tab > **Unit Information** > the **Versions** tab to view the latest software build version. Tap **ok** to exit this information.

| 🖅 Settings 💦 👬 ┥€ 12:41 🐽                                                                                | 🖅 Settings 💿 🖗 🚚 ┥€ 12:31 🚳                                                                         |
|----------------------------------------------------------------------------------------------------|----------------------------------------------------------------------------------------------------|
| Unit Information                                                                                         | Unit Information                                                                                    |
| 700 Platform Build, <2,12><br>- 59C, <><br>- DataCollection Build, <searayimg003.085></searayimg003.085> | 700 Platform Build, <3.10><br>-59C, <><br>- DataCollection Build, <searayimg3.123></searayimg3.123> |
|                                                                                                    |                                                                                                    |
|                                                                                                    |                                                                                                    |
| Defaults Refresh Apply                                                                                   | Defaults Refresh Apply                                                                              |
| Versions Battery Status CAB Files                                                                        | Versions CAB Files Battery Status                                                                   |
| <u>→</u>                                                                                                 | <u></u>                                                                                             |
| 700 Color Screen                                                                                         | 730 Screen                                                                                          |

Below are some of the software applications you may find on this screen:

• 700 Platform Build:

Shows the latest development or released version of the software build for the 700 Series Computer.

• S9C:

Provides the name and version of the scanner file built into this 700 Series Computer, along with the current CPU version.

• DataCollection Build:

Shows the latest development or released version of the software build for the Data Collection control panel applet.

# **Battery Status**

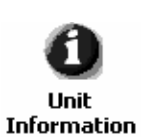

You can view the battery status for your 700 Series Computer by accessing the **Unit Information** control panel applet.

To access the settings from the 700 Series Computer, tap **Start** > **Settings** > the **System** tab > **Unit Information** > the **Battery Status** tab to view the current status. Tap **ok** to exit this information.

| E Settings and at a f a f a f a f a f a f a f a f a f | 2:13 💿   |
|-------------------------------------------------------|----------|
| Unit Information                                      |          |
| Main battery, <good -="" 99%=""></good>               |          |
|                                                       |          |
|                                                       |          |
|                                                       |          |
|                                                       |          |
|                                                       |          |
|                                                       |          |
| Defaults Refresh                                      | Apply    |
|                                                       |          |
| Versions Battery Status CAB Files                     |          |
|                                                       | <b>=</b> |

# **CAB** Files

You can view the latest developer or released version of each CAB file from Intermec Technologies Corporation that are installed in your 700 Series Computer via the **Unit Information** control panel applet. *Custom CAB files are not displayed in this applet.* See the *Software Tools User's Manual* for more information about these files.

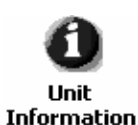

To access the information from the 700 Series Computer, tap **Start** > **Settings** > the **System** tab > **Unit Information** > the **CAB Files** tab to view the current CAB file versions. Tap **ok** to exit this information.

| 🖅 Sett   | ings:            | - #‡ +€   | 1:59 🐽   |
|----------|------------------|-----------|----------|
| Unit Inf | ormation         |           |          |
| BtMa     | inStack, <1.4.3. | 12>       |          |
|          |                  |           |          |
|          |                  |           |          |
|          |                  |           |          |
|          |                  |           |          |
|          |                  |           |          |
|          |                  |           |          |
| Defaults | <u>R</u> efres   | ;h        | Apply    |
|          |                  |           |          |
| Versions | Battery Status   | CAB Files |          |
|          |                  |           | <b>E</b> |

When a CAB file is built, a registry entry is created with a build number for that file. This CAB Files control panel applet looks for a registry key for each CAB file installed. When the registry entry is found, the CAB file name and version number information are displayed. If a CAB file has not been installed, then its information is not displayed.

Below is a list of CAB files from Intermec Technologies that are available for your 700 Series Computer with their latest developer or released version of the software build. Should you need to add any of these to your 700 Series Computer, contact an Intermec representative.

• BtMainStack:

Installation of the Main Bluetooth Stack is handled automatically as part of the operating system boot-up procedure. *See Chapter 4, "Network Support," for more information about Bluetooth wireless printing.* 

Comm Port Wedge:

The software build for the Comm Port Wedge. *Note that the Comm Port Wedge CAB file is available on the Intermec Developer's Library CD.* 

• NPCPTest:

This installs a Norand<sup>®</sup> Portable Communications Protocol (NPCP) Printing test application which will print to an Intermec<sup>®</sup> 4815, 4820, or 6820 Printer. *See Chapter 5, "Printer Support," for more information.* 

## • S9C Upgrade:

Installs the files needed to upgrade the S9C scanner firmware. See the 700 Color Management Tools portion of the Intermec Developer's Library CD for more information about upgrading the firmware.

• SDK:

Installs the Intermec Software Developer's Kit (SDK). See the SDK User's Manual for more information.

• WinCfg:

Configures the NRINET.INI file, launches the NRINet client, and loads and unloads the LAN and WLAN device drivers.

• Wireless Printing Sample:

Installs a sample application that developers can use for reference when they are developing their own Wireless Printing applications. The source code for this application is included as part of the Wireless Printing SDK on the *Intermec Developer's Library CD*. See the SDK User's Manual for more information.

## • ActiveX Control Tools:

This lists some of the CAB files that may be available with which to install ActiveX Control Tools. *See the SDK Online Help for more information.* 

#### • AXCommunication:

Communication controls that transmit or receive messages from input connections.

• AXFileTransfer:

File transfer controls that transmit and receive files using the Trivial File Transfer Protocol (TFTP).

#### • AXReaderCommand:

Reader command functions that modify and retrieve configuration information from your 700 Series Computer.

• AXVWedge:

The virtual wedge control that retrieves scanned ADC data and sends it to the keyboard driver to interpret data as keyboard input.

# **Utilities Control Panel Applet**

The Utilities control panel applet examines and modifies settings and operational modes of specific hardware and software on the 700 Color Computer, including the dock switch, registry storage, wakeup mask, and application launch keys.

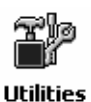

To access the settings from the 700 Series Computer, tap **Start > Settings** > the **System** tab > **Utilities** to access its control panel applet.

| 🖅 Settings                  |                              | <b>₩ 4</b> € 2:01             | ₫             |
|-----------------------------|------------------------------|-------------------------------|---------------|
| Utilities                   |                              |                               |               |
| You can swi<br>(a phone jac | tch a dock b<br>ck for a mod | etween COM A<br>em) and COM B | <b>,</b><br>3 |
| [Select                     |                              |                               | ٦             |
| 🛞 Swit                      | ch to COM A                  | A (MODEM)                     |               |
| 🔿 Swit                      | ch to COM B                  | (SERIAL)                      |               |
|                             |                              |                               |               |
|                             |                              |                               |               |
|                             |                              |                               |               |
|                             |                              |                               |               |
|                             |                              |                               |               |
| Dock Switch Do              | distry Save                  | Wakeup Mas                    | •             |
| DOCK SWITCH LIVE            | giod y odvo                  |                               |               |

Use the left and right arrows to scroll through the tabs along the bottom of the control panel applet, then tap a tab to access its menus. These tabs represent the following groups of settings or parameters:

- Dock Switch (next page)
- Registry Save (page 381)
- Wakeup Mask (page 382)
- App Launch (page 383)

# **Dock Switch**

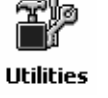

From the 700 Series Computer, tap **Start** > **Settings** > the **System** tab > **Utilities** > the **Dock Switch** tab to access the Dock Switch control panel applet.

Use this applet to control the position of the dock switch. This can be set either to a COM A (phone jack for a modem) position or to a COM B (serial) position.

If switched to COM B and suspended the terminal will have the following behavior:

- If the 700 Series Computer is on charge, the dock switch will remain switched to COM B.
- If the 700 Series Computer is off charge, the dock switch will switch to COM A and remain in this position until the 700 Series Computer resumes charge.

| <i>∄</i> ] Settings 🛛 🗱 ┥€ 2:01 🚳                                           |
|-----------------------------------------------------------------------------|
| Utilities                                                                   |
| You can switch a dock between COM A<br>(a phone jack for a modem) and COM B |
| Select                                                                      |
| Switch to COM A (MODEM)                                                     |
| Switch to COM B (SERIAL)                                                    |
|                                                                             |
|                                                                             |
|                                                                             |
|                                                                             |
|                                                                             |
| Dock Switch Registry Save Wakeup Mas                                        |
| <b>_</b>                                                                    |

## **Registry Save**

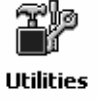

From the 700 Series Computer, tap **Start** > **Settings** > the **System** tab > **Utilities** > the **Registry Save** tab to access the Registry Save control panel applet.

For Windows Mobile 2003, the only medium available for saving the registry is the Flash File System (PSM). Registry data is stored in the "\Flash\_File\_Store\Registry" path. Check **Enable Registry Storage** to enable this function.

To ensure that the 700 Series Computer restores the real-time clock after a cold-boot, check the **Enable RTC Restore** option. *Note that this does not apply to the 730 Computer*.

| ƶ Settings 🛛 🗱 ◀€ 2:04 🐠                                                                                                    | 🖅 Settings 🛛 🗰 🕂 📢 7:07 🚳                                                                                                    |
|----------------------------------------------------------------------------------------------------|----------------------------------------------------------------------------------------------------|
| Utilities                                                                                                    | Utilities                                                                                                    |
| Registry settings can be saved between cold<br>boots. The registry is saved during device<br>resets or when applications use the<br>RegFlushKey function. | Registry settings can be saved between cold<br>boots. The registry is saved during device<br>resets or when applications use the<br>RegFlushKey function. |
| Enable Registry Storage                                                                                                    | Enable Registry Storage                                                                                                    |
| If enabled, the real time clock can be restored on a cold boot                                                                                            |                                                                                                    |
| Enable RTC Restore                                                                                                    |                                                                                                    |
| Dock Switch Registry Save Wakeup Mas                                                                                                    | Dock Switch Registry Save Wakeup Mas                                                                                                    |
|                                                                                                    |                                                                                                    |

700 Color Screen

730 Screen

# **Wakeup Mask**

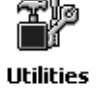

From the 700 Series Computer, tap **Start** > **Settings** > the **System** tab > **Utilities** > the **Wakeup Mask** tab to access the Wakeup Mask control panel applet.

This applet programs three scanner buttons and the A1 and A2 application keys to be "wakeup" or resume keys. That is, to prompt the 700 Series Computer to "wake up" or resume activity after going to "sleep" as a result of being inactive after a length of time. This information will remain between warm and cold boots.

Check the appropriate box, then tap ok to apply your settings.

| H                 | Settings                                    |                              | <b>! -(</b> € 2:06        | ٩           |
|-------------------|---------------------------------------------|------------------------------|---------------------------|-------------|
| Uti               | ities                                       |                              |                           |             |
| You<br>Che<br>wak | can enable w<br>ck the keys yo<br>eup keys. | akeup from o<br>ou want prog | ertain keys.<br>rammed as |             |
|                   | Middle S                                    | Scanner Butt                 | on                        |             |
|                   | 🗌 Left Sca                                  | anner Button                 |                           |             |
|                   | 🖌 Right S                                   | tanner Butto                 | n                         |             |
|                   | GOLD +                                      | A1 (Applica                  | tion 1)                   |             |
|                   | GOLD +                                      | A2 (Applica                  | tion 2)                   |             |
|                   |                                             |                              |                           |             |
| Regi              | istry Save W                                | akeup Mask                   | App Launc                 | <b>↓</b> }  |
|                   |                                             |                              | E                         | <b>≖</b>  ^ |

Based on your setting, do the following to "wake up" the 700 Series Computer.

| If you select:            | Then do this on<br>Numeric Keyboard               | Then do this on<br>Alphanumeric Keyboard |
|---------------------------|---------------------------------------------------|------------------------------------------|
| Middle Scanner Button     | Squeeze the button on the Scan Handle             | Squeeze the button on the Scan Handle    |
| Left Scanner Button       | Squeeze the left scanner button                   | Squeeze the left scanner button          |
| Right Scanner Button      | Squeeze the right scanner button                  | Squeeze the right scanner button         |
| GOLD + A1 (Application 1) | Press [Gold] O                                    | Press [Gold/White] 🖉 🗛                   |
| GOLD + A2 (Application 2) | Press [Gold] $\bigcirc$ $(\mathcal{A}^{GH}_{AC})$ | Press [Gold/White] 🗭 🛯                   |

# **App Launch**

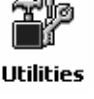

From the 700 Series Computer, tap **Start** > **Settings** > the **System** tab > **Utilities**, then scroll to the right to tap the **App Launch** tab to access the Application Launch control panel applet.

This applet programs or maps two scanner buttons and four application keys to start up to six applications.

For 700 Series Computers with either a laser scanner or an imager, applications are as follows and default mappings are shown in the following illustration:

- Left Scanner Trigger
- Right Scanner Trigger
- Record (see Note)
- Calendar (see Note)
- Contacts (see Note)
- Tasks (see Note)

| 🖅 Settings                      | 🚑 🕂 5:06 🛛 🚳            |
|---------------------------------|-------------------------|
| Utilities                       |                         |
| [ Buttons                       | Applications —          |
| Left Scan                       | Left Scanner Trigger 💌  |
| Right Scan                      | Right Scanner Trigger 👻 |
| GOLD + A1                       | unassigned 💌            |
| GOLD + A2                       | unassigned 🔻            |
| GOLD + A3                       | unassigned 💌            |
| GOLD + A4                       | unassigned 🔻            |
| Set default values for Defaults |                         |
| Wakeup Mask A                   | vpp Launch              |
|                                 | - E                     |

*For 700 Series Computers without either a laser scanner or an imager*, the default maps the Record, Calendar, Contacts, and Tasks applications the top four and the A3 and A4 buttons are "unassigned" or available for two more applications.

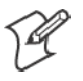

Note: Record, Calendar, Contacts, and Tasks are Pocket PC applications. See Chapter 2, "*Windows Mobile 2003*," for more information about these applications.

- To assign an application to a button, select an application from the applicable drop-down list box.
- To assign a new application, select the "Add new application" option, which brings up an Open File dialog and browse SD or CF storage cards for new applications.

- To disable or unmap a currently mapped application from a corresponding button, select "unassigned" from the applicable drop-down list.
- To restore these buttons to their defaults, tap **Defaults** in the lower right corner.

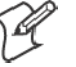

**Note**; You cannot map an application to more than one button. Should you assign the same application to two buttons, a verification prompt will appear after the second button to confirm whether you want to remap the application. If you tap **Yes**, the applet changes the first button to "unassigned" and map the application to the second button.

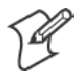

Note: All changes are activated immediately upon selection.

# **Wireless Network Control Panel Applet**

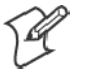

Note: See Chapter 4, "*Network Support*," for information about the 802.11b radio module.

## **About the Wireless Network**

Your wireless adapter (network interface card) connects to wireless networks of two types: access point networks and peer-to-peer networks.

- Access point networks get you onto your corporate network and the internet. Your 700 Series Computer establishes a wireless connection to an access point, which links you to the rest of the network. When you connect to a network via an access point, you are using the 802.1x infrastructure mode.
- Peer-to-peer networks are private networks shared between two or more people, even with no access point.

Each wireless network is assigned a name (or Service Set Identifier - SSID) to allow multiple networks to coexist in the same area without infringement.

With multiple networks within range of each other, security is a necessity, to avoid outside eavesdropping. To make a network safe, the following are required:

- Authentication by both the network and the user
- Authentication is cryptographically protected
- Wireless connection is encrypted

There are two basic mechanisms for providing secure encryption over a wireless network: preconfigured secrets called WEP keys and authentication using the 802.1x protocol.

## Terminology

Below are terms you may encounter as you configure your wireless network:

- **CKIP** (Cisco Key Integrity Protocol) This is a light version of the TKIP protocol developed by Cisco.
- EAP (Extensible Authentication Protocol) 802.1x uses this protocol to perform authentication. This is not necessarily an authentication mechanism, but is a common framework for transporting actual authentication protocols. Intermec Technologies provides a number of EAP protocols for you to choose the best for your network.

• **TKIP** (Temporal Key Integrity Protocol)

This protocol is part of the IEEE 802.11i encryption standard for wireless LANs., which provides per-packet key mixing, a message integrity check and a re-keying mechanism, thus fixing the flaws of WEP.

This protocol provides stronger encryption than WEP, by dynamically updating the encryption keys every 10,000 packets. It eliminates attacks on WEP, which is based on a cryptographic algorithm called RC4, leaving WLANs open to various security attacks.

TKIP is an interim addition to WEP that addresses some security concerns. It provides per-packet key mixing, a MIC (Message Integrity Check), and a rekeying mechanism designed to fix WEP flaws.

• WEP (Wired Equivalent Privacy) encryption

With preconfigured WEP, both the client 700 Series Computer and access point are assigned the same key, which can encrypt all data between the two devices. WEP keys also authenticate the 700 Series Computer to the access point — unless the 700 Series Computer can prove it knows the WEP key, it is not allowed onto the network.

WEP keys are only needed if they are expected by your clients. There are two types available: 64-bit (5-character strings, 12345) (default) and 128-bit (13-character strings, 1234567890123). Enter these as either ASCII (12345) or Hex (0x3132333435).

• WPA (Wi-Fi Protected Access)

This is an enhanced version of WEP that does not rely on a static, shared key. It encompasses a number of security enhancements over WEP, including improved data encryption via TKIP and 802.1x authentication with EAP.
#### **Configuring Your Wireless Network**

.... Wireless Network To start 802.11b communications on the 700 Series Computer, tap Start > Settings > the System tab > Wireless Network to access the Profile Wizard for the 802.11b radio module.

A profile contains all the information necessary to authenticate you to the network, such as login name, password or certificate, and protocols by which you are authenticated.

You can have up to four profiles for different networks. For example, you may have different login names or passwords on different networks, or you may use a password on one network, and a certificate on another.

Use the Profiles page to select and configure between the networking environments assigned to this 802.11b radio.

| 🔠 Profile Wizard 🛛 🗰 🕂 📢 11:27 🚳        |
|-----------------------------------------|
| Profiles                                |
| Profile:<br>Profile_1                   |
| Edit Selected Profile                   |
| Enable Microsoft's Wireless Zero Config |
| OK Cancel                               |
|                                         |
|                                         |
| "Security powered by Odyssey"           |
| <b>₩</b>                                |

• Profile:

Tap the drop-down list to choose between four different profiles assigned to this unit, then tap **Edit Select Profile**, make the changes needed for this profile *(starting on the next page)*, then tap **OK** to return to the Profiles page.

#### • Enable Microsoft's Wireless Zero Config

Check this box to enable Microsoft's Wireless Zero Config application. This effectively disables the Intermec software solution for 802.11b, including configuration via the CORE application and the Wireless Network control panel applet.

#### Basic

Use the Basic page to set the network type, name, and manage battery power for this profile. Tap **ok** or **OK** to return to the Profiles page.

• Profile Label:

Enter a unique name for your profile.

• Network type:

Tap the drop-down list to select either "Infrastructure" if your network uses access points to provide connectivity to the corporate network or internet; or "Ad-Hoc" to set up a private network with one or more participants.

• Channel:

If you selected "Ad-Hoc" for the network type, select the channel on which you are communicating with others in your network. There are up to 11 channels available.

#### • SSID (Network Name):

This assumes the profile name *unless another name is entered in this field*. If you want to connect to the next available network or are not familiar with the network name, enter "ANY" in this field. Consult your LAN administrator for network names.

#### • Enable Power Management:

Check this box to conserve battery power (default), or clear this box to disable this feature.

| 🎦 Profile Wizard 💦 🗱 📢 8:45 🚳 |   |
|-------------------------------|---|
| Basic Security Advanced       | 1 |
| Profile Label:                |   |
| Profile_1                     |   |
| Network type: Channel:        |   |
| Ad-Hoc 🔻 🛛 🔻                  |   |
| SSID (Network Name):          |   |
| INTERMEC                      |   |
| 🖌 Enable Power Management     |   |
|                               |   |
| OK Cancel                     |   |
|                               |   |

#### Security

The following are available from the 8021x Security drop-down list. Note that the last four methods are available if you have purchased the security package. Contact your Intermec representative for information.

- None (next page)
- PEAP (page 393)
- TLS (page 397)
- TTLS (page 401)
- LEAP (page 404)

| 🔠 Profile Wizard 🛛 🗱 📢 5:50 🚳 |
|-------------------------------|
| Basic Security Advanced       |
| 8021× Security                |
| None                          |
| Association Encryption        |
| Open 👻 None 👻                 |
|                               |
|                               |
|                               |
|                               |
|                               |
|                               |
|                               |
| OK Cancel                     |
| <u>↑</u> ⊞                    |

#### None

Use "None" to disable 802.1x Security and enable either WEP or WPA-PSK encryption.

#### To Disable 802.1x Security

- 1 Set 8021x Security as "None."
- **2** Set Association to "Open."
- **3** Set Encryption to "None."

| 🖅 Profile Wizard 🛛 🗱 📢 6:20 🚳 |
|-------------------------------|
| Basic Security Advanced       |
| 8021× Security                |
| None 🔻                        |
| Association Encryption        |
| Open 👻 None 👻                 |
|                               |
|                               |
|                               |
|                               |
|                               |
|                               |
|                               |
| OK Cancel                     |
| <u> </u>                      |

#### **To Enable WEP Encryption**

- 1 Set 8021x Security as "None."
- 2 Set Association to either "Open" if WEP keys are not required; or "Shared" when WEP keys are required for association.
- **3** Set Encryption to "WEP." See page 386 for information about WEP encryption.
- **4** If you had set **Association** to "Shared," then select a data transmission key from the **Data TX Key** drop-down list near the bottom of this screen, then enter the encryption key for that data transmission in the appropriate **Key** # field.

| 🆅 Profile Wizard 💦 🗱 📢 6:30 🚳 |
|-------------------------------|
| Basic Security Advanced       |
| 8021× Security                |
| None 👻                        |
| Association Encryption        |
| Shared 👻 WEP 👻                |
| Key 1:                        |
| Key 2:                        |
| Key 3:                        |
| Key 4:                        |
| Data TX Key: Key 1 👻          |
| OK Cancel                     |
| <b>₩</b>                      |

#### To Enable WPA Encryption Using a Preshared Key

- 1 Set 8021x Security as "None."
- **2** Set **Association** to "WPA." See page 386 for information about WPA encryption.
- **3** Skip Encryption as it is automatically set to "TKIP." See page 386 for more information about TKIP.
- 4 Enter the temporal key as ASCII (12345) in the Pre-Shared Key field.

| 赶 Profile Wizard 💦 🗱 📢 6:42 🚳       |
|-------------------------------------|
| Basic Security Advanced             |
| 8021× Security                      |
| None                                |
| Association Encryption<br>WPA  TKIP |
| Pre-Shared Key                      |
|                                     |
| OK Cancel                           |
| <u>→</u>  ⊞                         |

#### **PEAP** (Protected EAP)

This protocol is suitable for performing secure authentication against Windows domains and directory services. It is comparable to EAP-TTLS (see page 401), both in its method of operation and its security, though not as flexible. This does not support the range of inside-the-tunnel authentication methods supported by EAP-TTLS. Microsoft and Cisco both support this protocol.

Use "PEAP" to configure the use of PEAP as an authentication protocol and to select "Open," "WPA," or "Network EAP" as an association mode.

#### To Enable PEAP with an Open Association

- **1** Set **8021x Security** as "PEAP."
- 2 Set Association to "Open.".
- **3** Skip Encryption as it is automatically set to "WEP." See page 386 for information about WEP encryption.
- 4 Enter your unique user name and password to use this protocol. Select **Prompt for password** to have the user enter this password each time to access the protocol; or leave **Use following password** as selected to automatically use the protocol without entering a password.
- **5** Tap **Additional Settings** to assign an inner PEAP authentication and set options for server certificate validation and trust. See page 396 for more information.

| 🖅 Profile Wizard 💦 🗱 📢 7:03 🐽                                                     |
|-----------------------------------------------------------------------------------|
| Basic Security Advanced                                                           |
| 8021× Security                                                                    |
| PEAP 🔻                                                                            |
| Association Encryption                                                            |
| Open 👻 WEP 👻                                                                      |
| Username: anonymous Password Prompt for password Use following password: ******** |
| Additional Settings                                                               |
| OK Cancel                                                                         |
| - E                                                                               |

#### **To Enable PEAP with WPA Encryption**

- 1 Set 8021x Security as "PEAP."
- **2** Set **Association** to "WPA." See page 386 for information about WPA encryption.
- **3** Skip Encryption as it is automatically set to "TKIP." See page 386 for more information about TKIP.
- 4 Enter your unique user name and password to use this protocol. Select **Prompt for password** to have the user enter this password each time to access the protocol, or leave **Use following password** as selected to automatically use the protocol without entering a password.
- **5** Tap **Additional Settings** to assign an inner PEAP authentication and set options for server certificate validation and trust. See page 396 for more information.

| 🔠 Profile Wizard 💦 🗱 📢 8:50 🐽                                                     |  |  |  |  |
|-----------------------------------------------------------------------------------|--|--|--|--|
| Basic Security Advanced                                                           |  |  |  |  |
| 8021× Security                                                                    |  |  |  |  |
| PEAP 👻                                                                            |  |  |  |  |
| Association Encryption                                                            |  |  |  |  |
| WPA 🔻 TKIP 👻                                                                      |  |  |  |  |
| Username: anonymous Password Prompt for password Use following password: ******** |  |  |  |  |
|                                                                                   |  |  |  |  |
| OK Cancel                                                                         |  |  |  |  |
| <b>_</b>                                                                          |  |  |  |  |

#### **To Enable PEAP with Network EAP**

- 1 Set 8021x Security as "PEAP."
- **2** Set Association to "Network EAP." See page 385 for information about EAP.
- **3** Set Encryption to either "WEP" or "CKIP." See page 385 for information about CKIP and page 386 for information about WEP encryption.
- 4 Enter your unique user name and password to use this protocol. Select **Prompt for password** to have the user enter this password each time to access the protocol, or leave **Use following password** as selected to automatically use the protocol without entering a password.
- **5** Tap **Additional Settings** to assign an inner PEAP authentication and set options for server certificate validation and trust. See page 396 for more information.

| 街 Profile Wizard 💦 🗱 📢 9:10 🚳                                                      |  |  |  |
|------------------------------------------------------------------------------------|--|--|--|
| Basic Security Advanced                                                            |  |  |  |
| 8021× Security                                                                     |  |  |  |
| PEAP 🔻                                                                             |  |  |  |
| Association Encryption                                                             |  |  |  |
| Network EAP 👻 CKIP 👻                                                               |  |  |  |
| Username: anonymous Password Prompt for password Use following password: ********* |  |  |  |
|                                                                                    |  |  |  |
| OK Cancel                                                                          |  |  |  |
|                                                                                    |  |  |  |

#### **Additional Settings**

1 Select an authentication method from the Inner PEAP Authentication drop-down list.

| EAP/MS-CHAP-V2    | Authenticates against a Windows Domain Controller and<br>other non-Windows user databases. This is Microsoft's<br>implementation of PEAP. |
|-------------------|----------------------------------------------------------------------------------------------------|
| EAP/Token Card    | Use with token cards. The password value entered is never cached. This is Cisco's implementation of PEAP.                                 |
| EAP/MD5-Challenge | Message Digest 5. A secure hashing authentication algo-<br>rithm.                                                                         |

- 2 Check Validate Server Certificate to verify the identity of the authentication server based on its certificate when using TTLS, PEAP, and TLS.
- **3** Enter the **Common Names** of trusted servers. *Note that if these fields are left blank, the server certificate trust validation is not performed or required.*
- 4 Click ok to return to the Security page.

| 🖅 Profile Wizard 💦 🗱 🕂 8:40 🐽               |
|---------------------------------------------|
| Inner PEAP Authentication<br>EAP/MS-CHAP-V2 |
| Certificate Settings                        |
| <b>⊟</b>                                    |

#### TLS (EAP-TLS)

EAP-TLS is a protocol that is based on the TLS (Transport Layer Security) protocol widely used to secure web sites. This requires both the user and authentication server have certificates for mutual authentication. While cryptically strong, this requires corporations that deploy this to maintain a certificate infrastructure for all their users.

Use "TLS" to configure the use of EAP-TLS as an authentication protocol, and select either "Open" or "WPA" as an association mode.

#### To Enable TLS with an Open Association

- 1 Set 8021x Security as "TLS."
- 2 Set Association to "Open."
- **3** Skip Encryption as it is automatically set to "WEP." See page 386 for information about WEP encryption.
- 4 Enter your unique Subject Name and User Name to use this protocol.
- **5** Tap **Get Certificates** to obtain or import server certificates. See page 399 for more information.
- 6 Tap Additional Settings to set options for server certificate validation and trust. See page 400 for more information.

| 🖅 Profile Wizard 💦 🗱 📢 9:29 🚳        |
|--------------------------------------|
| Basic Security Advanced              |
| 8021× Security                       |
| TLS 🔹                                |
| Association Encryption               |
| Open 👻 WEP 👻                         |
|                                      |
| Subject Name:                        |
| User Name: anonymous                 |
|                                      |
| Get Certificates Additional Settings |
| OK Cancel                            |
| <u>~</u>                             |

#### To Enable TLS with WPA Encryption

- 1 Set 8021x Security as "TLS."
- **2** Set **Association** to "WPA." See page 386 for information about WPA encryption.
- **3** Skip Encryption as it is automatically set to "TKIP." See page 386 for more information about TKIP.
- **4** Enter your unique **Subject Name** and **User Name** as credentials for this profile.
- **5** Tap **Get Certificates** to obtain or import server certificates. See page 399 for more information.
- 6 Tap Additional Settings to set options for server certificate validation and trust. See page 400 for more information.

| 🖅 Profile Wizard 🛛 📰 📢 9:33 🚳        |
|--------------------------------------|
| Basic Security Advanced              |
| 8021× Security                       |
| TLS 🔻                                |
| Association Encryption               |
| WPA - TKIP -                         |
|                                      |
|                                      |
| Subject Name:                        |
| User Name: anonymous                 |
|                                      |
|                                      |
| Get Certificates Additional Settings |
| OK Cancel                            |
| ▲ 🖽                                  |

#### **To Get Certificates**

Certificates are pieces of cryptographic data that guarantee a public key is associated with a private key. They contain a public key and the entity name that owns the key. Each certificate is issued by a certificate authority.

Use this page to configure certificates assigned to the 802.1x TLS security method.

- 1 Tap the <<< button next to the **Certificate Path** field to browse for the applicable certificate file.
- 2 Tap the <<< button next to the Key Path field to browse for the applicable private key file.
- **3** Tap **Import Root Cert** to install a DER-encoded .CER file located in the root folder of your device.
- **4** Tap **Import User Cert** to install the certificate identified in the **Certificate Path** field and the private key file name. *Note that the private key should be a base64-encoded*. *TXT file*.

Tap **Web Enrollment** to obtain a user certificate over the network from an IAS Server. Tap **ok** to return to the Security page.

| 🖅 Profile Wizard 💦 🗱 📢 9:26 🚳                                                      |
|------------------------------------------------------------------------------------|
| Web Enrollment                                                                     |
| Local Import Utility       Certificate Path (.cer)       Key Path (.txt)       <<< |
| Import Root Cert                                                                   |
| <b>~</b>                                                                           |

#### **Additional Settings**

- 1 Check Validate Server Certificate to verify the identity of the authentication server based on its certificate when using TTLS, PEAP, and TLS.
- 2 Enter the Common Names of trusted servers. Note that if these fields are left blank, the server certificate trust validation is not performed or required.
- **3** Click **ok** to return to the Security page.

| 街 Profile Wizard        | <b>‡</b> 7 <b>-(</b> € 10:04 @ |
|-------------------------|--------------------------------|
|                         |                                |
| •Certificate Settings — |                                |
| Validate Server         | Certificate                    |
| Common Name 1:          |                                |
| Common Name 2:          |                                |
|                         |                                |
|                         |                                |
|                         |                                |
|                         | <b>≥</b>                       |

#### TTLS (EAP-Tunneled TLS)

This protocol provides authentication like EAP-TLS (see page 397) but does not require certificates for every user. Instead, authentication servers are issued certificates. User authentication is done using a password or other credentials that are transported in a securely encrypted "tunnel" established using server certificates.

EAP-TTLS works by creating a secure, encrypted tunnel through which you present your credentials to the authentication server. Thus, inside EAP-TTLS there is another *inner authentication protocol* that you must configure via Additional Settings.

Use "TTLS" to configure the use of EAP-TTLS as an authentication protocol, and select either "Open" or "WPA" as an association mode.

#### To Enable TTLS with an Open Association

- 1 Set 8021x Security as "TTLS."
- 2 Set Association to "Open."
- **3** Skip Encryption as it is automatically set to "WEP." See page 386 for information about WEP encryption.
- 4 Enter your unique user name and password to use this protocol. Select Prompt for password to have the user enter this password each time to access the protocol, or leave Use following password as selected to automatically use the protocol without entering a password.
- **5** Tap **Additional Settings** to assign an inner TTLS authentication and an inner EAP, and set options for server certificate validation and trust. See page 403 for more information.

| 🖅 Profile Wizard 🛛 🗰 🕂 📢 9:36 🚳                                                  |  |  |  |
|----------------------------------------------------------------------------------|--|--|--|
| Basic Security Advanced                                                          |  |  |  |
| 8021× Security                                                                   |  |  |  |
| TTLS 🔻                                                                           |  |  |  |
| Association Encryption                                                           |  |  |  |
| Open 👻 WEP 👻                                                                     |  |  |  |
| Username: anonymous Password Prompt for password Use following password: ******* |  |  |  |
| Additional Settings                                                              |  |  |  |
| OK Cancel                                                                        |  |  |  |
| <b>─</b>                                                                         |  |  |  |

#### To Enable TTLS with WPA Encryption

- 1 Set 8021x Security as "TTLS."
- **2** Set **Association** to "WPA." See page 386 for information about WPA encryption.
- **3** Skip Encryption as it is automatically set to "TKIP." See page 386 for more information about TKIP.
- 4 Enter your unique user name and password to use this protocol. Select **Prompt for password** to have the user enter this password each time to access the protocol, or leave **Use following password** as selected to automatically use the protocol without entering a password.
- **5** Tap **Additional Settings** to assign an inner TTLS authentication and an inner EAP, and set options for server certificate validation and trust. See page 403 for more information.

| 🖅 Profile Wizard 🛛 🗰 📢 9:38 🚳                                                     |  |  |  |
|-----------------------------------------------------------------------------------|--|--|--|
| Basic Security Advanced                                                           |  |  |  |
| 8021× Security                                                                    |  |  |  |
| TTLS 🔻                                                                            |  |  |  |
| Association Encryption                                                            |  |  |  |
| WPA 👻 TKIP 👻                                                                      |  |  |  |
| Username: anonymous Password Prompt for password Use following password; #******* |  |  |  |
| Additional Settings                                                               |  |  |  |
| OK Cancel                                                                         |  |  |  |
| <u>▲</u>                                                                          |  |  |  |

#### **Additional Settings**

**1** Select an authentication protocol from the **Inner TTLS Authentication** drop-down list:

| РАР                    | Password Authentication Protocol. A simple authentication protocol that sends security information in the clear.                                                                                                    |
|------------------------|----------------------------------------------------------------------------------------------------|
| СНАР                   | Challenge Handshake Authentication Protocol. Use of Radius to authenticate a terminal without sending security data in the clear. Authenticates against non-Windows user databases. <i>You cannot use this if authenticating against a Windows NT Domain or Active Directory.</i> |
| MS-CHAP;<br>MS-CHAP-V2 | Authenticates against a Windows Domain Controller and other non-Windows user databases.                                                                                                    |
| PAP/Token Card         | Use with token cards. The password value entered is never cached.                                                                                                    |
| EAP                    | Extensible Authentication Protocol. See page 385 for informa-<br>tion about EAP.                                                                                                    |

- 2 If you select "EAP" for the inner authentication protocol, then an inner EAP protocol from the Inner EAP drop-down list.
- **3** Enter the **Common Names** of trusted servers. *Note that if these fields are left blank, the server certificate trust validation is not performed or required.*
- 4 Check Validate Server Certificate to verify the identity of the authentication server based on its certificate when using TTLS, PEAP, and TLS.
- 5 Enter the Anonymous EAP-TTLS Name as assigned for public usage. Use of this outer identity protects your login name or identity.
- **6** Click **ok** to return to the Security page.

| 🖅 Profile Wizard 🛛 🗰 🕂 📢 9:40 🐽 |
|---------------------------------|
| Inner TTLS Authentication       |
| EAP 🔫                           |
| Inner EAP                       |
| EAP/MD5-Challenge 👻             |
| Certificate Settings            |
| Anonymous EAP-TTLS Name         |
| <b>™</b>                        |

#### **LEAP** (Cisco Lightweight EAP)

LEAP is the Cisco Lightweight version of EAP. See page 385 for information about EAP.

Use "LEAP" to configure the use of LEAP as an authentication protocol, select "Open," "WPA," or "Network EAP" as an association mode, or assign Network EAP. *Note that this defaults to the Network EAP.* 

#### To Enable LEAP with an Open Association

- 1 Set 8021x Security as "LEAP."
- 2 Set Association to "Open."
- **3** Skip Encryption as it is automatically set to "WEP." See page 386 for information about WEP encryption.
- 4 Enter your unique User Name to use this protocol.
- 5 Select Prompt for password to have the user enter this password each time to access the protocol, or leave Use following password as selected to automatically use the protocol without entering a password.

| 🖅 Profile Wizard 💦 🗰 🕂 🕂 🕄 🚳 |  |  |  |  |
|------------------------------|--|--|--|--|
| Basic Security Advanced      |  |  |  |  |
| 8021× Security               |  |  |  |  |
| LEAP 👻                       |  |  |  |  |
| Association Encryption       |  |  |  |  |
| Open 👻 WEP 👻                 |  |  |  |  |
|                              |  |  |  |  |
| Username: anonymous          |  |  |  |  |
| Password                     |  |  |  |  |
| Prompt for password          |  |  |  |  |
| Use following password:      |  |  |  |  |
|                              |  |  |  |  |
|                              |  |  |  |  |
|                              |  |  |  |  |
| OK Cancel                    |  |  |  |  |
| ▲ <u> </u>                   |  |  |  |  |
|                              |  |  |  |  |

#### To Enable LEAP with WPA Encryption

- 1 Set 8021x Security as "LEAP."
- **2** Set **Association** to "WPA." See page 386 for information about WPA encryption.
- **3** Skip Encryption as it is automatically set to "TKIP." See page 386 for more information about TKIP.
- 4 Enter your unique User Name to use this protocol.
- **5** Select **Prompt for password** to have the user enter this password each time to access the protocol, or leave **Use following password** as selected to automatically use the protocol without entering a password.

| 🔠 Profile Wizard 🛛 🗱 🕂 🕂 11:06 🚳                                         |  |  |  |  |
|--------------------------------------------------------------------------|--|--|--|--|
| Basic Security Advanced                                                  |  |  |  |  |
| 8021× Security                                                           |  |  |  |  |
| LEAP 🔻                                                                   |  |  |  |  |
| Association Encryption                                                   |  |  |  |  |
| WPA - TKIP -                                                             |  |  |  |  |
| Username: anonymous                                                      |  |  |  |  |
| Prompt for password Prompt for password Use following password: ******** |  |  |  |  |
|                                                                          |  |  |  |  |
| OK Cancel                                                                |  |  |  |  |
| <u>→</u>                                                                 |  |  |  |  |

#### To Enable LEAP with Network EAP

- 1 Set 8021x Security as "LEAP."
- **2** Set **Association** to "Network EAP," an EAP protocol for the network. See page 385 for information about EAP.
- **3** Set Encryption to either "WEP" or "CKIP." See page 385 for information about CKIP and page 386 for information about WEP encryption.
- 4 Enter your unique User Name to use this protocol.
- **5** Select **Prompt for password** to have the user enter this password each time to access the protocol, or leave **Use following password** as selected to automatically use the protocol without entering a password.

| 🖅 Profile Wizard 💦 🗱 📢 11:10 🚳                                                   |  |  |
|----------------------------------------------------------------------------------|--|--|
| Basic Security Advanced                                                          |  |  |
| 8021× Security                                                                   |  |  |
| LEAP 🔻                                                                           |  |  |
| Association Encryption                                                           |  |  |
| Network EAP 👻 CKIP 👻                                                             |  |  |
| Username: anonymous Password Prompt for password Use following password: ******* |  |  |
| OK Cancel                                                                        |  |  |
|                                                                                  |  |  |

#### Advanced

Use this page to configure additional settings for this profile. Tap **ok** or **OK** to return to the Profiles page.

• Enable mixed cell:

Mixed cell is a profile-dependent setting. If enabled, you can connect to mixed cell without using WEP, then you can query the cell to determine whether you can use encryption.

• Enable Logging:

Check this to log what activity incurs for this profile.

| 🖅 Profile Wizard 💦 👫 📢 11:18 🐽 |   |
|--------------------------------|---|
| Basic Security Advanced        |   |
| Enable mixed cell              |   |
| Enable Logging                 |   |
|                                |   |
|                                |   |
|                                |   |
|                                |   |
| OK Cancel                      |   |
|                                | - |

### **Other Configurable Parameters**

The following parameters can be configured by sending reader commands through the network or from an application. See "*Using Reader Commands*" on page 410 for more information.

#### **Audio Volume**

Changes the volume of all audio signals.

#### **SNMP OID**

1.3.6.1.4.1.1963.15.3.1.3.0

#### **Options** (Syntax Data for Reader Commands)

- 0 Off
- 1 Very quiet
- 2 Quiet
- 3 Normal (default)
- 4 Loud
- 5 Very loud

#### **Automatic Shutoff**

Sets the length of time the 700 Series Computer remains on when there is no activity. When you turn on the 700 Computer, it either resumes exactly where it was when you turned it off or boots and restarts your application.

#### **SNMP OID**

1.3.6.1.4.1.1963.15.11.3.0

#### **Options** (Syntax Data for Reader Commands)

- 1 1 minute
- 2 2 minutes
- 3 3 minutes (default)
- 4 4 minutes
- 5 5 minutes

#### **Backlight Timeout**

Sets the length of time that the display backlight remains on. If you set a longer timeout value, you use the battery power at a faster rate.

#### **SNMP OID**

1.3.6.1.4.1.1963.15.13.1.0

#### **Options** (Syntax Data for Reader Commands)

- 10 10 seconds
- 30 30 seconds
- 60 1 minute (default)
- 120 2 minutes
- 180 3 minutes
- 240 4 minutes
- 300 5 minutes

#### **Date/Time**

Sets the current date and time.

#### SNMP OID

Date: 1.3.6.1.4.1.1963.15.501.2.1.0 Time: 1.3.6.1.4.1.1963.15.501.2.2.0

#### **Options** (Syntax Data for Reader Commands)

| Date | Year   | 0000-9999 (1     |
|------|--------|------------------|
|      | Month  | 1–12 (6)         |
|      | Day    | 1–31 (1)         |
| Time | Hour   | 0–23 (0)         |
|      | Minute | 0–59 (00)        |
|      | Second | 0–59 <i>(00)</i> |

#### **Key Clicks**

Enables or disables the keypad clicks. The 700 Series Computer emits a click each time you press a key or decode a row of a two-dimensional symbology.

999)

#### **SNMP OID**

1.3.6.1.4.1.1963.15.12.1.0

#### **Options** (Syntax Data for Reader Commands)

- 0 Disable clicks
- 1 Enable soft key clicks
- 2 Enable loud key clicks (default)

### **Using Reader Commands**

After the 700 Series Computer is connected to your network, you can send the 700 Series Computer a reader command from an application to perform a task, such as changing the time and date. Some reader commands temporarily override the configuration settings and some change the configuration settings.

#### **Change Configuration**

The Change Configuration command must precede any configuration command. If you enter a valid string, the 700 Series Computer configuration is modified and the computer emits a high beep. To send the Change Configuration command through the network, use the \$+ [command] syntax where command is the two-letter command syntax for the configuration command followed by the value to be set for that command.

You can also make changes to several different commands by using the + [command]...[command n] syntax. There are seven configuration command settings that can be changed in this way. See each command for information on respective acceptable "data" values.

| Command                 | Syntax         |
|-------------------------|----------------|
| Audio Volume            | BV <i>data</i> |
| Automatic Shutoff       | EZdata         |
| Backlight Timeout       | DFdata         |
| Key Clicks              | KCdata         |
| Virtual Wedge Grid      | AF <i>data</i> |
| Virtual Wedge Postamble | AEdata         |
| Virtual Wedge Preamble  | ADdata         |

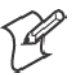

Note: See pages 356 and 358 for more information about the Virtual Wedge Postamble and Virtual Wedge Preamble commands.

#### Example 1

To change the Beep Volume to Off, you can send this string to the 700 Series Computer through the network: \$+BV0

where:

- \$+ Indicates Change Configuration.
- **BV** Specifies the Audio Volume parameter.
- 0 Specifies a value of Off.

#### Example 2

To change the Beep Volume to Very Quiet and the Virtual Wedge Grid to 123: \$+BV1AF123

where:

\$+ Indicates Change Configuration
BV1 Specifies Audio Volume, set to Very Quiet (1)
AF123 Specifies Virtual Wedge Grid, set to a value of 123.

#### **Set Time and Date**

This command sets the date and time on the 700 Series Computer. The default date and time is *June 1, 1999 at 12:00 AM*.

From the network, send the following:

/+ yyyymmddhhmmss

where acceptable values for the date are:

| уууу | 0000–9999 | Year              |
|------|-----------|-------------------|
| mm   | 01-12     | Month of the year |
| dd   | 01-31     | Day of the month  |
| hh   | 00–23     | Hour              |
| mm   | 00–59     | Minutes           |
| SS   | 00–59     | Seconds           |

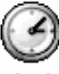

Clock

You can also set the time and date by using Configuration Management in Unit Manager, or by using the **Clock** control panel applet in the Settings menu. To access this control panel applet, tap **Start** > **Settings** > the **System** tab > the **Clock** icon to access its control panel applet.

| 街 Settings  | <b>;;;? ={</b> € 2:1 | 6 🚯        |
|-------------|----------------------|------------|
| Clock       |                      |            |
| Home        |                      |            |
| . 12 .      | GMT-8 Pacific US     | •          |
| 9 ≪3        | 2 :16:56 AM          | <b>* T</b> |
| · · ·       | 3 /21/2003           | -          |
| °6 °        |                      |            |
| O Visiting  |                      |            |
| . 12 .      | GMT+1 Paris, Madi    | rid 👻      |
| 9           | 11:16:56 AM          | ± 🔻        |
| • •         | 3 /21/2003           | Ŧ          |
| 6           |                      |            |
| Time Alarms |                      |            |
|             |                      | <b>•</b>   |

### **Configuration Bar Codes**

You can change some settings on your 700 Series Computer by scanning the following Code 39 bar code labels.

• You can use the Data Collection control panel to set the three Virtual Wedge parameters *(starting on page 355).* 

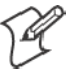

**Note**: When you use a bar code creation utility to make a scannable bar code label, the utility probably adds opening and closing asterisks automatically. Asterisks are included here for translation purposes.

### **Audio Volume**

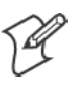

Note: The Audio Volume parameter information is on page 408.

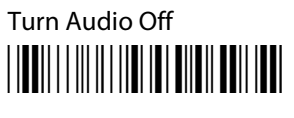

\*\$+BV0\*

Set Audio Volume to very quiet

\*\$+VB1\*

Set Audio Volume to quiet

\*\$+BV2\*

Set Audio Volume to normal (*default*)

\*\$+BV3\*

Set Audio Volume to loud

\*\$+BV4\*

Set Audio Volume to very loud

\*\$+BV5\*

#### **Automatic Shutoff**

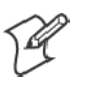

Note: The Automatic Shutoff parameter information is on page 408.

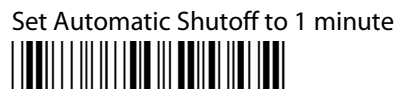

\*\$+EZ1\*

# Set Automatic Shutoff to 2 minutes

\*\$+EZ2\*

Set Automatic Shutoff to 3 minutes (default)

\*\$+EZ3\*

Set Automatic Shutoff to 4 minutes

\*\$+EZ4\*

Set Automatic Shutoff to 5 minutes

\*\$+EZ5\*

### **Backlight Timeout**

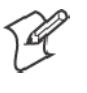

Note: The Backlight Timeout parameter information is on page 409.

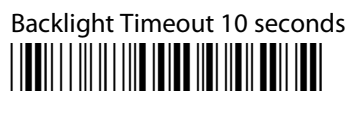

\*\$+DF10\*

Backlight Timeout 30 seconds

\*\$+DF30\*

Backlight Timeout 1 minute (default)

\*\$+DF60\*

Backlight Timeout 2 minutes

\*\$+DF120\*

Backlight Timeout 3 minutes

\*\$+DF180\*

Backlight Timeout 4 minutes

\*\$+DF240\*

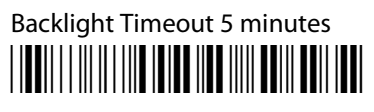

\*\$+DF300\*

### **Key Clicks**

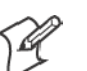

Note: The Key Clicks parameter information is on page 409.

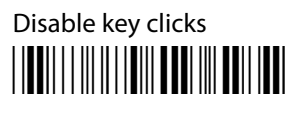

\*\$+KC0\*

Enable soft key clicks

\*\$+KC1\*

Enable loud key clicks (default)

\*\$+KC2\*

#### Virtual Wedge Grid, Preamble, Postamble

The following parameters are user-configurable strings. Refer to a full ASCII chart for more information.

#### Grid

For Virtual Wedge Grid, the first part of the bar code would be the following, which can include a string of up to 240 characters. *Parameter information starts on page 360.* 

\*\$+AF

#### Preamble

For Virtual Wedge Preamble, the first part of the bar code would be below, followed by a string of up to 31 characters (*no* <*NUL*>) and an asterisk. *Default is no characters. Parameter information is on page 356.* 

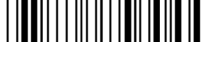

\*\$+AD

#### Postamble

For Virtual Wedge Postamble, the first part of the bar code would be below, followed by a string of up to 31 characters (*no* <*NUL*>) and an asterisk. *Default is no characters. Parameter information is on page 358.* 

\*\$+AE

#### Appendix A — Configurable Settings

## Bar Code Symbologies

This appendix contains a brief explanation of some of the bar code symbologies that the 700 Series Color Mobile Computer decodes and explains some of the general characteristics and uses of these bar code types.

The 700 Series Computer recognizes eleven of the most widely used bar code symbologies. With bar code symbologies, like languages, there are many different types. A bar code symbology provides the required flexibility for a particular inventory tracking system.

A symbology may be for particular industries, such as food and beverage, automotive, railroad, or aircraft. Some of these industries have established their own bar code symbology because other symbologies did not meet their needs.

Without going into great detail on the bar code structure, note that no two products use the same bar code. Each product gets a unique bar code.

Industries that use a particular type of bar code symbology have formed regulating committees or are members of national institutes that issue and keep track of bar codes. This ensures that each organization that contributes to a particular industry conforms to its standard. Without some form of governing body, bar coding would not work.

### Codabar

Codabar was for retail price-labeling systems. Today it is widely accepted by libraries, medical industries, and photo finishing services.

Codabar is a discrete, self-checking code with each character represented by a stand-alone group of four bars and three intervening spaces.

Four different start or stop characters get defined and designated "a", "b", "c", and "d". These start and stop characters are constructed using one wide bar and two wide spaces. A complete Codabar symbol begins with one of the start or stop characters followed by some number of data characters and ending in one of the start or stop characters.

Any of the start or stop characters may be used on either end of the symbol. It is possible to use the 16 unique start or stop combinations to identify label type or other information.

Since Codabar is variable-length, discrete, and self-checking, it is a versatile symbology. The width of space between characters is not critical and may vary significantly within the same symbol. The character set consists of "0" through "9", "-", "\$", ":", "/", and "+".

The specific dimensions for bars and spaces in Codabar optimize performance of certain early printing and reading equipment. Codabar has 18 different dimensions for bar and space widths. So many different dimensions often result in labels printed out of specification and cause Codabar printing equipment to be more expensive.

### Code 11

Code 11 satisfies the requirements for a very high density, discrete numeric bar code. The name Code 11 derives from 11 different data characters that can be represented, in addition to a start or stop character.

The character set includes the 10 digits and the dash symbol. Each character is represented by a stand-alone group of three bars and two intervening spaces. Although Code 11 is discrete, it is not self-checking. A single printing defect can transpose one character into another valid character. One or two check digits obtain data security.

The specifications for Code 11 suggest that this code should have a narrow element width of 7.5 mils. This results in an information density of 15 characters per inch.

### Code 39

Code 39 (C39) is the most widely used symbology among the industrial bar codes. Most major companies, trade associations, and the federal government find this code to fit their needs. The main feature of this symbology is the ability to encode messages using the full alphanumeric character set, seven special characters, and ASCII characters.

Programming for this symbology can be for any length that the application requires. The application program for the 751G Computer handles symbology at least one character but no more than 32 characters in length.

When programming the computer for Code 39, it is important to set the symbology limit as close as possible (minimum and maximum bar code lengths being scanned). Doing so keeps the computer bar code processing time to a minimum and conserves battery power.

Bar code readers can respond to Uniform Symbology Specification symbols in non-standard ways for particular applications. These methods are not for general applications, because of the extra programming required. Code 39 Full ASCII is one example of non-standard code.

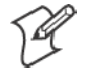

**Note:** See page 412 to scan several Code 39 bar code labels available to change settings on your 751G Computer.

#### Encoded Code 39 (Concatenation)

If the first data character of a symbol is a space, the reader may be programmed to append the information contained in the remainder of the symbol to a storage buffer. This operation continues for all successive symbols that contain a leading space, with messages being added to the end of previously stored ones. When a message is read which does not contain a leading space, the contents are appended to the buffer, the entire buffer is transmitted, and the buffer is cleared.

#### Encoded Code 39 (Full ASCII)

If the bar code reader is programmed for the task, the entire ASCII character set (128 characters) could be coded using two character sequences: a symbol ("\$",".","%","/") followed by a letter of the alphabet.

### Code 93

The introduction of Code 93 provided a higher density alphanumeric symbology designed to supplement Code 39. The set of data characters in Code 93 is identical with that offered with Code 39. Each character consists of nine modules arranged into three bars and three spaces.

Code 93 uses 48 of the 56 possible combinations. One of these characters, represented by a square, is reserved for a start or stop character, four are used for control characters, and the remaining 43 data characters coincide with the Code 39 character set. An additional single module termination bar after the stop character concludes the final space.

Code 93 is a variable length, continuous code that is not self-checking. Bar and spaces widths may be one, two, three, or four modules wide. Its structure uses edge-to-similar-edge decoding. This makes the bar code immune to uniform ink spread, which allows liberal bar width tolerances.

Code 93 uses two check characters. Its supporters believes this makes it the highest density alphanumeric bar code. The dual check digit scheme provides for high data integrity. All substitution errors in a single character are detected for any message length.

### **Code 128**

Code 128 (C128) is one of the newest symbologies used by the retail and manufacturing industries. It responds to the need for a compact alphanumeric bar code symbol that could encode complex product identification.

The fundamental requirement called for a symbology capable of being printed by existing data processing printers (primarily dot-matrix printers) that produce daily, work-in-progress, job, and product traceability documents. The ability to print identification messages between 10 and 32 characters long, on existing forms and labels deemed an important requirement.

Code 128 uniquely addresses this need as the most compact, complete, alphanumeric symbology available.

Additionally, the Code 128 design with geometric features, improves scanner read performance, does self-checking, and provides data message management function codes.

Code 128 encodes the complete set of 128 ASCII characters without adding extra symbol elements. Code 128 contains a variable-length symbology and the ability to link one message to another for composite message transmission. Code 128, being a double-density field, provides two numeric values in a single character.

Code 128 follows the general bar code format of start zone, data, check digit, stop code, and quiet zone. An absolute minimum bar or space dimension of nine mils (0.010 inch minimum nominal  $\pm$  0.001 inch tolerance) must be maintained.

Characters in Code 128 consist of three bars and three spaces so that the total character set includes three different start characters and a stop character.

UCC/EAN-128 Shipping Container Labeling is a versatile tool that can ease movement of products and information. The Shipping Container Labeling bar code can take any form and usually has meaning only within the company or facility where applied.

Because this *random* data can get mistaken later for an industry standard code format, the UCC and EAN chose a symbology uniquely identified from these other bar codes. This standard is for maximum flexibility, to handle the diversity of distribution in global markets by cost efficiency.

The UCC/EAN-128 Container Labeling specification calls for a FUNC1 to immediately follow the bar code's start character. FUNC1 also follows any variable-length application field. The specification also calls for the computer to send "]C1" for the first FUNC1. The specification requires that the computer send a "<GS>" (hex 1D) for subsequent FUNC1 codes in the bar code.

Because "<GS>" is not compatible with computer emulation data streams, the Uniform Code Council has been asked to change the specification. This change is made to send the same three character sequence "]C1" to identify the embedded FUNC1 codes.

This implementation should provide for clean application coding by identifying the same sequences for the same scanned codes. If the communication of Norand bar code types is enabled, the Shipping Container Label codes precede with a "J". These strings will appear on the computer display. The application may have to allow for strings longer than 48 characters (maximum length indicated in the specification). Actual length variance depends on the number of variable-length data fields. Allowing for 60 characters should be sufficient. Within the Code 128 specification, the computer can link bar codes together. If this is to happen, allow for more characters (computer limit is 100 characters).

The Application Identifier Standard, that is part of the UCC/EAN Shipping Label concept, complements, rather than replaces, other UCC/EAN standards. Most UCC/EAN standards primarily identify products.

Several industries expressed the need to standardize more than product identification. The UCC/EAN Code 128 Application Identifier Standard supplies this tool. The standard adds versatility for inter-enterprise exchanges of perishability dating, lot and batch identification, units of use measure, location codes, and several other information attributes.

For more detailed information on Code 128 UCC/EAN Shipping Label bar code and Application Identifier Standard, refer to the UCC/EAN-128 Application Identifier Standard specification.

### **Data Matrix**

Data Matrix is a high density 2D matrix code that can store a large amount of information. It has excellent error correction abilities and is mostly used for marking and tracking parts.

Data Matrix can store from 1 to about 2000 characters. The symbol is square and can range from 0.001 inch per side up to 14 inches per side. As an example of density, 500 numeric-only characters can encode in a 1-inch square using a 24-pin dot matrix printer.

Data Matrix is used to encode product and serial number information on electrical rating plates; to mark of surgical instruments in Japan; to identify lenses, circuit boards, and other items during manufacturing.

### **EAN** (European Article Numbering)

EAN symbology is similar to UPC symbology, except that it contains 13 characters and uses the first two to identify countries.

The EAN symbology is used in the retail environment throughout most of Europe. Though similar to UPC symbology, these are not interchangeable.

### I 2 of 5 (Interleaved)

I 2 of 5 (Interleaved 2 of 5 Code) is an all-numeric symbology, widely used for warehouse and heavy industrial applications. Its use has been particularly prevalent in the automobile industry. The I 2 of 5 symbology can be placed on smaller labels than what the standard UPC symbology requires.

I 2 of 5 also provides a little more flexibility on the type of material it can print on. Interleaved 2 of 5 Code has its name because of the way the bar code is configured.

I 2 of 5 bars and spaces both carry information. The bars represent the odd number position digits, while spaces represent the even number position digits. The two characters are interleaved as one. Messages encoded with this symbology have to use an even number of characters since two numeric characters always get interleaved together.

### Matrix 2 of 5

Matrix 2 of 5 is a derivitive of Code 11 and is a linear bar code that is only read by linear imagers. It is limited to the ten digits and start/stop character. Discrete but not self-checking. Matrix 2 of 5 is used with a single Mmodulo 10 check digit. Compared with Code 11 (using two check digits) and the other industrial symbologies, Matrix 2 of 5 is somewhat more subject to substitution errors and offers no particular advantage.

### MaxiCode

MaxiCode is a fixed-size code which holds up to 93 data characters. The symbol is composed of a central bulls-eye locator and offset rows of hexagonal elements; the overall dimensions of the symbol are approximately  $1.11 \times 1.054$  inches. Each element measures  $0.035 \times 0.041$  inches.

Created by United Parcel Service, the MaxiCode symbol was designed for quick automated scanning of packages on high-speed conveyor lines (special cameras can read a MaxiCode on a carton travelling at up to 500 feet per minute).

### **PDF417**

The PDF417 symbology is a stacked 2D symbology that allows you to scan across rows of code. Each row consists of start/stop characters, row identifiers, and symbol characters, which consist of four bars and four spaces each and contain the actual data. This symbology uses error correction symbol characters appended at the end to recover loss of data.

PDF417 can store up to about 1800 printable ASCII characters or 1100 binary characters per symbol. The symbol is rectangular; the shape of the symbol can be adjusted to some extent by setting the width and allowing the height to grow with the data. It is also possible to break large amounts
of data into several PDF417 symbols which are logically linked. There is no theoretical limit on the amount of data that can store in a group of PDF417 symbols.

The capacity of PDF417 can be helpful in applications where the data must travel with the labeled item, where a host database is not always available for quick look-up. PDF417 is used for hazardous materials labeling; storing technical specifications, and calibration data on electronic instruments; encoding fingerprints and photographs on the backs of drivers' licenses.

The maximum data density is determined by the smallest elements which can be reliably printed and scanned. Using the smallest recommended element size of 0.0075 inch wide and 0.010 inch high, the maximum data density in the binary mode is 686 bytes per square inch (106.2 bytes per square centimeter). In the printable ASCII mode the density is 1144 characters per square inch (177.2 characters per square centimeter).

# **Micro PDF417**

Micro PDF417 is derived from PDF417. The code has a limited set of symbol sizes and a fixed level of error correction for each symbol size. Module dimensions are user-specified so that the symbol may be printed with a variety of printers. The symbology allows up to 150 bytes, 250 alphanumeric characters, or 366 numeric digits to be stored. This is done by specifying one of three compaction modes: data, text or numeric. Text Compaction mode permits all printable ASCII characters to be encoded (values 32 to 126 inclusive) as well as selected control characters. Byte Compaction mode permits all 256 possible 8-bit byte values to be encoded. This includes all ASCII characters value 0 to 127 inclusive and provides for international character set support

Micro PDF417 is designed for applications where the symbol must be smaller than PDF417 will allow.

# Plessey

Plessey finds its origin in the pulse width modulated (PWM) code developed in England. It is widely used for shelf markings in grocery stores. Pulse width modulated codes represent each bit of information by a bar and space pair. A zero bit consists of a narrow bar followed by a wide space, while a one bit consists of a wide bar followed by a narrow space. It is mainly a numeric symbology (0-9) with six extra characters available for assigning any symbol or letter desired.

Plessey codes employ a variety of check characters and a polynomial-based Cyclic Redundancy Check (CRC). For start and stop characters, Plessey employs a 1101 and previously used a 0101.

This symbology is very limited about what information can be encoded. It is not considered for new applications.

# **MSI Code** (Variant of Plessey)

The MSI Plessey bar code is a variant of the Plessey bar code. It is a pulsewidth modulated non-self checking code, and is used primarily in store shelf labeling. Each character consists of eight elements, four bars and four spaces. The character set includes the digits 0 through 9. A Modulo 10 checksum is appended to the end of the code. For start and stop checks, MSI employs a single bit pair of 1 as a start symbol and a single bit pair of 0 as a stop symbol. MSI reverses the 1-2-4-8 BCD pattern for bit pair weighting to 8-6-2-1.

# **QR Code** (Quick Response Code)

QR Code is a 2D matrix symbology containing dark and light square data modules. It has position detection patterns on three of its for corners and features direct encodation of the Japanese Kana-Kanji character set. A 2D imaging device such as a CCD camera is necessary to scan the symbology. QR Code is designed with selectable levels of error correction. It supports industry standard escape sequences to define international code pages and special encodation schemes. QR Code is used for small item marking applications using a wide variety of printing and marking technologies. This document includes descriptions of the character encodation, symbol structure, reference decode algorithm, and symbol quality measurements for QR Code.

# **S 2 of 5** (Standard 2 of 5)

The code S 2 of 5 (Standard 2 of 5 Code) is designed primarily for:

- Warehouse inventory handling
- Identification of photo finishing envelopes
- Airline tickets
- Baggage and cargo handling

The code S 2 of 5 is simple and straightforward. All information is contained in the widths of the bars, with the spaces serving only to separate the individual bars.

Bars can either be wide or narrow, and the wide bars are usually three times the widths of the narrow bars. Spaces may be any reasonable width but are typically equal to the narrow bars. Narrow bars are identified as zero bits and wide bars as one bits.

Remember the code structure by associating the bar positions from left to right with weighting factors 1, 2, 4, 7, and parity. Exceptions to this rule are zero, start, and stop. This code is a discrete code, since the white spaces between the characters are not part of the code. Because the white spaces carry no information, their dimensions are not critical.

The S 2 of 5 code is self-checking, meaning a scanner passing through a printing void would detect the proper ratio of wide bars to total bars. When the scanner spots an error, a non-read will occur.

# Telepen

Telepen was devised by George Sims, Managing Director of SB Electronic Systems Limited, in early 1972, this is the only symbology to directly represent the full ASCII character set without shift characters. Telepen carries the double-density numeric-only mode and is very compact. The Telepen symbol is up to 8 ASCII characters or 16 digit per inch, and is easy to print. It has a fixed 3:1 ratio, with a tolerance at least 0.4x. This symbology is extremely secure, with negligible risk of misreading. It is supported by most leading manufacturers.

# **UPC** (Universal Product Code)

The UPC (Universal Product Code) is the symbology used throughout the grocery and retail industries. This bar code symbology contains two pieces of numerical information encoded on the bar code, producer identification, and product identification information.

The UPC symbol is 12 characters long. The first character of the UPC symbol is a number system character, such as "0" for grocery items and "3" for drug- and health-related items.

The UPC symbology is for retail environments such as grocery stores, convenience stores, and general merchandise stores.

Some retail items are so small that a standard UPC bar code cannot fit on the packaging. When this occurs there is a permitted shorter version of the UPC symbology, referred to as UPC-E. UPC-E is six characters long (eight including number system and check digit), approximately half the size of a standard UPC bar code. Appendix B — Bar Code Symbologies

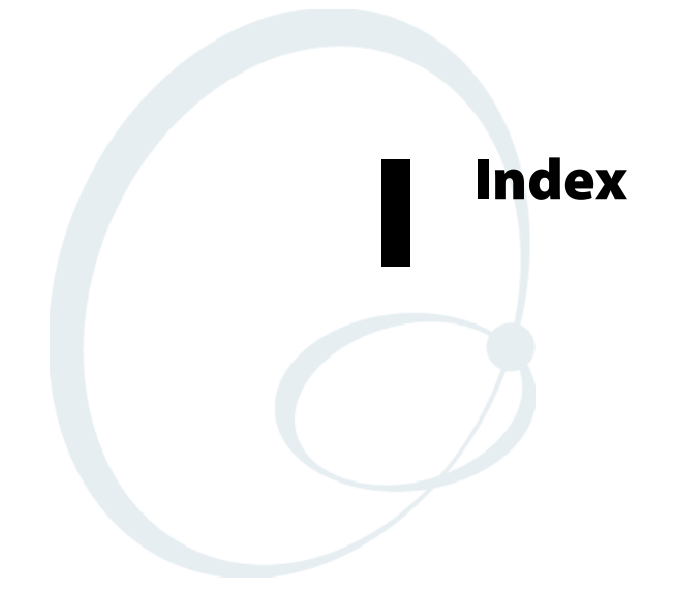

The Classes and Functions Index covers classes and functions for the 700 Series Color Mobile Computer.

The General Index covers all topics. Those in italics are figures, those in bold are tables.

The Files Index is to assist you in locating descriptions for device drivers, applications, utilities, batch files, or other files within this publication.

# **Classes and Functions**

### A

add\_registry\_section, [AddReg] flags, 216 registry\_root\_string, 216 value\_name, 216 AddReg, [DefaultInstall], 212 [AddReg], add\_registry\_section flags, 216 registry\_root\_string, 216 value\_name, 216 AddWep(), 275 AppName, [CEStrings], 209

#### В

BuildMax, [CEDevice], 210 BuildMin, [CEDevice], 210

## С

[CEDevice] BuildMax, 210 BuildMin, 210 ProcessorType, 210 UnsupportedPlatforms, 210 VersionMax, 210 VersionMin, 210 CESelfRegister, [DefaultInstall], 212 CESetupDLL, [DefaultInstall], 212 CEShortcuts, [DefaultInstall], 212 [CEShortcuts], shortcut list section shortcut\_filename, 217 shortcut\_type\_flag, 217 target\_file/path, 217 target\_file\_path, 217 CESignature [SourceDiskNames], 212 [Version], 208 [CEStrings] AppName, 209 InstallDir, 209 CloseHandle() DTR printing, 188, 189 IrDA printing, 182 NPCP printing, 183, 184 ConfigureProfile(), 286 Copyfiles, [DefaultInstall], 212 [CopyFiles], file\_list\_section destination filename, 215 flags, 215 source\_filename, 215 CreateEvent(), 306 CreateFile() DTR printing, 188, 189 IrDA printing, 182

NPCP printing, 183, 184

# D

[DefaultInstall] AddReg, 212 CESelfRegister, 212 CESetupDLL, 212 CEShortcuts, 212 Copyfiles, 212 DeregisterDevice(), 183 DTR printing, 188 [DestinationDirs], file\_list\_section, 214 DeviceIOControl(), 255 DTR printing, 188 NPCP printing, 183 DeviceIoControl(), NPCP printing, 184, 185 disk\_ordinal, [SourceDiskNames], 212 DllRegisterServer, 212 DllUnregisterServer, 212

#### E

EnableSuppLogging(), 298 EnableWep(), 276 EnableZeroConfig(), 287 EncryptionStatus(), 277 EncryptWepKeyForRegistry(Deprecated), 300

### F

file\_list\_section [CopyFiles] destination\_filename, 215 flags, 215 source\_filename, 215 [DestinationDirs], 214 filename, [SourceDiskFiles], 213

# G

GetAssociationStatus(), 260 GetAuthenticationMode(), 261 GetBSSID(), 262 GetCCXStatus(), 274 GetCurrentDriverName(), 296 GetDiversity(), 263 GetLinkSpeed(), 264 GetMac(), 265 GetMedia(Deprecated), 300 GetMedium(Deprecated), 300 GetNetworkMode(), 266 GetNetworkType(), 267 GetNicStats(Deprecated), 300 GetPowerMode(), 269 GetRadioIpAddress(), 273 GetRSSI(), 270 GetRTSThreshold(Deprecated), 300 GetSSID(), 268 GetTXPower(), 271 GetWepStatus(), 272

### I

InstallDir, [CEStrings], 209 isDHCPEnabled(), 294 isOrinoco(), 289 isSupplicantRunning(), 290 isZeroConfigEnabled(), 288

#### Κ

KernelIoControl(), 239

#### Ν

NLEDGetDeviceInfo, 302 NLEDSetDevice, 302

#### 0

OSVERSIONINFO.dwBuildNumber, 210 OSVERSIONINFO.dwVersionMajor, 210 OSVERSIONINFO.dwVersionMinor, 210

#### Ρ

ProcessorType, [CEDevice], 210 Provider, [Version], 208

#### R

RadioConnect(), 257 RadioDisassociate(), 259 RadioDisconnect(), 258 ReadFile(), NPCP printing, 183 RegFlushKey(), 123, 225 RegisterDevice(), 183 DTR printing, 188 RegOpenKeyEx(), 305 RegQueryValueEx(), 305 RegQueryValueEx(), 305 RemoveWep(), 285 RenewDHCP(), 295 ResetRadioToSystemSave(), 297

#### S

SetAuthenticationMode(), 278 SetCCXStatus(), 283 SetChannel(), 279 SetDiversity(Deprecated), 300

SetMixedCellMode(), 284 SetNetworkMode(), 280 SetPowerMode(), 281 SetRTSThreshold(Deprecated), 300 SetSSID(), 282 SetTXRate(Deprecated), 300 SHFullScreen(), 225, 226 shortcut\_list\_section, [CEShortcuts] shortcut\_filename, 217 shortcut\_type\_flag, 217 target\_file/path, 217 target\_file\_path, 217 Signature, [Version], 208 [SourceDiskFiles], filename, 213 [SourceDiskNames] CESignature, 212 disk ordinal, 212 SourceDisksNames.MIPS, 213 SourceDisksNames.SH3, 213 StartScanList(), 291 StartSupplicant(), 292 StopSupplicant(), 293 string\_key, [Strings], 209 [Strings], string\_key, 209 SwitchPacketDriver(), 299 SYSTEMINFO.dwProcessorType, 210

#### U

UnsupportedPlatforms, [CEDevice], 210

# V

[Version] CESignature, 208 Provider, 208 Signature, 208 VersionMax, [CEDevice], 210 VersionMin, [CEDevice], 210

#### W

WriteFile() DTR printing, 188, 189 IrDA printing, 182 NPCP printing, 183, 184

# **General Index**

#### Numbers

1470 Imager. See Imager 1551/1553 Tethered Scanner See also Tethered scanner configuring, 201 reset to factory defaults, 204 troubleshooting, 204 1D laser scanner, about, 191 1D OmniDir Decode Enable, configuration parameter, 354 2D Imager, about, 191 4820 printer, NPCP driver, 183 6804DM printer DTR driver, 188 IrDA driver, 182 6804T printer DTR driver, 188 IrDA driver, 182 6805A printer DTR driver, 188 IrDA driver, 182 6806 printer DTR driver, 188 IrDA driver, 182 6808 printer DTR driver, 188 IrDA driver, 182 printer support, 181 681T printer, DTR driver, 188 6820 printer IrDA driver, 182 NPCP driver, 183 printer support, 181 6920 Communications Server, ManifestName parameter, 230 700 Platform Build, version number, 375 740 Color Computer, 304 781 printers, DTR driver, 188 782T printer, printer support, 181 802.11 CR radio CORE module, 129 installing available modules, 126 loading a module, 126 802.11b antenna color code, 127 API, 256 channel, 388 communications setup, 129, 387 configuration profiles, 256 CORE module, 129 IFAP network EAP, 406 WPA encryption, 405 network type, 388 PEAP network EAP, 395 WPA encryption, 394

profile label, 388 profile security information, WEP encryption, 391 profiles, 387 advanced settings, 407 basic information, 388 security information, 389 SSID (network name), 388 TTLS, WPA encryption, 402 WPA encryption, 392

#### A

Abstract Syntax Notation.1. See ASN.1 Accessory list, 21 Accounts, via Inbox, 75 ActiveSync ActiveSync Help, 45 adding programs, 42 adding programs to Start menu, 43 Folder behavior connected to e-mail server, 74 installing applications, 119 Microsoft Reader, 90 Pocket Internet Explorer favorite links, 94 mobile favorites, 95 Mobile Favorites folder, 94 Start menu icon, 27 URL, 44 Windows Mobile, 44 ActiveX control tools, unit information control panel, CAB files, 378 AD command, with/without data, 357 Adding bookmarks, Microsoft Reader, 93 Adding drawings to text, Microsoft Reader, 93 Adding programs ActiveSync, 42 Pocket Internet Explorer, 42 to the Start menu, 43 via ActiveSync, 43 via File Explorer, 43 Windows Mobile, 41 Adjusting settings, Windows Mobile, 41 Adobe Acrobat Reader, URL, 168 AE command, with/without data, 359 Aimer LED Duration, configuration parameter, 350 All-Day events, Calendar, 48 creating, 52 Alpha plane on keypad, 305 Alphanumeric keypad alpha (blue) key sequences, 15 [gold/white] key sequences, 13 registry settings alpha plane, 305 gold plane, 305 unshifted plane, 305 scan codes, 308 Ambient lighting, 2 Annotations index, Microsoft Reader, 93 ANT\_DIVERSITY, GetDiversity(), 263 ANT\_PRIMARY, GetDiversity(), 263 ANT\_SECONDARY, GetDiversity(), 263

Antenna, radio type, 127 APIs 802.11b, 256 AT command interface, 168 IrSock, 182 App launch, control panel applet, 383 Application keys app launch control panel applet, 383 wakeup mask control panel applet, 382 Appointments Calendar adding a note, 54 assigning to a category, 56 changing, 51 creating, 51 deleting, 58 finding, 58 making recurring, 55 setting a reminder, 53 viewing, 49 via Calendar, 46 APS linear imager, about, 191 ASCII printing, 182 printing to a port, port print method, 182 raw text to printer, 182 ASN.1, 178 Asset management, DeviceURL parameter, 229 AT command interface, 168 testing, 169 Attaching notes to text, Microsoft Reader, 93 Audio, phone application, 166 Audio control panel applet, input mixing, 8 Audio files, Windows Media Player, 89 Audio system external headset jack, 4 microphone, 4 speaker, 3 AutoCab, command line syntax, 124 AutoFTP, 237 AutoIP, 177 Automatic Private IP. See AutoIP Automatic shutoff bar code configuration, 408, 413 configuration parameter, 408 Autostart FTP, 237 AvantGo channels, Pocket Internet Explorer, 96 AXCommunication, 378 AXFileTransfer, 378 AXReaderCommand, 378 AXVWedge, 378

#### B

Backlight control panel applet ambient light sensor, 2 keypad, 11 Backlight timeout bar code configuration, 409, 413 configuration parameter, 409

Bar code configuration audio volume, 408 automatic shutoff, 408 backlight timeout, 409 key clicks, 409 Bar codes configuration audio volume, 412 automatic shutoff, 413 backlight timeout, 413 Code 39, 412 key clicks, 414 internal scanner supported symbologies, 195 scanning labels, 412 supported symbologies, 315 symbologies Codabar, 418 Code 11, 418 Code 128, 420 Code 39, 418 Code 39 concatenation, 419 Code 39 full ASCII, 419 Code 93, 419 Data Matrix, 421 EAN, 421 I 2 of 5, 422 Matrix 2 of 5, 422 MaxiCode, 422 Micro PDF417, 423 MSI code, 424 PDF417, 422 Plessey, 423 QR Code, 424 S 2 of 5, 424 Telepen, 425 UPC, 425 tethered scanner supported symbologies, 205 Basic connect/disconnect functions, 257 Battery ambient lighting, 2 low battery conditions, 6 RAM maintenance, 6 status, 5 Battery status, unit information control panel applet, 376 Beeper configuration parameter frequency, 347 volume, 345, 346 disabling the volume, 346 selecting a volume, 9 silencing the volume, 10 supported functions, 344 volume, turning it on, 7 when not available beeper frequency, 347 good read beep duration, 349 good read beeps, 348 Bell Mobility activation process, 156 Block recognizer, Windows Mobile input panel, 32

BlockSize, FTP Server, 228 Bluealps CORE module installing available modules, 126 loading a module, 126 Bluetooth accessing, 173 activating, 173 unit information control panel, main stack CAB file, 377 Bluetooth compatibility, network support, 173 Books, Microsoft Reader adding bookmarks, 93 adding drawings, 93 annotations index, 93 attaching notes, 93 copying, 93 downloading, 90 highlighting, 93 reading, 92 removing, 93 searching, 93 Browsing the Internet, Pocket Internet Explorer, 97 Build information, software, 17

# С

CAB files after the extraction, 220 creating, 208 INF files, 208 with CAB Wizard, 223 installation functions, SETUP.DLL, 220 placing files onto storage card, 122 unit information control panel applet, 377 Cabinet Wizard creating CAB files, 223 troubleshooting, 224 using the application, 208 Cabling, scanner, 199 Calendar all day events, 48 creating, 52 appointments adding a note, 54 assigning to a category, 56 changing, 51 creating, 51 deleting, 58 finding, 58 making recurring, 55 setting a reminder, 53 viewing, 49 categories, 47 meetings, sending a request, 57 options, changing, 59 Pocket Outlook, 46 recurrence pattern, 49 Start menu icon, 27 synchronizing, 47

Capacitor, internal super, 6 Capturing thoughts and ideas, via Notes, 71 Card support CompactFlash cards, 18 MultiMediaCards, 18 radios, 20 Secure Digital cards, 18 Carrier, location of ESN, 140 Categories calendar, 47 contacts, assigning to, 65 CDMA/1xRTT, 134 activation with SB555 Watcher, 140 Bell Mobility, 156 Sprint, 147 Telus, 156 Verizon, 143 WWANInit demo program, 156 antenna color code, 127 AT command set, 168 copying files from web site, 137 via Microsoft ActiveSync, 138 via storage cards, 138 CORE module, 134 location of ESC, 140 setting up, 137 terminology, 137 CEImager location of the executable file, 122 migrating AUTORUN.DAT files, 122 Channel, 802.11 radio module, 388 ClassID field values VN CLASS ASIC, 241 VN\_CLASS\_BOOTSTRAP, 241 VN CLASS KBD, 241 Clock restore real-time after cold-boot, 381 setting date and time, 411 Windows Mobile settings, 41 Closing drivers, NPCP, 184 Codabar, 418 configuration parameter, 318 user ID, 337 Code 11, 418 configuration parameter, 332 user ID, 341 Code 128, 420 configuration parameter, 321 FNC1 character, 323 user ID, 337 Code 39, 418 configuration parameter, 316 user ID, 337 Code 93, 419 configuration parameter, 320 length, 320 user ID, 338 Code Division Multiple Access. See CDMA/1xRTT Codes 11, 418 128, 420 39, 418 39 concatenation, 419 39 full ASCII, 419 93, 419 Cold boot, IOCTL\_HAL\_COLDBOOT, 249 COM A, modem position, 380 COM B, serial position, 380 COM port configuration, 197 wedge settings, 197 COM1, NPCP parameter, 183 COM1 port, 182 Comm port wedge disabling, 197 enabling, 196 error messages, 197 limitations, 199 settings, 197 unit information control panel, 377 Command line syntax, AutoCab, 124 Common Object Resource Environment. See CORE Communications DTR, 189 NPCP, 186 Communications options, 125 CompactFlash cards card support, 18 installing applications, 120 migrating applications, 122 packaging an application, 118 Computer shutdown, 6 Concatenation, 419 Configuration parameters 1D OmniDir decode enable, 354 aimer LED duration, 350 automatic shutoff, 408 backlight timeout, 409 beeper, 345 frequency, 347 volume, 346 codabar, 318 user ID, 337 code 11, 332 user ID, 341 code 128, 321 FNC1 character, 323 user ID, 337 code 39, 316 user ID, 337 code 93, 320 length, 320 user ID, 338 datamatrix, 334 date/time, 409 EAN 13 user ID, 340

8 user ID, 340 good read beep duration, 349 beeps, 348 identification contact, 371 location, 373 name, 372 image dimension, 352 interleaved 2 of 5, 329 user ID, 338 key clicks, 409 lighting mode, 353 macro PDF, 326 matrix 2 of 5, 330 user ID, 340 maxicode, 335 micro PDF417, 328 MSI, 325 user ID, 338 PDF417, 326 user ID, 338 plessey, 324 user ID, 339 prefix, 342 QR code, 333 security encryption key, 368 read encryption, 366 read-only community string, 364 read/write community string, 365 write encryption, 367 SNMP, security subnet mask, 336 standard 2 of 5, 317 user ID, 339 sticky aimer duration, 351 suffix, 343 telepen, 331 user ID, 340 trap authentication, 369 threshold, 370 UPC A user ID, 339 E user ID, 339 **UPC/EAN**, 319 virtual wedge, 355 code page, 361 grid, 360 postamble, 358 preamble, 356 volume, 408 Connecting to an ISP, 98 e-mail server, 114 work, 104 Connecting to a mail server, via Inbox, 75 Connections See also Getting connected directly to e-mail server, 114 ending, 114 setting up an e-mail account, 114 to an ISP, 98 via Ethernet, 103 via modem, 98 to work, 104 via Ethernet, 113 via modem, 106 via VPN server, 111 via wireless network, 108 via Ethernet to an ISP, 103 to work, 113 via modem to an ISP, 98 to work, 106 via VPN server, to work, 111 via wireless network, to work, 108 Conserving battery power, 2 Contacts adding a note, 64 assigning to a category, 65 changing, 63 changing options, 68 copying, 65 creating, 61, 63 deleting, 67 finding, 67 MSN Messenger managing, 87 sending messages, 88 working with, 86 Pocket Outlook, 60 sending a message, 66 Start menu icon, 27 synchronizing, 61 viewing, 62 Control panel applets Audio, 8 backlight, 2, 11 clock, 411 data collection, 314 beeper volume, 9 beeper/LED, 344 imager, 350 symbologies, 315 symbology options, 336 vibrator, 19 virtual wedge, 355 internec settings beeper volume, 10 vibrator, 20

intermec settings, 314, 362 power battery status, 5 RAM maintenance, 6 SNMP, 363 identification, 371 security, 364 traps, 369 system, wireless network, 129, 387 unit information, 374 battery status, 5, 376 CAB files, 377 versions, 17, 375 utilities, 379 app launch, 383 dock switch, 380 registry save, 123, 381 wakeup mask, 382 wireless network, 385 Converting writing to text, 35 Copying, contacts, 65 Copying text, Microsoft Reader, 93 CORE, 126 802.11b radio module, 129 details, 131 general, 130 accessing from Programs panel, 126 Today screen, 127 activating, 126 installing available modules, 126 loading a module, 126 module for 802.11b NIC, 256 WAN monitor, GSM/GPRS, 163 WAN radio module CDMA/1xRTT, 134 general, 163 Creating a modem connection to an ISP, 98 to work, 106 a VPN server connection, to work, 111 a wireless network connection, to work, 108 an Ethernet connection to an ISP, 103 to work, 113 CAB files, 208 with CAB Wizard, 223 contacts via Contacts, 61 document via Pocket Word, 78 drawing via Notes, 37 INF files, 208 note via Notes, 71 task via Tasks, 70 workbook via Pocket Excel, 82

### D

Data collection build version number, 375 configuration parameters 1D OmniDir decode enable, 354 aimer LED duration, 350 beeper, 345 beeper frequency, 347 beeper volume, 346 codabar, 318 codabar user ID, 337 code 11, 332 code 11 user ID, 341 code 128, 321 code 128 FNC1 character, 323 code 128 user ID, 337 code 39, 316 code 39 user ID, 337 code 93, 320 code 93 length, 320 code 93 user ID, 338 datamatrix, 334 EAN-13 user ID, 340 EAN-8 user ID, 340 good read beep duration, 349 good read beeps, 348 image dimension, 352 interleaved 2 of 5, 329 interleaved 2 of 5 user ID, 338 lighting mode, 353 macro PDF, 326 matrix 2 of 5, 330 matrix 2 of 5 user ID, 340 maxicode, 335 micro PDF417, 328 MSI, 325 MSI user ID, 338 PDF417, 326 PDF417 user ID, 338 plessey, 324 plessey user ID, 339 prefix, 342 QR code, 333 standard 2 of 5, 317 standard 2 of 5 user ID, 339 sticky aimer duration, 351 suffix, 343 telepen, 331 telepen user ID, 340 UPC-E user ID, 339 UPC-A user ID, 339 **UPC/EAN**, 319 virtual wedge, 355 virtual wedge code page, 361 virtual wedge grid, 360 virtual wedge postamble, 358 virtual wedge preamble, 356 vibrator, 19

Data Matrix, 421 configuration parameter, 334 Date, setting, 411 Date/Time, configuration parameter, 409 Deprecated functions, 300 DeviceName, FTP Server, 229 DeviceURL, FTP Server, 229 DHCP, 177 Display full screen, 226 Dock switch, control panel applet, 380 Docks, modem support, 16 DRAM low battery shutdown, 6 maintenance, 6 Drawing mode, Pocket Word, 81 Drawing on the screen See also Notes Pocket Word, 81 Drivers DTR communications, 189 installing, 188 opening, 189 removing, 188 writing to, 189 NPCP closing, 184 communications, 186 I/O controls, 185 installing, 183 opening, 184 reading from, 184 removing, 183 writing to, 184 O'Neil. See DTR printing DTR printing, 188 closing driver, 189 communications, 189 opening driver, 189 removing driver, 188 writing to driver, 189

#### E

E-mail account, setting up an account, 114 E-mail server, getting connected, 114 EAN, configuration parameter, 319 13 user ID, 340 8 user ID, 340 Editing a profile, 387 Edition information, 24 Encoded Code 39 concatenation, 419 full ASCII, 419 Ending a connection, 114 Epson Escape Sequences, 182 Error messages comm port wedge, 197 tethered scanner, 197 ERROR\_INSUFFICIENT\_BUFFER IOCTL\_HAL\_ITC\_READ\_PARM, 240 IOCTL\_HAL\_ITC\_WRITE\_SYSPARM, 244 ERROR\_INVALID\_PARAMETER IOCTL\_HAL\_ITC\_READ\_PARM, 240 IOCTL\_HAL\_ITC\_WRITE\_SYSPARM, 244 ESN, location on computer, 140 Ethernet communications setup, 128 creating a connection to an ISP, 103 to work, 113 ETSI GSM 07.05 interface specifications, 168 ETSI GSM 07.07 interface specifications, 168 European Article Numbering. See EAN European Article Numbering code. See EAN F Favorite links, Pocket Internet Explorer, 94 File Explorer adding programs to Start menu, 43 removing programs, 43 Windows Mobile, 40 File Transfer Protocol. See FTP Find feature, Windows Mobile, 40 Flash File Store migrating applications, 122 packaging an application, 118 Flash file system, control panel applet, 381 Folder behavior connected to e-mail server ActiveSync, 74 IMAP4, 74 POP3, 74 SMS, 74 FRAME\_NOT\_ACKED, 185 FTP client, 232 configurable parameters, 228 BlockSize, 228 DeviceName, 229 DeviceURL, 229 IDNATarget, 230 ManifestName, 230 PauseAtStartup, 231 Root, 231 FTPDCMDS subdirectory, 235 heartbeat, 232 RTC 959, 235 server, 232 installing applications, 120 server requests CDUP, 232 CWD, 232 **DELE**, 232 HELP, 232 LIST, 232 MKD, 232 MODE, 232 NLST, 232 NOOP, 232

PASS, 232 PWD, 232 **QUIT**, 232 **RETR**, 232 RMD, 232 **RNFR**, 232 RNTO, 233 SITE, 233 SITE ATTRIB, 233 SITE BOOT, 234 SITE COPY, 234 SITE EKEY, 235 SITE EVAL, 235 SITE EXIT, 234 SITE GVAL, 235 SITE HELP, 234 SITE KILL, 234 SITE LOG, 234 SITE PLIST, 234 SITE PVAL, 235 SITE RUN, 234 SITE STATUS, 235 SITE TIMEOUT, 235 STOR, 233 SYST, 233 **TYPE**, 233 **USER**, 233 XCUP, 233 XCWD, 233 XMKD, 233 XPWD, 233 XRMD, 233 stopping server from application, 236 support, 232 web browsers, 235 FTPDCMDS subdirectory, FTP support, 235 Full screen display, 226

### G

GDI approach, 182 General Packet Radio Service. See GSM/GPRS Getting connected directly to an e-mail server, 114 ISP, 98 setting up an e-mail account, 114 to an ISP, 98 creating a modem connection, 98 creating an Ethernet connection, 103 to work, 104 creating a modem connection, 106 creating a VPN server connection, 111 creating a wireless network connection, 108 creating an Ethernet connection, 113 Windows Mobile, 98 Gold plane on keypad, 304 Good read, configuration parameter beep duration, 349 beeps, 348 Grid data, configuration parameter, 360

GSM/GPRS, 163 antenna color code, 127 AT command set, MC45, 168 CORE module, 163 phone application, 165

#### Н

HAL, verion of Pocket PC IOCTL\_HAL\_GET\_BOOTLOADER\_VERINFO, 248 IOCTL\_HAL\_GET\_OAL\_VERINFO, 247 Handset phone application, 165 volume, 167 Headset jack, external, 4 Helper functions, 286 Highlighting text, Microsoft Reader, 93

#### I

I 2 of 5. See Interleaved 2 of 5 I/O controls, NPCP driver, 185 ID field values IOCTL\_HAL\_ITC\_READ\_PARM ITC\_NVPARM\_80211\_INSTALLED, 242 ITC\_NVPARM\_80211\_RADIOTYPE, 242 ITC\_NVPARM\_ANTENNA\_DIVERSITY, 241 ITC\_NVPARM\_BLUETOOTH\_INSTALLED, 243 ITC NVPARM CONTRAST, 241 ITC NVPARM DISPLAY TYPE, 241 ITC\_NVPARM\_ECN, 241 ITC\_NVPARM\_EDBG\_SUBNET, 241 ITC NVPARM EDG IP, 241 ITC\_NVPARM\_ETHERNET\_ID, 240 ITC NVPARM INTERMEC DATACOLLEC-TION\_HW, 242 ITC\_NVPARM\_INTERMEC\_DATACOLLEC-TION\_SW, 242 ITC\_NVPARM\_INTERMEC\_SOFT-WARE CONTENT, 241 ITC\_NVPARM\_LAN9000\_INSTALLED, 243 ITC NVPARM MANF DATE, 240 ITC\_NVPARM\_MCODE, 241 ITC\_NVPARM\_RTC\_RESTORE, 242 ITC\_NVPARM\_SERIAL\_NUM, 240 ITC\_NVPARM\_SERIAL2\_INSTALLED, 243 ITC\_NVPARM\_SERVICE\_DATE, 240 ITC NVPARM SIM PRO-TECT\_HW\_INSTALLED, 243 ITC\_NVPARM\_SIM\_PRO-TECT SW INSTALLED, 243 ITC\_NVPARM\_VERSION\_NUMBER, 241

ITC\_NVPARM\_VIBRATE\_INSTALLED, 243 ITC\_NVPARM\_WAN\_FREQUENCY, 242 ITC\_NVPARM\_WAN\_INSTALLED, 242 ITC NVPARM WAN RADIOTYPE, 242 ITC\_NVPARM\_WAN\_RI, 241 IOCTL\_HAL\_ITC\_WRITE\_SYSPARM ITC\_DOCK\_SWITCH, 245 ITC\_WAKEUP\_MASK, 245 ITC\_AMBIENT\_FRONTLIGHT, 245 ITC\_AMBIENT\_KEYBOARD, 245 ITC\_REGISTRY\_SAVE\_ENABLE, 245 Identification, configuration parameter contact, 371 location, 373 name, 372 **IDNA** DeviceName, 229 DeviceURL, 229 IDNATarget, 230 ManifestName, 230 IDNATarget, FTP Server, 230 Image dimension, configuration parameter, 352 Imager beeper functions not available beeper frequency, 347 good read beep duration, 349 good read beeps, 348 beeper/LED parameters, beeper, 345 control panel appet, data collection, 350 data collection parameters 1D OmniDir decode enable, 354 aimer LED duration, 350 datamatrix, 334 image dimension, 352 lighting mode, 353 maxicode, 335 QR code, 333 sticky aimer duration, 351 settings, 198 supported beeper functions, 344 functions, 350 symbologies, 315 symbologies not available CIP 128 French Pharmaceutical, 322 Code 11, 332 Code 128 FNC1 character, 323 EAN 128 ]C1, 322 Macro PDF, 326 Matrix 2 of 5, 330 micro PDF417, 328 Telepen, 331

symbology user IDs not available Codabar, 337 Code 11, 341 Code 128, 337 Code 39, 337 Code 93, 338 EAN 13, 340 EAN 8, 340 Interleaved 2 of 5, 338 Matrix 2 of 5, 340 MSI, 338 PDF417, 338 Plessey, 339 Standard 2 of 5, 339 Telepen, 340 UPC A, 339 UPC E, 339 vibrator, enabling, 19 IMAP4, Folder behavior connected to e-mail server, 74 Inbox accounts, 75 composing/sending messages, 77 connecting to a mail server, 75 downloading messages from server, 76 getting connected, 98 managing e-mail messages and folders, 74 Pocket Outlook, 73 Start menu icon, 27 synchronizing e-mail messages, 73 using My Text, 39 INF files, creating, 208 Input Mixing, Audio control panel applet, 8 Input panel block recognizer, 32 keyboard, 31 letter recognizer, 33 Pocket Word, 79 selecting typed text, 33 transcriber, 33 Windows Mobile, 28 word suggestions, 31 Installation functions, SETUP.DLL, 220 Installing applications using a storage card, 120 using CompactFlash cards, 120 using Secure Digital cards, 121 with ActiveSync, 119 with FTP Server, 120 Installing drivers DTR, 188 NPCP, 183 Instant messaging, 84 Integrated scanners. See Internal scanners Interface specifications, ETSI GSM 07.0x, 168 Interleaved 2 of 5, 422 configuration parameter, 329 user ID, 338 Intermec Device Network Announcement. See IDNA Intermec part numbers, 21

Intermec settings, 314, 362 beeper volume, 10 vibrator, 20 INTERMEC\_PACKET\_DRIVER, SwitchPacketDriver(), 299 Internal scanners configuring, 194 supported symbologies, 195 Internet explorer software build version, 17 Windows Mobile 2003 edition, 24 Internet Service Provider. See ISP IOCTL\_GET\_CPU\_ID, 254 IOCTL\_HAL\_COLDBOOT, 249, 303 IOCTL HAL GET BOOT DEVICE, 251 IOCTL\_HAL\_GET\_BOOTLOADER\_VERINFO, 248 IOCTL\_HAL\_GET\_DEVICE\_INFO, 239 IOCTL\_HAL\_GET\_DEVICEID, 246 IOCTL\_HAL\_GET\_OAL\_VERINFO, 247 IOCTL\_HAL\_GET\_RESET\_INFO, 250 IOCTL\_HAL\_ITC\_READ\_PARM, 240 IOCTL\_HAL\_ITC\_WRITE\_SYSPARM, 244 IOCTL\_HAL\_REBOOT, 252, 303 IOCTL\_HAL\_WARMBOOT, 249, 303 IOCTL\_LOAD\_NDIS\_MINIPORT, 255 IOCTL\_NPCP\_BIND, 185 IOCTL\_NPCP\_CANCEL, 185 IOCTL NPCP CLOSE, 185 IOCTL NPCP ERROR, 185 IOCTL NPCP FLUSH, 185 IOCTL\_PROCESSOR\_INFORMATION, 253 IOCTL\_UNLOAD\_NDIS\_MINIPORT, 255 IrDA printing, 182 ISP connecting to via Windows Mobile, 98 creating a modem connection, 98 an Ethernet connection, 103 Pocket Internet Explorer, 94 Windows Mobile, 98 ITC\_DOCK\_SWITCH, 245 ITC WAKEUP MASK, 245 ITC\_AMBIENT\_FRONTLIGHT, 245 ITC\_AMBIENT\_KEYBOARD, 245 ITC\_DEVID\_80211RADIO\_INTEL\_2011B, 242 ITC\_DEVID\_80211RADIO\_MAX values ITC\_DEVID\_80211RADIO\_INTEL\_2011B, 242 ITC DEVID 80211RADIO NONE, 242 ITC\_DEVID\_80211RADIO\_NONE, 242 ITC\_DEVID\_INTERMEC\_EVIO, 242 ITC\_DEVID\_INTERMEC2D\_IMAGER, 242 ITC\_DEVID\_OEM2D\_IMAGER, 242 ITC\_DEVID\_SCANHW\_MAX values ITC\_DEVID\_INTERMEC\_EVIO, 242 ITC DEVID INTERMEC2D IMAGER, 242 ITC DEVID OEM2D IMAGER, 242 ITC\_DEVID\_SCANHW\_NONE, 242 ITC DEVID SE900 LASER, 242 ITC\_DEVID\_SE900HS\_LASER, 242

ITC\_DEVID\_SCANHW\_NONE, 242 ITC\_DEVID\_SE900\_LASER, 242 ITC\_DEVID\_SE900HS\_LASER, 242 ITC DEVID WANRADIO NONE, 242 ITC\_DEVID\_WANRADIO\_SIEMENS\_MC45, 242 ITC\_DEVID\_WANRADIO\_SIERRA\_SB555, 242 ITC\_DEVID\_WANRADIO\_XIRCOM\_GEM3503, 242 ITC\_IFTP\_STOP, 236 ITC\_KEYBOARD\_CHANGE, CreateEvent(), 306 ITC\_NVPARM\_80211\_INSTALLED, 242 ITC\_NVPARM\_80211\_RADIOTYPE, 242 ITC\_NVPARM\_ANTENNA\_DIVERSITY, 241 ITC\_NVPARM\_BLUETOOTH\_INSTALLED, 243 ITC\_NVPARM\_CONTRAST, 241 ITC NVPARM DISPLAY TYPE, 241 ITC NVPARM ECN, 241 ITC NVPARM EDBG SUBNET, 241 ITC\_NVPARM\_EDG\_IP, 241 ITC\_NVPARM\_ETHERNET\_ID, 240 ITC\_NVPARM\_INTERMEC\_DATACOLLEC-TION\_HW, 242 ITC NVPARM INTERMEC DATACOLLEC-TION\_SW, 242 ITC\_NVPARM\_INTERMEC\_SOFTWARE\_CON-TENT, 241 ITC\_NVPARM\_LAN9000\_INSTALLED, 243 ITC\_NVPARM\_MANF\_DATE, 240 ITC NVPARM MCODE, 241 ITC\_NVPARM\_RTC\_RESTORE, 242 ITC NVPARM SERIAL NUM, 240 ITC\_NVPARM\_SERIAL2\_INSTALLED, 243 ITC\_NVPARM\_SERVICE\_DATE, 240 ITC\_NVPARM\_SIM\_PROTECT\_HW\_INSTALLED, 243 ITC\_NVPARM\_SIM\_PROTECT\_SW\_INSTALLED, 243 ITC NVPARM VERSION NUMBER, 241 ITC\_NVPARM\_VIBRATE\_INSTALLED, 243 ITC\_NVPARM\_WAN\_FREQUENCY, 242 ITC\_NVPARM\_WAN\_INSTALLED, 242 ITC\_NVPARM\_WAN\_RADIOTYPE, 242 ITC NVPARM WAN RI, 241

# ITC\_REGISTRY\_SAVE\_ENABLE, 245

ITU-T interface specifications, 168

#### Κ

Keeping a to-do list, via Tasks, 69 KernelloControl IOCTL\_GET\_CPU\_ID, 254 IOCTL\_HAL\_COLDBOOT, 249, 303 IOCTL\_HAL\_GET\_BOOT\_DEVICE, 251 IOCTL\_HAL\_GET\_BOOTLOADER\_VERINFO, 248 IOCTL\_HAL\_GET\_DEVICE\_INFO, 239 IOCTL\_HAL\_GET\_DEVICEID, 246 IOCTL\_HAL\_GET\_OAL\_VERINFO, 247 IOCTL\_HAL\_GET\_RESET\_INFO, 250 IOCTL HAL ITC READ PARM, 240 IOCTL\_HAL\_ITC\_WRITE\_SYSPARM, 244 IOCTL\_HAL\_REBOOT, 252, 303 IOCTL\_HAL\_WARMBOOT, 249, 303 IOCTL\_PROCESSOR\_INFORMATION, 253 Key clicks bar code configuration, 409, 414 configuration parameter, 409 Key sequences alpha (blue) keys alphanumeric, 15 numeric, 14 [gold] keys, numeric, 12 [gold/white] keys, alphanumeric, 13 Keyboard See also Keypad Windows Mobile input panel, 31 Keypad advanced remapping, 306 alphanumeric alpha (blue) key sequences, 15 [gold/white] key sequences, 13 scan codes, 308 backlight control panel applet, 11 change notification, 306 driver registry settings, 306 numeric alpha (blue) key sequences, 14 [gold] key sequences, 12 scan codes, 307 planes, 304 remapping, 304 sample registry keys, 310

#### L

Laser scanner configuration parameters, 312 data collection parameters beeper frequency, 347 beeper volume, 346 codabar, 318 codabar user ID, 337 code 11, 332 code 11 user ID, 341 code 128, 321 code 128 FNC1 character, 323 code 128 user ID, 337 code 39, 316 code 39 user ID, 337 code 93, 320 code 93 length, 320 code 93 user ID, 338 EAN-13 user ID, 340 EAN-8 user ID, 340 good read beep duration, 349 good read beeps, 348 interleaved 2 of 5, 329 interleaved 2 of 5 user ID, 338 macro PDF, 326 matrix 2 of 5, 330 matrix 2 of 5 user ID, 340 micro PDF417, 328 MSI, 325 MSI user ID, 338 PDF417, 326 PDF417 user ID, 338 plessey, 324 plessey user ID, 339 prefix, 342 standard 2 of 5, 317 standard 2 of 5 user ID, 339 suffix, 343 telepen, 331 telepen user ID, 340 UPC-E user ID, 339 UPC-A user ID, 339 **UPC/EAN**, 319 virtual wedge, 355 virtual wedge code page, 361 virtual wedge grid, 360 virtual wedge postamble, 358 virtual wedge preamble, 356 SNMP configuration parameters identification contact, 371 identification location, 373 identification name, 372 security encryption key, 368 security read encryption, 366 security read-only community string, 364 security read/write community string, 365 security subnet mask, 336

security write encryption, 367 trap authentication, 369 trap threshold, 370 supported beeper functions, 344 symbologies, 315 symbologies not available Datamatrix, 333 datamatrix, 334 maxicode, 335 LEAP 802.11 radio module network EAP, 406 WPA encryption, 405 profile security information, 404 WEP encryption, 404 Letter recognizer, Windows Mobile input panel, 33 Library, Microsoft Reader, 91 Lighting Mode, configuration parameter, 353 Line printing, 182 **lpBytesReturned** ÍOCTL\_GET\_CPU\_ID, 254 IOCTL\_HAL\_GET\_BOOT\_DEVICE, 251 IOCTL\_HAL\_GET\_BOOTLOADER\_VERINFO, 248 IOCTL\_HAL\_GET\_DEVICE\_INFO, 239 IOCTL\_HAL\_GET\_DEVICEID, 246 IOCTL HAL GET OAL VERINFO, 247 IOCTL HAL GET RESET INFO, 250 IOCTL HAL ITC READ PARM, 240 IOCTL HAL ITC WRITE SYSPARM, 244 IOCTL\_PROCESSOR\_INFORMATION, 253 lpInBuf IOCTL\_GET\_CPU\_ID, 254 IOCTL HAL COLDBOOT, 249 IOCTL\_HAL\_GET\_BOOT\_DEVICE, 251 IOCTL\_HAL\_GET\_BOOTLOADER\_VERINFO, 248 IOCTL\_HAL\_GET\_DEVICE\_INFO, 239 IOCTL\_HAL\_GET\_DEVICEID, 246 IOCTL\_HAL\_GET\_OAL\_VERINFO, 247 IOCTL HAL GET RESET INFO, 250 IOCTL\_HAL\_ITC\_READ\_PARM, 240 IOCTL\_HAL\_ITC\_WRITE\_SYSPARM, 244 IOCTL HAL REBOOT, 252 IOCTL\_HAL\_WARMBOOT, 249 IOCTL\_PROCESSOR\_INFORMATION, 253 lpInBufSize IOCTL\_GET\_CPU\_ID, 254 IOCTL HAL COLDBOOT, 249 IOCTL\_HAL\_GET\_BOOT\_DEVICE, 251 IOCTL\_HAL\_GET\_DEVICE\_INFO, 239 IOCTL\_HAL\_GET\_DEVICEID, 246 IOCTL\_HAL\_GET\_OAL\_VERINFO, 247 IOCTL HAL GET RESET INFO, 250 IOCTL HAL REBOOT, 252 IOCTL\_HAL\_WARMBOOT, 249

lpOutBuf IOCTL\_GET\_CPU\_ID, 254 IOCTL\_HAL\_COLDBOOT, 249 IOCTL\_HAL\_GET\_BOOT\_DEVICE, 251 IOCTL\_HAL\_GET\_BOOTLOADER\_VERINFO, 248 IOCTL\_HAL\_GET\_DEVICE\_INFO, 239 IOCTL\_HAL\_GET\_DEVICEID, 246 IOCTL\_HAL\_GET\_OAL\_VERINFO, 247 IOCTL\_HAL\_GET\_RESET\_INFO, 250 IOCTL\_HAL\_ITC\_READ\_PARM, 240 IOCTL\_HAL\_ITC\_WRITE\_SYSPARM, 244 IOCTL\_HAL\_REBOOT, 252 IOCTL\_HAL\_WARMBOOT, 249 **IOCTL PROCESSOR INFORMATION**, 253 LPT9 printer device, 183

#### Μ

Macro PDF, configuration parameter, 326 Managing e-mail messages and folders, via Inbox, 74 ManifestName, FTP Server, 230 Matrix 2 of 5, 422 configuration parameter, 330 user ID, 340 MaxiCode, 422 configuration parameter, 335 Meetings Calendar, sending a request, 57 via Calendar, 46 Menus, Windows Mobile settings, 41 Messages sending to, contacts, 66 via Inbox composing/sending, 77 downloading from server, 76 MIBs ASN.1, 178 files, 178 object identifier, 179 OIDs, 179 Micro PDF417, 423 configuration parameter, 328 Microphone, 4 phone application, 165 Microsoft Developer Network Library. See MSDN library Microsoft Exchange e-mail account, 84 Microsoft Passport account, 84 Microsoft Reader books downloading, 90 reading, 92 removing, 93 features, 93 adding bookmarks, 93 adding drawings, 93 annotations index, 93 attaching notes, 93 copying text, 93 highlighting text, 93 searching for text, 93

using the library, 91 Windows Mobile, 90 Microsoft's Wireless Zero Config, 387 Migrating applications Flash File Store, 122 CompactFlash storage cards, 122 Secure Digital storage cards, 122 Migrating to a 700 Color Computer, 124 Mobile Favorites, Pocket Internet Explorer, 95 Mobile Favorites folder, Pocket Internet Explorer, 94 Modem position, COM A, 380 Modems, creating a connection to an ISP, 98 to work, 106 MP3 files, Windows Media Player, 89 MSDN library, 236 MSDN Windows CE documentation, 177 MSI, 424 configuration parameter, 325 user ID, 338 MSN Messenger about, 84 accounts Microsoft Exchange e-mail, 84 Microsoft Passport, 84 contacts managing, 87 sending messages, 88 working with, 86 setting up an account, 85 using My Text, 39 MultiMediaCards, card support, 18

# Ν

nDeviceId, NLEDGetDeviceInfo, 302 NDIS ENCRYPTION 1 ENABLED EncryptionStatus(), 277 GetWepStatus(), 272 NDIS\_ENCRYPTION\_1\_KEY\_ABSENT EncryptionStatus(), 277 GetWepStatus(), 272 NDIS\_ENCRYPTION\_2\_ENABLED EncryptionStatus(), 277 GetWepStatus(), 272 NDIS\_ENCRYPTION\_2\_KEY\_ABSENT EncryptionStatus(), 277 GetWepStatus(), 272 NDIS\_ENCRYPTION\_3\_ENABLED EncryptionStatus(), 277 GetWepStatus(), 272 NDIS\_ENCRYPTION\_3\_KEY\_ABSENT EncryptionStatus(), 277 GetWepStatus(), 272 NDIS\_ENCRYPTION\_DISABLED EncryptionStatus(), 277 GetWepStatus(), 272 NDIS ENCRYPTION NOT SUPPORTED EncryptionStatus(), 277 GetWepStatus(), 272 NDIS\_MIXED\_CELL\_OFF, SetMixedCellMode(), 284

NDIS\_MIXED\_CELL\_ON, SetMixedCellMode(), 284 NDIS\_NET\_AUTO\_UNKNOWN GetNetworkMode(), 266 SetNetworkMode(), 280 NDIS\_NET\_MODE\_ESS GetNetworkMode(), 266 SetNetworkMode(), 280 NDIS\_NET\_MODE\_IBSS GetNetworkMode(), 266 SetNetworkMode(), 280 NDIS\_NET\_MODE\_UNKNOWN GetNetworkMode(), 266 SetNetworkMode(), 280 NDIS\_NET\_TYPE\_DS, GetNetworkType(), 267 NDIS NET TYPE FH, GetNetworkType(), 267 NDIS\_NET\_TYPE\_OFDM\_2\_4G GetNetworkMode(), 266 SetNetworkMode(), 280 NDIS\_NET\_TYPE\_OFDM\_5G GetNetworkMode(), 266 SetNetworkMode(), 280 NDIS\_NET\_TYPE\_UNDEFINED, GetNetworkType(), 267 NDIS\_NETWORK\_EAP\_MODE\_OFF GetCCXStatus(), 274 SetCCXStatus(), 283 NDIS\_NETWORK\_EAP\_MODE\_ON GetCCXStatus(), 274 SetCCXStatus(), 283 NDIS\_POWER\_LEVEL\_1, GetTXPower(), 271 NDIS\_POWER\_LEVEL\_15, GetTXPower(), 271 NDIS\_POWER\_LEVEL\_30, GetTXPower(), 271 NDIS POWER LEVEL 5, GetTXPower(), 271 NDIS\_POWER\_LEVEL\_63, GetTXPower(), 271 NDIS POWER LEVEL UNKNOWN, GetTXPower(), 271 NDIS RADIO ASSOCIATED, GetAssocationStatus(), 260 NDIS\_RADIO\_AUTH\_MODE\_AUTO GetAuthenticationMode(), 261 SetAuthenticationMode(), 278 NDIS RADIO AUTH MODE ERROR GetAuthenticationMode(), 261 SetAuthenticationMode(), 278 NDIS RADIO AUTH MODE OPEN GetAuthenticationMode(), 261 SetAuthenticationMode(), 278 NDIS RADIO AUTH MODE SHARED GetAuthenticationMode(), 261 SetAuthenticationMode(), 278 NDIS RADIO AUTH MODE WPA GetAuthenticationMode(), 261

SetAuthenticationMode(), 278

NDIS\_RADIO\_AUTH\_MODE\_WPA\_NONE GetAuthenticationMode(), 261 SetAuthenticationMode(), 278 NDIS RADIO AUTH MODE WPA PSK GetAuthenticationMode(), 261 SetAuthenticationMode(), 278 NDIS\_RADIO\_POWER\_AUTO GetPowerMode(), 269 SetPowerMode(), 281 NDIS\_RADIO\_POWER\_MODE\_CAM GetPowerMode(), 269 SetPowerMode(), 281 NDIS\_RADIO\_POWER\_MODE\_FAST\_PSP GetPowerMode(), 269 SetPowerMode(), 281 NDIS\_RADIO\_POWER\_MODE\_PSP GetPowerMode(), 269 SetPowerMode(), 281 NDIS\_RADIO\_POWER\_UNKNOWN GetPowerMode(), 269 SetPowerMode(), 281 NDIS RADIO SCANNING, GetAssociationStatus(), 260 NDIS\_SUPP\_LOGGING\_OFF, EnableSuppLogging(), 298 NDIS\_SUPP\_LOGGING\_ON, EnableSuppLogging(), 298 NDISUIO PACKET DRIVER, SwitchPacketDriver(), 299 Network adapters 802.11b, 129 antenna color code, 127 Ethernet communications, 128 no networking, 132 wireless printing, 173 WWAN radio options, 134 Network EAP LEAP security method, 406 PEAP security method, 395 Network type, 802.11 radio module, 388 nInBufSize IOCTL\_HAL\_GET\_BOOTLOADER\_VERINFO, 248 IOCTL HAL ITC READ PARM, 240 IOCTL HAL ITC WRITE SYSPARM, 244 **IOCTL PROCESSOR INFORMATION, 253** nInfoId, NLEDGetDeviceInfo, 302 NLED driver, vibrator, 301 NLED COUNT INFO, NLEDGetDeviceInfo, 302 NLED SETTINGS INFO ID NLEDGetDeviceInfo, 302 NLEDSetDevice, 302 NLED\_SUPPORTS\_INFO\_ID, NLEDGetDeviceInfo,

302

Notes adding to appointments, 54 contacts, 64 creating a note, 71 drawing on the screen, 37 creating a drawing, 37 selecting a drawing, 37 Pocket Outlook, 71 recording a message, 38 Start menu icon, 27 synchronizing notes, 72 writing on the screen, 34 alternate writing, 35 converting writing to text, 35 selecting the writing, 34 tips for good recognition, 36 nOutBufSize IOCTL\_GET\_CPU\_ID, 254 IOCTL\_HAL\_COLDBOOT, 249 IOCTL\_HAL\_GET\_BOOT\_DEVICE, 251 IOCTL\_HAL\_GET\_BOOTLOADER\_VERINFO, 248IOCTL\_HAL\_GET\_DEVICE\_INFO, 239 IOCTL\_HAL\_GET\_DEVICEID, 246 IOCTL\_HAL\_GET\_OAL\_VERINFO, 247 IOCTL\_HAL\_GET\_RESET\_INFO, 250 IOCTL HAL ITC READ PARM, 240 IOCTL HAL\_ITC\_WRITE\_SYSPARM, 244 IOCTL HAL REBOOT, 252 IOCTL\_HAL\_WARMBOOT, 249 IOCTL\_PROCESSOR\_INFORMATION, 253 NPCP printing, 183 about, 183 closing driver, 184 COM1 parameters, 183 communications, 186 driver I/O controls, 185 installation, 183 LPT9, 183 opening driver, 184 reading from driver, 184 removal, 183 sample code, 186 unit information control panel, NPCPTEST CAB file, 377 writing to driver, 184 Numeric keypad alpha (blue) key sequences, 14 [gold] key sequences, 12 registry settings alpha plane, 305 gold plane, 305 unshifted plane, 305 scan codes, 307 0

Object Store, packaging an application, 118 Object store IOCTL\_HAL\_COLDBOOT, 249 IOCTL\_HAL\_REBOOT, 252 IOCTL\_HAL\_WARMBOOT, 249 Oldstyle device ID, 246 Opening drivers DTR, 189 NPCP, 184 Owner information, Windows Mobile settings, 41

#### Ρ

Packaging an application CompactFlash storage cards, 118 Flash File Store, 118 Object Store, 118 Persistent Storage Manager, 118 Secure Digital storage cards, 118 Page format printing, 182 Password Pocket Excel, 82 Windows Mobile settings, 41 PauseAtStartup, FTP Server, 231 PB20 printers, printer support, 181 PDF417, 422 about the laser scanner, 191 configuration parameter, 326 user ID, 338 PEAP 802.11 radio module network EAP, 395 WPA encryption, 394 profile security information, 393 WEP encryption, 393 Persistent Storage Manager. See PSM Phone jack position, control panel applet, 380 PhoneUtility, 165 ring, 166 vibrate, 166 pInput, NLEDSetDevice, 302 Planes, keypad, 304 Plessey, 423 configuration parameter, 324 user ID, 339 Pocket Excel about, 82 creating a workbook, 82 Pocket Internet Explorer about, 94 adding programs, 42 AvantGo channels, 96 browsing the Internet, 97 favorite links, 94 getting connected, 98 mobile favorites, 95 Mobile Favorites folder, 94 software build, 17 Start menu icon, 27 viewing mobile favorites and channels, 97

O'Neil printing

See also DTR printer

installing driver, 188

Pocket Outlook, 46 Calendar, 46 Pocket PC IOCTL\_HAL\_GET\_BOOTLOADER\_VERINFO, 248 IOCTL\_HAL\_GET\_OAL\_VERINFO, 247 Pocket Word about, 78 creating a document, 78 drawing mode, 81 recording mode, 80 synchronizing, 81 tips, 83 typing mode, 79 writing mode, 80 POP3, Folder behavior connected to e-mail server, 74 Postamble configuration parameter, 358 with/without data, 359 pOutput, NLEDGetDeviceInfo, 302 Power control panel battery status, 5 RAM maintenance, 6 Windows Mobile settings, 41 Preamble configuration parameter, 356 with/without data, 357 Prefix, configuration parameter, user ID, 342 Printer support, 182 IrDA printer driver, 182 NPCP printer driver, 183 O'Neil printer driver, 188 Processor information, IOCTL\_PROCESSOR\_IN-FORMATION, 253 Profile label, 802.11 radio module, 388 Profiles 802.11 radio module, 387 advanced settings, 407 basic information, 388 security information, 389 editing, 387 Programs, adding or removing, Windows Mobile, 41 PSM determining build version, 16 packaging an application, 118 PSM build, 314

# Q

QR Code, 424 QR code, configuration parameter, 333 Query Information functions, 260 Quick Response Code. *See* QR Code Quick Response code. *See* QR code

# R

Radios See also Network adapters card support, 20

Reader commands, 410 configuration change, 410 date and time settings, 411 Reading from drivers, NPCP, 184 Real-Time Clock, restore after cold-boot, 381 Reboot methods IOCTL\_HAL\_COLDBOOT, 303 IOCTL\_HAL\_REBOOT, 303 IOCTL\_HAL\_WARMBOOT, 303 Record button, recording a message, 38 Recording, via Notes, 38 Recording a message, Pocket Word, 80 Recording mode, Pocket Word, 80 Recovery CD AutoCab method, 124 AUTOUSER.DAT file, 123 RegFlushKey() API, 225 S9C upgrade, 378 updating the system software, 121 Recurrence pattern, Calendar, 49 RegFlush utility, 123 Registry FTP Server parameters, 228 keypad remapping, 306 sample view of key mapping, 310 save location, IOCTL\_HAL\_ITC\_WRITE\_SYSPARM, 2.44 writing to a storage card, 123 Registry Save, control panel applet, 381 Registry settings AutoCfg, 177 AutoFTP, 237 AutoInterval, 177 AutoIP/DHCP, 177 DhcpMaxRetry, 177 DhcpRetryDialogue, 177 EnableDHCP, 177 keypad driver, 306 keypad planes alpha, 305 gold, 305 unshifted, 305 Removing drivers DTR, 188 NPCP, 183 Removing programs, Windows Mobile, 41, 43 RFC 959, 235 Root, FTP Server, 231 RTC. See Real-Time Clock

# S

S 2 of 5. See Standard 2 of 5 S9C unit information control panel, upgrade files, 378 version number, 375 Sabre 1551E or 1553 See also Tethered scanner cabling, 199 settings, 198

Sample code, NPCP printing, 186 SB555 Watcher activation, 140 Bell Mobility, 156 Sprint, 147 Telus, 156 Verizon, 143 WWANInit demo program, 156 copying files to computer, 137 via Microsoft ActiveSync, 138 via storage cards, 138 location of ESN, 140 Scan codes alphanumeric keypad, 308 numeric keypad, 307 SCAN Mute, Audio control panel applet, 8 Scanner beeper volume selecting, 9 turning it off, 10 turning it on, 7 mute feature, turning it off, 8 unit configuration parameters automatic shutoff, 408 backlight timeout, 409 date/time, 409 key clicks, 409 volume, 408 utilities configuration, button wakeup mask, 382 Scanner cabling, 199 Scheduling appointments and meetings, via Calendar, 46 SDK, unit information control panel, 378 SDMMC Disk, 122 Searching for text, Microsoft Reader, 93 Secure Digital cards card support, 18 installing applications, 120, 121 migrating applications, 122 packaging an application, 118 Security, configuration parameter encryption key, 368 read encryption, 366 read-only community string, 364 read/write community string, 365 subnet mask, 336 write encryption, 367 Selecting, drawing via Notes, 37 Sending and receiving messages, via Inbox, 73 Serial port, modem support, 16 Serial position, COM B, 380 Set information functions, 275 Setting date and time, 411 Setting up an e-mail account, 114 SETUP.DLL, installation functions, 220 SIM cards IMSI assigned CDMA/1xRTT, 136 GSM/GPRS, 164 installation status, GSM/GPRS, 164 phone number assigned, GSM/GPRS, 163

protection hardware, 243 protection software, 243 software installed, 243 Simple Network Management Protocol. See SNMP SMS, Folder behavior connected to e-mail server, 74 Snap-on modems, 16 SNMP, 178 configuration parameters identification contact, 371 identification location, 373 identification name, 372 security encryption key, 368 security read encryption, 366 security read-only community string, 364 security read/write community string, 365 security subnet mask, 336 security write encryption, 367 trap authentication, 369 trap threshold, 370 SNMP ÓIDs 1D OmniDir decode enable, 354 aimer LED duration, 350 automatic shutoff, 408 backlight timeout, 409 beeper, 345 frequency, 347 volume, 346 codabar, 318 user ID, 337 code 11, 332 user ID, 341 code 128, 321 FNC1 character, 323 user ID, 337 code 39, 316 user ID, 337 code 93, 320 length, 320 user ID, 338 datamatrix, 334 date/time, 409 EAN 13 user ID, 340 8 user ID, 340 good read beep duration, 349 beeps, 348 identification contact, 371 location, 373 name, 372 image dimension, 352 interleaved 2 of 5, 329 user ID, 338 key clicks, 409 lighting mode, 353 macro PDF, 326 matrix 2 of 5, 330 user ID, 340 maxicode, 335

micro PDF417, 328 MSI, 325 user ID, 338 PDF417, 326 user ID, 338 plessey, 324 user ID, 339 prefix, 342 QR code, 333 security encryption key, 368 read encryption, 366 read-only community string, 364 read/write community string, 365 write encryption, 367 security subnet mask, 336 standard 2 of 5, 317 user ID, 339 sticky aimer duration, 351 suffix, 343 telepen, 331 user ID, 340 trap authentication, 369 threshold, 370 UPC A user ID, 339 E user ID, 339 **UPC/EAN**, 319 virtual wedge, 355 code page, 361 grid, 360 postamble, 358 preamble, 356 volume, 408 Software Developer's Kit. See SDK Software versions, 17, 375 700 Series Computer, 17 unit information control panel applet, 375, 377 Speaker, 3 Speakerphone phone application, 165 volume, 167 Sprint activation process, 147 SSID (network name), 802.11 radio module, 388 Standard 2 of 5, 424 configuration parameter, 317 user ID, 339 Start Menu, adding programs, 43 via ActiveSync, 43 via File Explorer, 43 Status icons, Windows Mobile, 26 Sticky Aimer Duration, configuration parameter, 351 Storage media, 18 Stream device driver NPCPPORT.DLL, 183 ONEIL.DLL, 188 Suffix, configuration parameter, 343

**Symbologies** internal scanner supported symbologies, 195 scanning labels, 412 tethered scanner supported symbologies, 205 user IDs Codabar, 337 Code 11, 341 Code 128, 337 Code 39, 337 Code 93, 338 EAN 13, 340 EAN 8, 340 Interleaved 2 of 5, 338 Matrix 2 of 5, 340 MSI, 338 PDF417, 338 Plessey, 339 Standard 2 of 5, 339 Telepen, 340 UPC A, 339 UPC E, 339 when not available imager, 324, 325, 326, 328, 330, 331, 332 laser scanner, 333, 334, 335 Synchronizing AvantGo channels, 96 Calendar, 47 contacts, 61 e-mail messages, 73 favorite links, 94 mobile favorites, 95 notes, 72 Pocket Word, 81 Tasks, 70

#### Т Т

Tasks creating a task, 70 Pocket Outlook, 69 Start menu icon, 27 synchronizing, 70 TCP/IP client, DHCP server, 177 Telepen, 425 configuration parameter, 331 user ID, 340 Telus activation process, 156 Testing AT commands, 169 Tethered scanner capabilities, 199 disabling, 197 enabling, 197 error messages, 197 limitations, 199 settings, 197 supported symbologies, 205 Text messages, Windows Mobile, 39 Time, setting, 411 Tips for working, Pocket Excel, 83

TLS 802.1x profile certificates, 399 WPA encryption, 398 profile security information WEP encryption, 397 WPA encryption, 398 Today, Windows Mobile settings, 41 Today screen, Windows Mobile, 26 Tools CD Bluetooth documentation, 173 CAB files, 120, 377 CE Imager, 122 Comm Port Wedge CAB file, 377 management tools installed on desktop, 119 MIB files, 178 sample NPCP code, 186 Wireless Printing Development Guide, 173 wireless printing sample, 378 wireless printing SDK, 173 Tracking people, via Contacts, 60 Transcriber, Windows Mobile input panel, 33 Trap configuration parameters authentication, 369 threshold, 370 Traps, control panel appet, SNMP, 369 Troubleshooting 1551/1553 Tethered Scanners, 204 CAB Wizard, 224 TTLS 802.11 radio module, WPA encryption, 402 profile security information, WEP encryption, 401 Typing mode, Pocket Word, 79 Typing on the screen, Pocket Word, 79

#### U

UDP, FTPDCE, 232 UDP broadcasts, IDNATarget parameter, 230 Unit, configuration parameters automatic shutoff, 408 backlight timeout, 409 date/time, 409 key clicks, 409 volume, 408 Unit information battery status, 376 CAB files, 377 ActiveX control tools, 378 Bluetooth stack, 377 Comm Port Wedge, 377 NPCP printer, 377 S9C Upgrade, 378 SDK, 378 Windows configuration, 378 wireless printing sample, 378 versions, 17, 375 700 Platform Build, 375 DataCollection Build, 375

S9C, 375 Unit Manager, date/time, 409 Universal Product Code. See UPC Unshifted plane on keypad, regular keypad, 304 UPC, 425 configuration parameter, 319 A user ID, 339 E user ID, 339 Updating, bootloader, 119 URLs ActiveSync, 44 Adobe Acrobat Reader, 168 AT command interface CDMA/1xRTT SB555, 168 GPRS/GSM MC45, 168 full screen display, 226 MIBs, 178 Microsoft Exchange e-mail account, 84 Microsoft Passport account, 84 Microsoft support, 25 MSDN library, 236 MSDN Windows CE documentation, 177 Windows Mobile, 25 Windows Mobile support, 25 Utilities control panel applet app launch, 383 dock switch, 380 registry save, 381 wakeup mask, 382 UUID, 246

#### V

Verizon activation process, 143 Vibrator enabling, 19 phone application, 166 programming, 301 Video files, Windows Media Player, 89 Viewing mobile favorites and channels, Pocket Internet Explorer, 97 Virtual wedge bar code configuration grid, 415 postamble, 415 preamble, 415 configuration parameter, 355 code page, 361 grid, 360 postamble, 358 preamble, 356 VN\_CLASS\_ASIC, 241 VN\_CLASS\_BOOTSTRAP, 241 VN\_CLASS\_KBD, 241 Volume bar code configuration, 408, 412 configuration parameter, 408 phone application, 165, 167 VPN server, creating a connection, to work, 111

#### W

Wakeup mask, control panel applet, 382 WAN monitor CORE module CDMA/1xRTT, 134 GSM/GPRS, 163 installing available modules, 126 loading a module, 126 WAN radio IDs ITC\_DEVID\_WANRADIO\_NONE, 242 ITC\_DEVID\_WANRADIO\_SIEMENS\_MC45, 242 ITC\_DEVID\_WANRADIO\_SIERRA\_SB555, 242 WAN rado CORE module installing available modules, 126 loading a module, 126 WAP pages, 94 connecting to an ISP, 98 Warm boot IOCTL\_HAL\_REBOOT, 252 IOCTL\_HAL\_WARMBOOT, 249 Watcher applications activating, Sprint, 147 downloading, Sprint, 147 using Sprint, 150 Verizon, 143 Web browsers, FTP support, 235 Web pages, 94 connecting to an ISP, 98 Welch Allyn 1470 Imager cabling, 199 settings, 198 WEP encryption LEAP security method, 404 PEAP security method, 393 profile security information, 390, 391 TLS security method, 397 TTLS security method, 401 Windows CE documentation (MSDN), 177 Windows configuration, unit information control panel, WinCfg CAB file, 378 Windows Media files, Windows Media Player, 89 Windows Media Player Start menu icon, 27 Windows Mobile, 89 Windows Mobile ActiveSync, 44 basic skills, 26 Calendar, 46 command bar, 28 Contacts, 60 edition information, 24 getting connected, 98 Inbox, 73 MSN Messenger, 84 navigation bar, 28

Notes, 71 notifications, 29 Pocket Excel, 82 Pocket Word, 78 pop-up menus, 29 programs, 27 status icons, 26 support URLs, 25 Tasks, 69 Today screen, 26 where to find information, 25 Windows Media Player, 89 writing on the screen, 34 Wireless Network, creating a connection, to work, 108 Wireless network, 129, 387 Wireless printing Bluetooth compatible module, 173 unit information control panel, WP\_SAMPLE.CAB file, Wireless TCP/IP installations, BlockSize parameter, 228 Wireless WAN AT command interface CDMA/1xRTT SB555, 168 GPRS/GSM MC45, 168 CDMA/1xRTT, 134 GSM/GPRS, 163 testing AT commands, 169 Work creating a modem connection, 106 a VPN server connection, 111 a wireless network connection, 108 an Ethernet connection, 113 getting connected, 104 WPA encryption 802.11 radio module, 392 LEAP security method, 405 PEAP security method, 394 TLS security method, 398 TTLS security method, 402 Writing mode, Pocket Word, 80 Writing on the screen See also Notes Pocket Word, 80 Writing to drivers DTR, 189 NPCP, 184 WWAN. See Wireless WAN WWANInit demo program, 156 creating a new connection, 158 setting up, 157 using the program, 160

#### Х

Xscale processor ID, IOCTL\_GET\_CPU\_ID, 254

# **Files Index**

#### Numbers

80211API.DLL, 256 80211CONF.EXE, 256 80211SCAN.EXE, 256 802PM.DLL, 256

### A

AUTOUSER.DAT, 120, 121

#### С

CABWIZ.DDF, 224 CABWIZ.EXE, 208, 224 CEIMAGER.EXE, 122 COREDLL.DLL, 301 CPL802.CPL, 256

# D

DEVICEID.H, 246

#### E

EXITME.BIN, 235

#### F

FTPDCE.EXE, 232, 236 AutoFTP, 238 FTP Server, 227 FTPDCE.TXT, 236

#### I

INTERMEC.MIB, 178 ITCADC.MIB, 178 ITCSNMP.MIB, 178 ITCTERMINAL.MIB, 178

#### Μ

MAKECAB.EXE, 224 MOD80211.DLL, 256

#### Ν

NETWLAN.DLL, 256 NLED.H, 302 NLEDGetDeviceInfo, 302 NLEDSetDevice, 302 NPCPPORT.DLL, 183 NRINET.INI, 378

# 0

OEMIOCTL.H IOCTL\_GET\_CPU\_ID, 254 IOCTL\_HAL\_COLDBOOT, 249 IOCTL\_HAL\_GET\_BOOT\_DEVICE, 251 IOCTL\_HAL\_GET\_BOOTLOADER\_VERINFO, 248 IOCTL\_HAL\_GET\_OAL\_VERINFO, 247 IOCTL\_HAL\_GET\_RESET\_INFO, 250 IOCTL\_HAL\_ITC\_READ\_PARM, 240 IOCTL\_HAL\_ITC\_WRITE\_SYSPARM, 244 IOCTL\_HAL\_REBOOT, 252 IOCTL\_HAL\_REBOOT, 252 IOCTL\_HAL\_WARMBOOT, 249 ONEIL.DLL, 188

# Ρ

PKFUNCS.H IOCTL\_HAL\_GET\_DEVICEID, 246 IOCTL\_PROCESSOR\_INFORMATION, 253 PRISMNDS.DLL, 256

### R

REBOOTME.BIN, 235 \_\_RESETMEPLEASE\_\_.TXT, 220 RPM.EXE, 213 RPMCE212.INI, 213

# S

SETUP.DLL, 212, 220 DllMain, 220

# Т

TAHOMA.TTF, 213

# U

URODDSVC.EXE, 256

#### W

WCESTART.INI, 213

Index

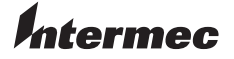

**Corporate Headquarters** 6001 36th Avenue West Everett, Washington 98203 U.S.A. tel 425.348.2600 fax 425.355.9551 www.intermec.com

700 Series Color Mobile Computer User's Manual - April 2004

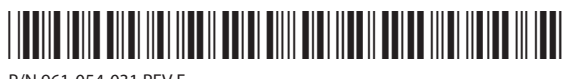

P/N 961-054-031 REV F